# PERINATAL HEP-B WEB APPLICATION USER GUIDE

# Version 2.12.11

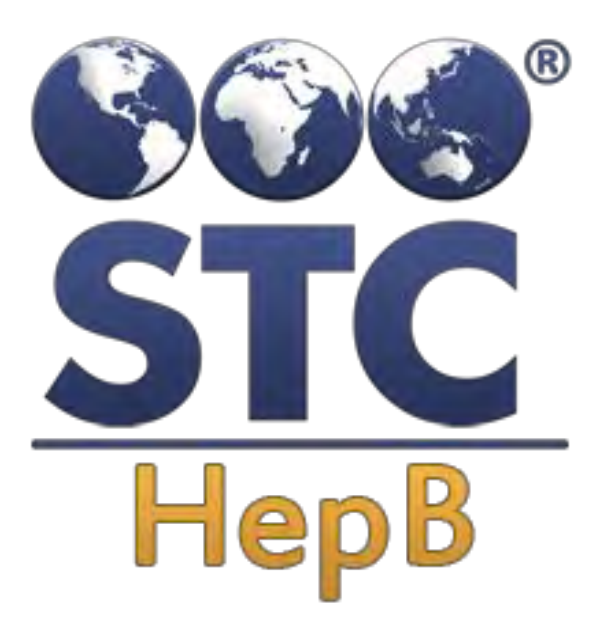

## **Scientific Technologies Corporation**

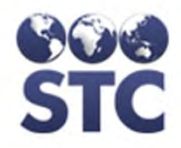

348-NonDOH If you have a disability and need this document in a different format, please call 1-800-525-0127 (TDD/TTY call 711).

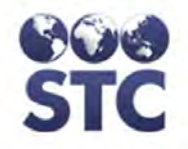

#### Scientific Technologies Corporation 4400 E. Broadway Boulevard, Ste 705 Tucson, AZ 85711

Revisions: 1.2.0 (08/20/03), 2.0.0 (06/17/04), 2.2 (09/23/04), 2.2.3 (10/22/04), 2.3 (06/06/05), 2.4 (08/05/05), 2.4.0.2 (12/1/05); 2.4.1.3 (04/14/06); 2.4.2 (05/01/06); 2.4.3 (11/02/07 (Import)); 2.5 (08/01/08); 2.6 (09/22/08); 2.7 (02/26/10); 2.8 (02/14/11); 2.12.2 (02/29/12); 2.12.11.0 (11/28/2012)

Scientific Technologies Corporation (STC) provides this material "as is." The programmatic and technical staff used their best efforts to prepare and test this material.

©2012 by Scientific Technologies Corporation (STC). All rights reserved. Other trademarks, service marks, products, logos, or services are trademarks of their respective holders. Trademarked names have been used throughout this manual. Rather than insert a trademark ( $^{TM}$ ) symbol where required, we state that we are using the names only in an editorial fashion, with no intention of infringement.

Document Number: HEPB-UG-2.12.2-2.12.11.0

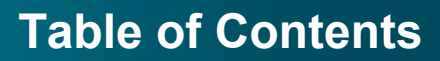

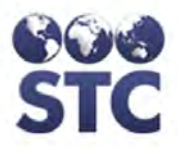

### **TABLE OF CONTENTS**

| 1 | Perinatal Web HepB Application Introduction                                                                                                    | <b>1-1</b><br>1-2                                                                                                    |
|---|----------------------------------------------------------------------------------------------------|----------------------------------------------------------------------------------------------------|
| 2 | About this Guide<br>Documentation Standards and Conventions<br>Printing this Guide<br>Reporting Discrepancies in the Guide                                                                                                    | <b>2-1</b><br>2-1<br>2-2<br>.2-2                                                                                                    |
| 3 | About the Application<br>Application Characteristics<br>Entering Data into the Fields<br>Using the Keyboard and Mouse                                                                                                    | <b>3-1</b><br>3-1<br>3-2<br>3-3                                                                                                    |
| 4 | Getting Started: The Home Menu<br>Access Authorization & Privileges<br>Confidentiality<br>Starting the Browser / Accessing the Home Menu<br>User Task Map – Where to Start (At-A-Glance)<br>Logging Out                                                                                                    | <b>4-1</b><br>4-1<br>4-1<br>4-2<br>4-5<br>4-6                                                                                                    |
| 5 | System Administration Menu<br>Change Password<br>CDC Annual Report<br>County Reports – County Labels<br>Annual Assessment<br>Case changes reports<br>Facilities<br>Add New Facility<br>Edit a Facility<br>Providers<br>Add New Provider<br>Edit a Provider<br>Users<br>Add New User<br>Display User Details<br>Edit a User<br>Delete a User<br>Delete a User<br>CDC Annual Report Defaults<br>Reminder Recall Defaults | $\begin{array}{c} \textbf{5-1}\\ \textbf{5-1}\\ \textbf{5-3}\\ \textbf{5-6}\\ \textbf{5-7}\\ \textbf{5-7}\\ \textbf{5-11}\\ \textbf{5-13}\\ \textbf{5-14}\\ \textbf{5-14}\\ \textbf{5-18}\\ \textbf{5-20}\\ \textbf{5-20}\\ \textbf{5-20}\\ \textbf{5-23}\\ \textbf{5-24}\\ \textbf{5-25}\\ \textbf{5-28}\\ \textbf{5-25}\\ \textbf{5-28}\\ \textbf{5-29}\\ \textbf{5-30}\\ \textbf{5-32}\\ \textbf{5-33}\\ \textbf{5-34} \end{array}$ |
| 6 | Favorite Lists Menu<br>Accessing Place of Birth<br>Removing a Country from the Favorites List                                                                                                    | <b>6-1</b><br>6-1<br>6-2                                                                                                    |
| 7 | Search Menu<br>Case (Mother) Search<br>Displaying Case Details.<br>Adding a New Case or New Mother<br>Editing a Case or Mother.<br>Deleting a Case.<br>HBsAg Infants                                                                                                    | <b>7-1</b><br>7-6<br>7-9<br>7-18<br>7-22<br>7-23                                                                                                    |

## Perinatal IWeb Hep-B Application User Guide

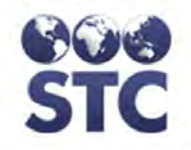

| 8  | Vaccination Import (via HL7)                     | 8-1   |
|----|--------------------------------------------------|-------|
| 9  | Hep B Case Menu                                  | 9-1   |
|    | New Case                                         | 9-1   |
|    | Mother's Info (Displaying Case Details)          | 9-1   |
|    | Infant Info (Displaying Case Details)            | 9-3   |
|    | Adding a New Infant                              | 9-4   |
|    | Editing Infant Info.                             |       |
|    | Contact Info (Displaying Case Details)           |       |
|    | Adding a New Contact                             |       |
|    | Editing Contact Info                             |       |
|    | Notes                                            |       |
|    | viewing and Adding Notes                         | 9-24  |
| 10 | Reports Menu                                     | 10-1  |
|    | Case Action                                      | 10-1  |
|    | EDC Action                                       | 10-3  |
|    | Project Summary                                  | 10-5  |
|    | Infant Case Status                               | 10-7  |
|    | Infant Racial Breakdown                          | 10-8  |
|    | Infant Statistics                                | 10-10 |
|    | Reporting Sources                                | 10-12 |
|    | Contact Status Data                              | 10-12 |
|    | Diagnosis Statistics                             | 10-14 |
|    | Birthing Facilities                              | 10-14 |
|    | Hospital Policies                                | 10-15 |
|    | Race/Ethnicity Export                            | 10-16 |
| 11 | Reminder Recall                                  |       |
|    | Mail Merge                                       |       |
|    | Step 1: Generating & Downloading the Source Data |       |
|    | Step 2: Merging the Data to the Source           |       |
|    | PDF County Letters                               |       |
|    | Patient Letters                                  | 11-12 |
| 12 | Appendices                                       | 12-1  |
|    | Appendix A: Identifying Duplicates               | 12-1  |
|    | Appendix B: Importing Providers & Facilities     | 12-1  |

#### LIST OF FIGURES

| Figure 4-1: | Welcome to the PERINATAL HEPB Application | 4-2 |
|-------------|-------------------------------------------|-----|
| Figure 4-2: | Home / Login                              | 4-3 |
| Figure 4-3: | Login Successful                          | 4-4 |
| Figure 4-4: | User Task Map                             | 4-5 |
| Figure 5-1: | Change Password                           | 5-3 |
| Figure 5-2: | CDC Annual Report Limitations/Selections  | 5-4 |
| Figure 5-3: | Sample CDC Annual Report                  | 5-5 |
| Figure 5-4: | County Reports Menu                       | 5-6 |
| Figure 5-5: | County Reports Labels                     | 5-6 |
| Figure 5-6: | Annual Assessment of Progress Menu        | 5-8 |

## **Table of Contents**

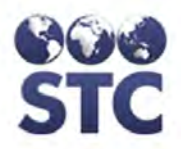

| Figure 5-7: Sample - Annual Assessment Report – Infant          | 5-10  |
|-----------------------------------------------------------------|-------|
| Figure 5-8: Sample – Annual Assessment Report – CDC Assessment  | 5-11  |
| Figure 5-9: Facility List                                       | 5-14  |
| Figure 5-10: Facility Add/Edit - ADD                            | 5-15  |
| Figure 5-11: Facility View                                      | 5-18  |
| Figure 5-12: Facility Add/Edit - EDIT                           | 5-19  |
| Figure 5-13: Providers List                                     | 5-20  |
| Figure 5-14: Provider Add/Edit                                  | 5-21  |
| Figure 5-15: Provider Detail                                    | 5-23  |
| Figure 5-16: Provider Add/Edit                                  | 5-24  |
| Figure 5-17: User List                                          | 5-25  |
| Figure 5-18: User Add                                           | 5-26  |
| Figure 5-19: User Detail                                        | 5-29  |
| Figure 5-20: User Edit                                          | 5-30  |
| Figure 5-21: Delete User / Transfer Cases                       | 5-31  |
| Figure 5-22: Properties / CDC Annual Report Defaults            | 5-32  |
| Figure 6-1: Countries – Place of Birth                          | 6-1   |
| Figure 7-1: Case Search                                         | 7-2   |
| Figure 7-2: Search with Results                                 | 7-5   |
| Figure 7-3: Using the Search Results to Display Case Details    | 7-6   |
| Figure 7-4: Mother's Case Detail                                | 7-8   |
| Figure 7-5: Mother's Case Detail - Edit                         | 7-10  |
| Figure 7-6: Search Results with Result - EDIT                   | 7-18  |
| Figure 7-7: Mother's Case Detail – VIEW Mode                    | 7-18  |
| Figure 7-8: Mother's Case Detail – EDIT Mode                    | 7-19  |
| Figure 7-9: Case Detail with Warning about Deleting             | 7-22  |
| Figure 7-10: HBsAg Infants                                      | 7-23  |
| Figure 8-1: Vaccinations Import – Patient Search Results        | 8-1   |
| Figure 8-2: Vaccination List for (Patient)                      | 8-2   |
| Figure 9-1: Mother's Case Detail - View                         | 9-2   |
| Figure 9-2: Infant List                                         | 9-3   |
| Figure 9-3: Infant Case Details - VIEW                          | 9-3   |
| Figure 9-4: Add New Infant Details - Add                        | 9-6   |
| Figure 9-5: Infant Details - Edit                               | 9-14  |
| Figure 9-6: Contact List                                        | 9-15  |
| Figure 9-7: Contact Case Details – View                         | 9-16  |
| Figure 9-8: Add New Contact Detail                              | 9-17  |
| Figure 9-9: Contact's Detail – Edit                             | 9-24  |
| Figure 9-10: Cast Detail – Case Notes - VIEW                    | 9-25  |
| Figure 9-11: Case Detail – Case Notes – ADD/EDIT                | 9-26  |
| Figure 10-1: Case Action Report Limitations/Selections          | 10-1  |
| Figure 10-2: Case Action Report                                 | 10-3  |
| Figure 10-3: EDC Action Report Limitations/Selections           | 10-4  |
| Figure 10-4: EDC Action Report                                  | 10-5  |
| Figure 10-5: Project Summary Report Limitations/Selections      | 10-5  |
| Figure 10-7: Project Summary Report – Infant Case Status        | 10-8  |
| Figure 10-8: Project Summary Report – Infant Racial Breakdown   | 10-9  |
| Figure 10-9: Project Summary Report – Infant Statistics Report  | 10-11 |
| Figure 10-10: Project Summary Report – Infant Reporting Sources | 10-12 |
| Figure 10-11: Project Summary Report - Contact Status Data      | 10-13 |
| Figure 10-12: Project Summary Report – Diagnosis Statistics     | 10-14 |
| Figure 10-13: Project Summary Report – Birthing Facilities      | 10-15 |
|                                                                 |       |

v

## Perinatal IWeb Hep-B Application User Guide

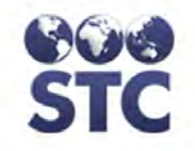

| Figure 10-14: Project Summary Report – Hospital Policies          | 10-16 |
|-------------------------------------------------------------------|-------|
| Figure 10-15: Race/Ethnicity Export Report Parameters             | 10-17 |
| Figure 10-16: Sample: Race/Ethnicity Export Report                | 10-19 |
| Figure 11-1: Mail Merge Reminder Recall Selections                | 11-3  |
| Figure 11-2: File Download Dialog                                 | 11-5  |
| Figure 11-3: Save As Dialog                                       | 11-5  |
| Figure 11-4: Download Complete Dialog                             | 11-6  |
| Figure 11-5: MS Word Find Source Dialog                           | 11-6  |
| Figure 11-6: Open Data Source Dialog                              | 11-7  |
| Figure 11-7: Form Letter displayed in MS Word                     | 11-8  |
| Figure 11-8: Merge Dialog                                         | 11-8  |
| Figure 11-9: Sample Merged Document – Infant Vaccination Reminder | 11-9  |
| Figure 11-10: PDF Reminder Recall Selection                       | 11-10 |
| Figure 11-11: PDF County Letter – Page 1                          | 11-12 |
| Figure 11-12: PDF County Letter – Page 2                          | 11-12 |
| Figure 11-13: Reminder Recall – Patient Letters                   | 11-13 |
| Figure 11-14: Reminder Recall – Patient Letters – Mailing Labels  | 11-15 |
| Figure 11-15: Reminder Recall – Patient Letters – Patient Letters | 11-15 |

#### LIST OF TABLES

| Table 3-1: Application Characteristics                            | 3-1   |
|-------------------------------------------------------------------|-------|
| Table 3-2: Entering Data into Fields                              | 3-2   |
| Table 3-3: Using the Keyboard and Moue                            | 3-3   |
| Table 5-1: Annual Assessment of Progress Field Descriptions       | 5-8   |
| Table 5-2: Facility Add/Edit Fields                               | 5-15  |
| Table 5-3: Provider Add/Edit Field Descriptions                   | 5-21  |
| Table 5-4: User Add/Edit Fields                                   | 5-26  |
| Table 5-5: Properties / CDC Annual Report Default Settings Fields | 5-33  |
| Table 7-1: Search Field Descriptions                              | 7-2   |
| Table 7-2: Search Results Field Descriptions                      | 7-6   |
| Table 7-3: Mother's Case Detail Fields                            | 7-12  |
| Table 7-4: HBsAg Infants Search Results Fields                    | 7-23  |
| Table 8-1: Vaccinations List Fields                               | 8-2   |
| Table 9-1: Add/Edit Infant Detail Field Descriptions              | 9-8   |
| Table 9-2: Add/Edit Contact Detail Field Descriptions             | 9-19  |
| Table 10-1: Case Action Report Limitations/Selections Fields      |       |
| Table 10-2: EDC Action Report Limitations/Selections Fields       |       |
| Table 10-3: Project Summary Report Limitations/Selections Fields  |       |
| Table 10-4: Race/Ethnicity Export Report Field Descriptions       | 10-17 |
| Table 11-1: Reminder Recall Reports & Descriptions                | 11-2  |
| Table 11-2: Reminder Recall Limitations/Selections Fields         | 11-4  |
| Table 11-3: PDF Reminder Recall Field Descriptions                | 11-10 |

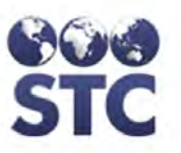

### 1 PERINATAL WEB HEPB APPLICATION INTRODUCTION

The **Perinatal Web HEP-B** (**HEPB**) application is a software application that runs on an Internet Explorer browser for tracking and surveillance of **perinatal Hepatitis B**.

All pregnant women should be tested for the Hepatitis B Virus (HBV) early in their pregnancy. If the blood test is positive, the baby should receive vaccine along with another shot, hepatitis B immune globulin (called HBIG), at birth. The second dose of vaccine should be given at 1-2 months of age, and the third dose at 6 months of age.

Depending on your user access authorization and your specific state's use, the following can be performed:

- Create **NEW CASES**.
- Enter **MOTHER** and **INFANT INFORMATION**.
- Enter CONTACT INFORMATION.
- Enter miscellaneous **NOTES**.
- Run **REPORTS**.
- Enter SYSTEM ADMINISTRATIVE information such as FACILITY and PROVIDER information, manage user accounts, set system properties, and run the annual CDC reports.
- Create **USER** Access usernames and passwords.

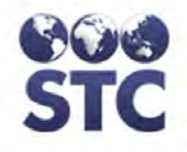

#### SYSTEM REQUIREMENTS

The Web-HepB application requires Internet Explorer version 6.0 or later and an internet connection.

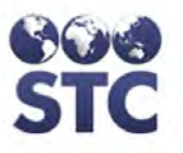

## **2** ABOUT THIS GUIDE

The **HEPB User Guide** was prepared for you to use as a reference book. It includes step-by-step instructions with illustrations that show you "how" to use the application.

The application includes the following menu options; however, your user access level and state's use determines whether you will use of all of them:

- Home (Login/Logout)
- Search/Update
- HepB Case (New Cases)
- Reports
- Reminder Recall
- Sys(tem) Admin (Admin only)
- Favorites Lists (Admin only)

#### **DOCUMENTATION STANDARDS AND CONVENTIONS**

- Menu names, options, and actions are printed in bold type and capitalized. For example: Point and click the **FILE** menu, and then select **SAVE**.
- Dialog boxes and application windows are enclosed in quotes with the first letter capitalized. For example: The "Patient Add" window appears.
- Important notes are indicated with the word note and printed in bold italics. For example:

*Note:* If you do not see **ACCESS GRANTED**, you will need to re-enter an accurate

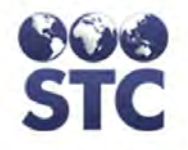

**USERNAME** and **PASSWORD** in order to continue.

- Field names and descriptions are listed in formatted tables.
- Footers contain section and page number.
- Alternating headers contain Title of the Guide, Section Name, and associated graphics.
- Text that is typed by an end-user appears in Courier font. For example:

Lincoln Medical Center

- Every guide includes a Table of Contents, an illustration of every application window, an explanation of the window's purpose, and steps to navigate the window.
- Every guide includes tips on using the application, such as entering data into fields, keyboard and editing keys, and application characteristics (such as drop-down menus, radio buttons, checkboxes, etc.) Refer to the next chapter titled, "About the Application."

#### **PRINTING THIS GUIDE**

The "Page Setup" for this guide uses a duplex template for doublesided printing.

#### **REPORTING DISCREPANCIES IN THE GUIDE**

If you should happen to find a discrepancy in the guide, a typographical error, or the information is not clear, please contact your state's Help Desk and request a Job Ticket for a correction.

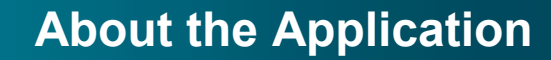

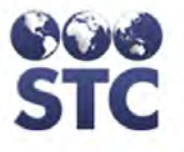

## **3** ABOUT THE APPLICATION

This section describes the application characteristics that are used on all the windows and includes tips for entering text and using the keyboard and mouse.

#### **APPLICATION CHARACTERISTICS**

The commonalities of the application windows are listed in the table:

| APPLICATION CHARACTERISTICS                                                                                                    |                                                                                                    |  |
|----------------------------------------------------------------------------------------------------|----------------------------------------------------------------------------------------------------|--|
| MENUS &<br>MENU OPTIONS<br>Home<br>Logout<br>Search<br>Case Search<br>HBSAg Infants<br>Hep B Case<br>New Case<br>Miner Info<br>Infant Info<br>Contact Info<br>Notes<br>Reports<br>Case Action                                                           | The <b>MENUS</b> and <b>MENU OPTIONS</b> are listed on<br>the left side of the application window.<br>When the mouse pointer (arrow) hovers<br>over a menu or menu option, the mouse pointer<br>becomes a pointing hand and the Menu/Menu<br>option will display in red with an underline<br>underneath it. This is known as a hyperlink.<br>Once the hyperlink is clicked, it will activate and<br>display the corresponding window.<br>The illustration shows the <u>New Case</u> hyperlink. |  |
| EDC Action<br>Project Summary<br>Reminder Recall<br>Mail Merge<br>PDF County Letters<br>Sys Admin<br>CDC Annual Report<br>County Reports<br>Annual Assesment<br>Facilities<br>Providers<br>Users<br>App. Properties<br>Favorite Lists<br>Place of Birth |                                                                                                    |  |

**Table 3-1: Application Characteristics** 

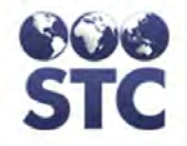

| APPLICATION CHARACTERISTICS |                                                                                                    |
|-----------------------------|----------------------------------------------------------------------------------------------------|
| DROP-DOWN<br>MENUS          | Drop-down menus are displayed when the drop-<br>down arrow is clicked. A list of valid entries will<br>appear in alphabetical order, or the most<br>frequently used order. While the drop-down<br>menu is displayed, you may type the first letter of<br>the word and the highlighter will position on the<br>first occurrence. To locate the next occurrence,<br>type the letter again. |
| MANDATORY<br>FIELD ENTRIES  | RED field labels indicate an entry is required before proceeding.                                                                                                    |
|                             | Press the <b>TAB</b> key to move through the checkboxes. Press the keyboard <b>SPACEBAR</b> to select the item next to the checkbox, or press it again to deselect the item.                                                                                                    |
| RADIO BUTTONS               | Press the <b>TAB</b> key to move to the desired set of radio buttons. Press the directional keyboard ARROW to select (highlight) the desired radio button.                                                                                                    |
| SEARCHES &<br>SELECTIONS    | Search results appear in alphabetical order by<br>"mother's last name. To make a selection from<br>the list, point and click the name to display it.                                                                                                    |
| RECORD LOCKS                | While editing a patient's record, it will be locked<br>from any other user attempting to access it.<br>Remember to save when finished editing.                                                                                                    |

#### **ENTERING DATA INTO THE FIELDS**

When entering data into the fields, the following information describes recommended methods.

#### **Table 3-2: Entering Data into Fields**

| ENTERING DATA INTO THE FIELDS |                                                                                                    |  |
|-------------------------------|----------------------------------------------------------------------------------------------------|--|
| DATA<br>STORAGE               | Entering data into the application's data fields is not case-sensitive. The data is stored (in the database) in capital (uppercase) letters. |  |
| (UPPERCASE)                   |                                                                                                    |  |
| DATES                         | The application pads the date fields with a forward slash (/) between month, day, and year. Dates are                                        |  |

| ENTERING DATA INTO THE FIELDS |                                                                                                    |  |
|-------------------------------|----------------------------------------------------------------------------------------------------|--|
|                               | entered in the following formats:                                                                                                    |  |
|                               | • mm/dd/yyyy                                                                                                    |  |
|                               | • mm/dd/yy                                                                                                    |  |
|                               | • mmddyyyy                                                                                                    |  |
|                               | • mmddyy                                                                                                    |  |
| SOCIAL<br>SECURITY<br>NUMBER  | The application pads the social security number with the dash (-) in the appropriate places. You may enter the numbers with or without dashes; i.e.,                                                                                        |  |
|                               | • 123456789 or 123-45-6789                                                                                                    |  |
| PHONE AND<br>FAX NUMBERS      | The application pads the phone and fax numbers with<br>parenthesis () for the area code and a dash (-)<br>between the three digit prefix and four digit suffix.<br>You may enter phone and fax numbers using the<br>dash, or without; i.e., |  |
|                               | • (###) ###-#### or #########.                                                                                                    |  |
| ZIP CODES                     | The application pads the zip code fields with a dash (-) if the entire 9-digit number is entered. Zip codes can be entered as 5-digits or 9-digits with or without the dash.                                                                |  |
| ERROR<br>MESSAGES             | If the wrong type of data is entered in a field, an error message appears usually at the top of the window.                                                                                                    |  |

#### USING THE KEYBOARD AND MOUSE

When using the keyboard and mouse, the following information describes recommended methods.

#### Table 3-3: Using the Keyboard and Moue

| KEYBOARD, EDITING KEYS, AND MOUSE |                                                                                                    |  |
|-----------------------------------|----------------------------------------------------------------------------------------------------|--|
| ТАВ                               | All the fields have a " <b>TAB</b> " order. This means when<br>the cursor is in a field and the TAB key is pressed, it<br>will move the cursor to the next field. |  |
| SHIFT TAB                         | By pressing the <b>"SHIFT</b> with <b>TAB</b> ," the cursor will move backward to the previous field.                                                             |  |

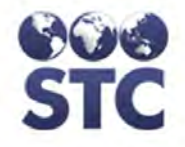

| KEYBOARD, EDITING KEYS, AND MOUSE                                                                                                    |                                                                                                    |  |
|----------------------------------------------------------------------------------------------------|----------------------------------------------------------------------------------------------------|--|
| ENTER                                                                                                    | Pressing the " <b>ENTER</b> " key on most windows,<br>executes the function to process the active page. For<br>example, while on the Patient Search window, the<br>ENTER key will execute the Search function. |  |
|                                                                                                    | An exception to this rule is when the TAB key is pressed that highlights a button, the ENTER key executes the button that is highlighted.                                                                      |  |
| <b>Note</b> : The Cut, Copy, and Paste functions may work differently on some windows and/or computers. Try using different combinations to get the desired result. |                                                                                                    |  |
| CUT                                                                                                    | Highlight the data to be cut, then perform one of the following:                                                                                                    |  |
|                                                                                                    | • CTRL + X                                                                                                    |  |
|                                                                                                    | Right-click the mouse and select Cut from the<br>menu                                                                                                    |  |
|                                                                                                    | • Select Edit from the toolbar and then select Cut                                                                                                    |  |
|                                                                                                    | Shift + Delete                                                                                                    |  |
| COPY                                                                                                    | Highlight the data to copy, then perform one of the following:                                                                                                    |  |
|                                                                                                    | • CTRL + C                                                                                                    |  |
|                                                                                                    | Right-click the mouse and select Copy from the<br>menu                                                                                                    |  |
|                                                                                                    | Select Edit from the toolbar and then select     Copy                                                                                                    |  |
|                                                                                                    | CTRL + Insert                                                                                                    |  |
| PASTE                                                                                                    | Left-click the mouse where you want to place the data and perform one of the following:                                                                                                    |  |
|                                                                                                    | • CTRL + V                                                                                                    |  |
|                                                                                                    | Right-click the mouse and select Paste from the menu                                                                                                    |  |
|                                                                                                    | Select Edit from the toolbar and then select Paste                                                                                                    |  |
|                                                                                                    | Shift + Insert                                                                                                    |  |
| SCROLL<br>MOUSE                                                                                                    | The scrolling mouse wheel can be used to scroll through selected drop-down menus and current web page, if the mouse is programmed correctly.                                                                   |  |

#### 3-4

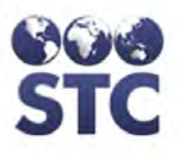

Advancing Population Health Outcomes through Information Technology

3-5

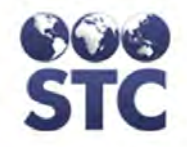

[This page left blank intentionally.]

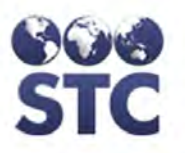

## 4 GETTING STARTED: THE HOME MENU

This section discusses the access authorization and privileges that are necessary in order to use the HepB Application.

#### **ACCESS AUTHORIZATION & PRIVILEGES**

There are two levels of user access that are setup by a system administrator.

The two levels of users are:

- **Administrator** is able to access add and edit all parts of the system including the System Administrative functions of adding Facilities, Providers, and Users.
- **Investigator** is able to add and edit most parts of the application <u>excluding</u> System Administrative functions (cannot Add Facilities, Providers, or Users).

Examples of application users are—caseworkers, program managers, or coordinators that are responsible for tracking HepB data.

#### CONFIDENTIALITY

Most of us would agree that while modern methods of communication have made our lives easier, they also pose a threat to the privacy and security of personal information.

The application seeks to safe guard the privacy and security of health information by:

• Governing the privacy of individually identifiable health information.

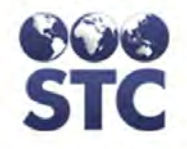

- Restricting uses and disclosures of protected health information (PHI).
- Protecting against unauthorized and unnecessary access to protected health information.

All HepB application users have a responsibility to maintain the confidentiality of the data stored within this system.

#### STARTING THE BROWSER / ACCESSING THE HOME MENU

These instructions assume you have a user-id to access the HepB application.

**1.** Open **Internet Explorer (IE)** and enter the web address for your state's HepB web site. For example,

https://www.webhepb.com

The "**Welcome to the PERINATAL HEPB Application**" window appears along with the Home Menu.

Figure 4-1: Welcome to the PERINATAL HEPB Application

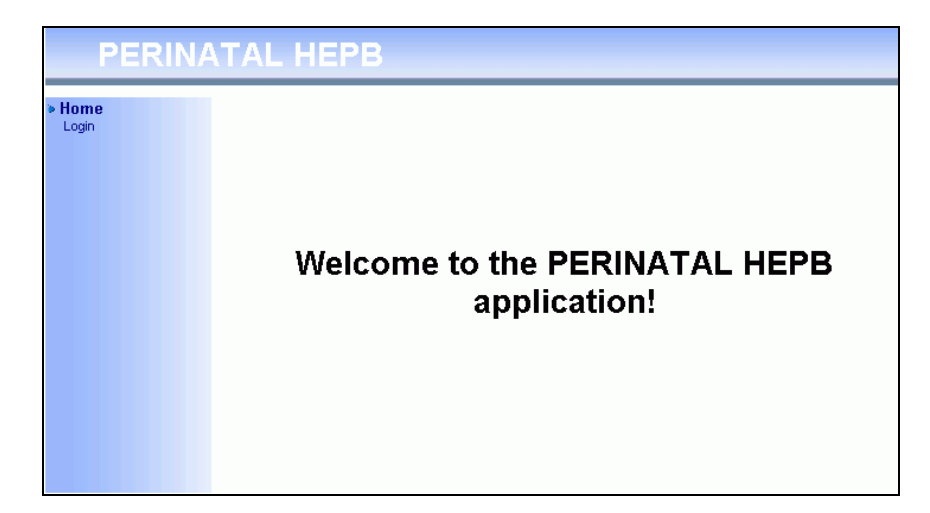

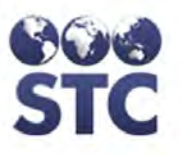

2. From the **HOME** menu, point and click on the **LOGIN** option. The "Login" window appears with your mouse pointer positioned in the username field.

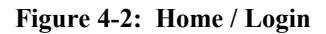

| He            | oB-Web |                     |             |
|---------------|--------|---------------------|-------------|
| Home<br>Login | Login  | Username: Password: |             |
|               |        |                     | Clear Login |
|               |        |                     |             |
|               |        |                     |             |

- **Note:** Login information is confidential and should have been provided to you previously. Usernames and passwords are "not" casesensitive.
- **3.** Type your **USERNAME**, press the **TAB** key, type your **PASSWORD**, an either press the **ENTER** key or click the **LOGIN** button.
  - **Note:** Observe the **LOGOUT** option replaces the **LOGIN** option. An active user session begins and the user's access level is stored in memory for the duration of the session.

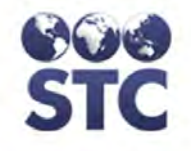

Figure 4-3: Login Successful

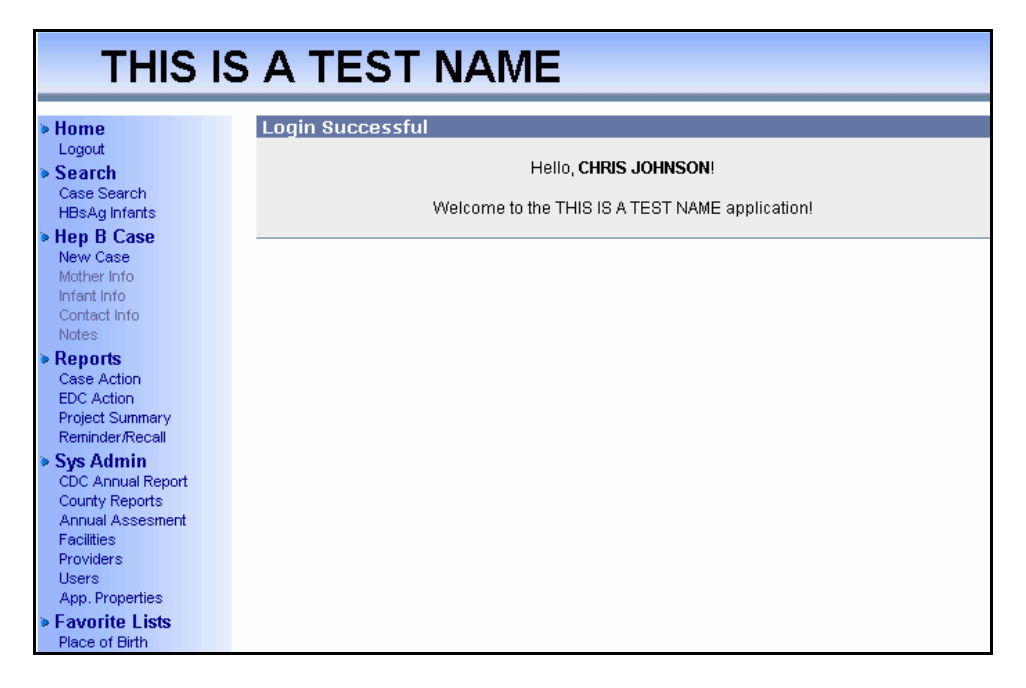

- *Note:* If you do not see LOGIN SUCCESSFUL, you will need to re-enter an accurate USERNAME and PASSWORD in order to continue.
- **4.** Depending on your access authorization, different menus and/or different options may be available. Available options display in bold lettering, unavailable options display in gray.
  - **Note:** After successfully logging in, a new menu option of **LOGOUT** appears. For more information, continue to the section titled, "Logging Out."
- 5. Continue to the next section titled "About the Application" for tips on entering data and navigating within the application.

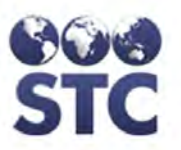

#### USER TASK MAP - WHERE TO START (AT-A-GLANCE)

This map is a flow of actions that should occur. It is assumed that you know your user access level, and have an understanding about the functionalities of the application.

Please contact your local area Help Desk if you are unsure what type of access you have, or if you believe you require a different level of access.

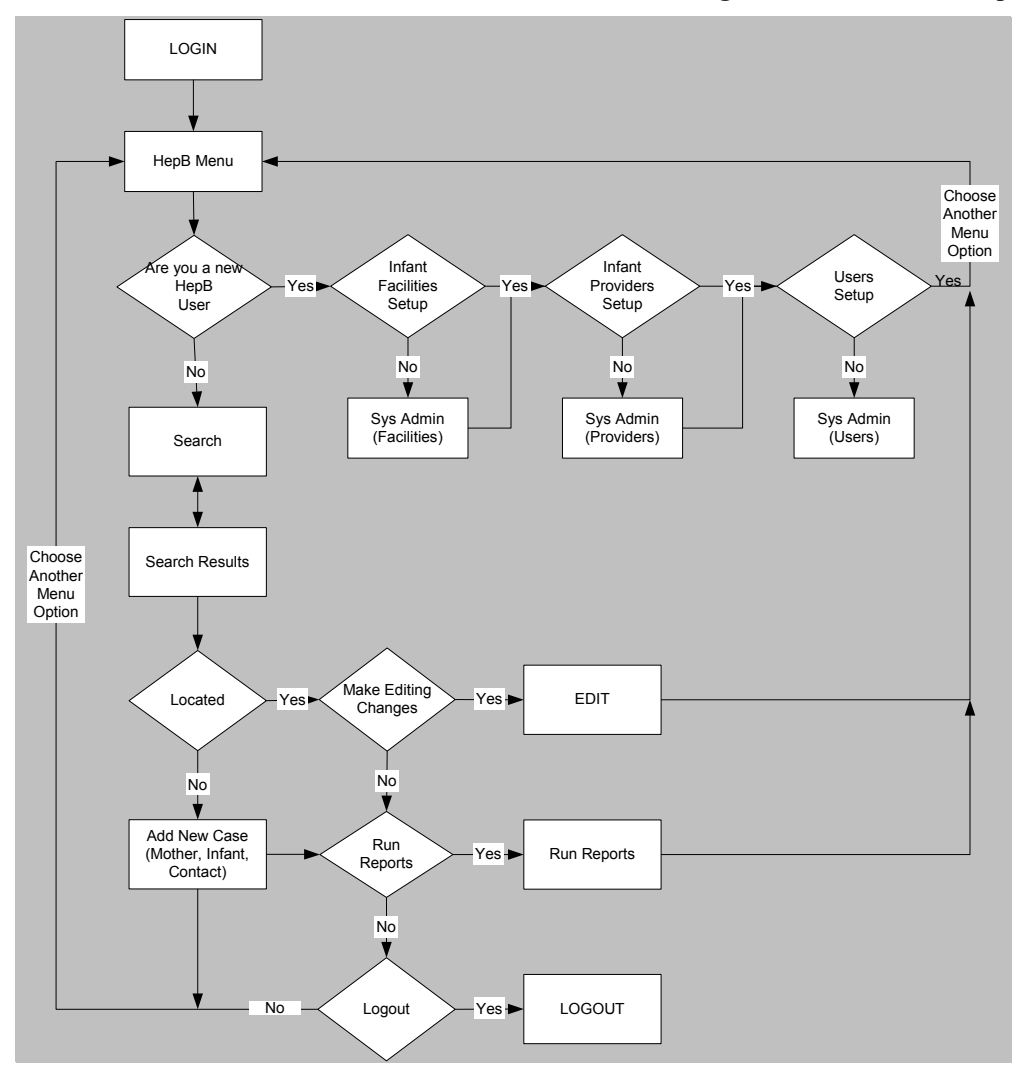

Figure 4-4: User Task Map

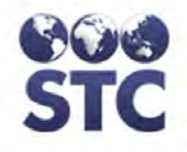

#### LOGGING OUT

After you are finished using the application, you should logout and close the browser window. To log out of the application, click the **LOGOUT** option. The "Home/Login" window reappears. Refer to Figure 4-2 for an illustration.

Close the Internet Browser by clicking the X (located in a box) in the upper right hand corner.

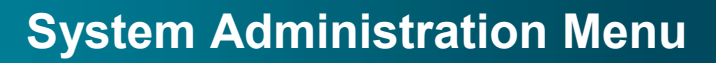

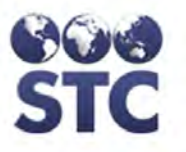

### **5** SYSTEM ADMINISTRATION MENU

The **System Administration** menu is accessible and used by those that are authorized to do the following:

- Change Password (All users)
- Run the CDC Annual Report
- County Reports
- Annual Assessment
- Case Changes Report
- Edit Facilities
- Edit Providers
- Edit Users
- Adjust Application Properties
- Set Favorites Lists

When the user's mouse pointer hovers on top of the option, it will turn red and appear underlined. This is referred to as a hyperlink.

**Note:** These menu options will only appear for users with "admin" authorization.

#### CHANGE PASSWORD

This option allows users to change their own password. To change your password, perform the following:

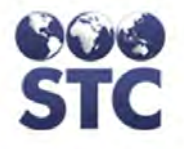

1. From the **SYS ADMIN** menu, click the **CHANGE PASSWORD** option. The "Change Password" window appears.

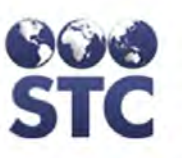

#### Figure 5-1: Change Password

| Change Password      |                    |
|----------------------|--------------------|
| User: RC             | Date: Sep 22, 2008 |
| Current Password:    |                    |
| New Password:        |                    |
| Repeat New Password: |                    |
|                      | Reset Submit       |

- Type your current password in the CURRENT PASSWORD field and press the TAB key to access the next field.
- **3.** Type your new password in the **NEW PASSWORD** field and press the **TAB** key to access the next field.
- 4. Type the new password again in the **REPEAT NEW PASSWORD** field and click one of the following buttons:
  - **RESET** to erase any newly entered text from the window and remain on the same window.
  - **SUBMIT** to save the newly changed password information. A confirmation message appears, "Your password has been changed" at the top of the window.

#### **CDC ANNUAL REPORT**

The CDC Annual Report is used to assess progress towards goals to prevent perinatal HBV transmission. It generates the information required by the CDC and identifies the number of infants who were born to HBsAg positive mothers for the reporting year. It also tracks contacts related to HBsAg positive mothers.

- **Note:** Verbiage changes on some of the questions and new questions were added for version 2.4 for the CDC report in January, 2005.
- 1. From the **SYS ADMIN** menu, click on the **CDC ANNUAL REPORT** hyperlink. The "CDC Annual Report Limitations/Selections" window appears.

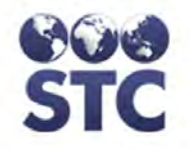

#### Figure 5-2: CDC Annual Report Limitations/Selections

| <b>CDC Annual Report</b> |        |             |
|--------------------------|--------|-------------|
| Year:                    | 2011 🔫 |             |
|                          |        | View Report |

- 2. A default year of **2011** will automatically appear as the default; however, you may change it by clicking on the drop-down menu arrow and clicking the desired year.
- **3.** Click the **VIEW REPORT** button. The report displays in the browser window providing the option to print. The report may appear similar to the one shown (partial report shown below).

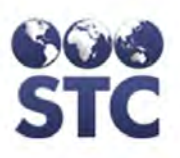

Figure 5-3: Sample CDC Annual Report

|                                                                                                    | Center                                                                                                    | s for Disease Contro                                                                                                    | nd Prevention - National Center for Immunization                                                                                                    | on and Kespiratory Diseases                                                                                                    |
|----------------------------------------------------------------------------------------------------|----------------------------------------------------------------------------------------------------|----------------------------------------------------------------------------------------------------|----------------------------------------------------------------------------------------------------|----------------------------------------------------------------------------------------------------|
|                                                                                                    |                                                                                                    | 1                                                                                                    | ogram Annual Progress Assessment                                                                                                    | is .                                                                                                    |
| Annua                                                                                                    | al Assessment of P                                                                                                    | rogress '                                                                                                    | oward Goals to Prev                                                                                                    | ent Perinatal HBV Transmission                                                                                                    |
| Grantee:                                                                                                    |                                                                                                    |                                                                                                    |                                                                                                    |                                                                                                    |
| n the state                                                                                                    |                                                                                                    |                                                                                                    |                                                                                                    |                                                                                                    |
| rreparer miormation                                                                                                    |                                                                                                    |                                                                                                    |                                                                                                    |                                                                                                    |
| Name:                                                                                                    |                                                                                                    |                                                                                                    | le                                                                                                    |                                                                                                    |
| Phone                                                                                                    | Ext                                                                                                    |                                                                                                    | an]                                                                                                    |                                                                                                    |
| . What percentag<br>% of all pregna                                                                                                    | e of ALL pregnant women is cu<br>nt women                                                                                                    | irrently screen                                                                                                    | l for HBsAg in your state/project?<br>Don't Know                                                                                                    |                                                                                                    |
| 2. What methods d                                                                                                    | did you use to determine the per                                                                                                    | rcentage of wo                                                                                                    | en screened in question 1? (check al                                                                                                    | ll that apply)                                                                                                    |
| a. Survey                                                                                                    | ed hospital birth records                                                                                                    |                                                                                                    |                                                                                                    |                                                                                                    |
|                                                                                                    | If Yes, what year was record review co                                                                                                    | inducted?                                                                                                    |                                                                                                    |                                                                                                    |
| b. Survey                                                                                                    | red provider practices                                                                                                    |                                                                                                    |                                                                                                    |                                                                                                    |
|                                                                                                    | If Yes, what year was record review co                                                                                                    | inducted?                                                                                                    |                                                                                                    |                                                                                                    |
| e. Collect                                                                                                    | ted data from newborn metabolic                                                                                                    | screening card                                                                                                    |                                                                                                    |                                                                                                    |
| d. Collect                                                                                                    | ted data from laboratories                                                                                                    |                                                                                                    |                                                                                                    |                                                                                                    |
| <ul> <li>bb. How many infa<br/>nanagement comp<br/>UNKNOWN</li> <li>c. How many infa<br/>ase management infa</li> </ul>                                                                                                    | nts born in the 2009 calendar yo<br>leted by your state/project?<br>Infants transferred into the<br>nts born in the 2009 calendar yo<br>(these infants should also be co<br>Infants transferred out off                                                                                                    | ear to HBsAg-<br>program for ca<br>ear to HBsAg-<br>unted in questi<br>be program for                                                                                                    | sitive women who were residing in a<br>management (total)<br>sitive women residing in your jurisdi<br>3a)?                                                                                                    | another jurisdiction at the time of delivery had their case<br>iction were transferred to another jurisdiction for completion                                                                                                |
| <ul> <li>bb. How many infa<br/>management comp<br/>UNKNOWN</li> <li>bb. How many infa<br/>asse management i<br/>0</li> <li>bb. How many infa<br/>0</li> </ul>                                                                                                    | nts born in the 2009 calendar yo<br>leted by your state/project?<br>Infants transferred <u>into the</u><br>nts born in the 2009 calendar yo<br>(these infants should also be co<br>Infants transferred <u>out of t</u><br>ints born in the 2009 calendar yo<br>Infants that died shortly af                                                                                                    | ear to HBsAg-<br><u>program</u> for ca<br>ear to HBsAg-<br>unted in questi<br>he program for<br>ear to HBsAg-<br>ter birth.                                                                                                    | sitive women who were residing in a<br>management (total)<br>sitive women residing in your jurisdi<br>3 a)?<br>se management (total)<br>sitive women residing in your jurisdi                                                                                                    | another jurisdiction at the time of delivery had their case<br>iction were transferred to another jurisdiction for completion<br>liction died shortly after birth (prior to receiving prophylaxis)?                          |
| <ul> <li>bb. How many infa<br/>nanagement comp<br/>UNKNOWN</li> <li>bc. How many infa<br/>asee management (<br/>0</li> <li>bd. How many infa<br/>0</li> <li>bc. Total infants compared to the second<br/>compared to the second compared to the second<br/>compared to the second compared to the second compared to t</li></ul> | nts born in the 2009 calendar yo<br>leted by your state/project?<br>Infants transferred into the<br>nts born in the 2009 calendar yo<br>(these infants should also be co-<br>Infants transferred out of the<br>nts born in the 2009 calendar yo<br>Infants that died shortly af<br>ase managed by the program                                                                                                    | ear to HBsAg-<br>eprogram for ca<br>ear to HBsAg-<br>unted in questi<br>he program for<br>ear to HBsAg-<br>ter birth.                                                                                                    | sitive women who were residing in a<br>management (total)<br>sitive women residing in your jurisdi<br>3a)?<br>se management (total)<br>sitive women residing in your jurisdi                                                                                                    | another jurisdiction at the time of delivery had their case<br>iction were transferred to another jurisdiction for completion o<br>liction died shortly after birth (prior to receiving prophylaxis)?                        |
| <ul> <li>How many infa<br/>nanagement comp<br/>UNKNOWN</li> <li>How many infa<br/>ase management<br/>0</li> <li>How many infa<br/>0</li> <li>How many infa<br/>1</li> </ul>                                                                                                    | nts born in the 2009 calendar yo<br>leted by your state/project?<br>Infants transferred <u>into the</u><br>nts born in the 2009 calendar yo<br>(these infants should also be co<br>Infants transferred <u>out of d</u><br>nts born in the 2009 calendar yo<br>Infants that died shortly af<br>ase managed by the program<br>Teaclinforte (2a + 2b - 2a                                                                                                    | ear to HBsAg-<br>e program for ca<br>ear to HBsAg-<br>unted in questi<br>he program for<br>ear to HBsAg-<br>her birth.                                                                                                    | sitive women who were residing in a<br>management (total)<br>sitive women residing in your jurisdi<br>3a)?<br>se management (total)<br>sitive women residing in your jurisdi                                                                                                    | another jurisdiction at the time of delivery had their case<br>iction were transferred to another jurisdiction for completion (<br>liction died shortly after birth (prior to receiving prophylaxis)?                        |
| <ul> <li>b. How many infa<br/>nanagement comp<br/>UNKNOWN</li> <li>c. How many infa<br/>ase management i<br/>0</li> <li>d. How many infa<br/>0</li> <li>e. Total infants co<br/>1</li> <li>a. 0</li> </ul>                                                                                                    | nts born in the 2009 calendar yo<br>leted by your state/project?<br>Infants transferred <u>into the</u><br>nts born in the 2009 calendar yo<br>(these infants should also be co<br>Infants transferred <u>out of d</u><br>nts born in the 2009 calendar y<br>Infants that died shortly af<br>ase managed by the program<br>Tatel.infants (2a + 3b - 2a<br>Hep B-1 and HBIG?                                                                                                    | ear to HBsAg-<br>e program for ca<br>ear to HBsAg-<br>unted in questi<br>he program for<br>ear to HBsAg-<br>ter birth.                                                                                                    | sitive women who were residing in a<br>management (total)<br>sitive women residing in your jurisdi<br>(3a)?<br>se management (total)<br>sitive women residing in your jurisdi                                                                                                    | another jurisdiction at the time of delivery had their case<br>iction were transferred to another jurisdiction for completion<br>liction died shortly after birth (prior to receiving prophylaxis)?                          |
| <ul> <li>b) How many infa nanagement comp UNKNOWN</li> <li>ic. How many infa ase management of 0</li> <li>id. How many infa 0</li> <li>id. How many infa 0</li> <li>id. How many infa 0</li> <li>id. How many infa 0</li> <li>id. 10</li> <li>id. 0</li> <li>id. 0</li> </ul>                                                                                                    | nts born in the 2009 calendar yo<br>leted by your state/project?<br>Infants transferred <u>into the</u><br>nts born in the 2009 calendar yo<br>(these infants should also be co<br>Infants transferred <u>out of d</u><br>ints born in the 2009 calendar yo<br>Infants that died shortly af<br>ase managed by the program<br>Tatal infants (2a + 2h - 2a<br>Hep B-1 and HBIG?<br>HBIG Only (did not get vace                                                                                                    | ear to HBsAg-<br>encode program for ca<br>ear to HBsAg-<br>unted in questi<br>he program for<br>ear to HBsAg-<br>ter birth.                                                                                                    | sitive women who were residing in a<br>management (total)<br>sitive women residing in your jurisdi<br>13a)?<br>se management (total)<br>sitive women residing in your jurisdi                                                                                                    | another jurisdiction at the time of delivery had their case<br>iction were transferred to another jurisdiction for completion<br>liction died shortly after birth (prior to receiving prophylaxis)?                          |
| b. How many infa<br>nanagement comp<br>UNKNOWN<br>c. How many infa<br>ase management (<br>0<br>d. How many infa<br>0<br>e. Total infants co<br>1<br>a. 0<br>b. 0<br>c. 0                                                                                                    | nts born in the 2009 calendar yo<br>leted by your state/project?<br>Infants transferred <u>into the</u><br>nts born in the 2009 calendar yo<br>(these infants should also be co<br>Infants transferred <u>out of d</u><br>ints born in the 2009 calendar yo<br>Infants that died shortly af<br>ase managed by the program<br>Tatel infants (2n+3h=2c<br>Hep B-1 and HBIG7<br>HBIG Only (did not get wace<br>Hep B-1 Only (did not get H                                                                                                    | ear to HBsAg-<br>ear to HBsAg-<br>unted in questi<br>he program for<br>ear to HBsAg-<br>ter birth.                                                                                                    | sitive women who were residing in a<br>management (total)<br>sitive women residing in your jurisdi<br>3 a)?<br>se management (total)<br>sitive women residing in your jurisdi                                                                                                    | another jurisdiction at the time of delivery had their case<br>iction were transferred to another jurisdiction for completion<br>liction died shortly after birth (prior to receiving prophylaxis)?                          |
| b. How many infa<br>nanagement comp<br>UNKNOWN<br>c. How many infa<br>ase management i<br>0<br>d. How many infa<br>0<br>e. Total infants ca<br>1<br>a. 0<br>b. 0<br>c. 0<br>d. 1                                                                                                    | nts born in the 2009 calendar yo<br>leted by your state/project?<br>Infants transferred into the<br>nts horn in the 2009 calendar yo<br>(these infants should also be cor<br>Infants transferred out of d<br>ints born in the 2009 calendar yo<br>Infants that died shortly af<br>ase managed by the program<br>Tablin fants (20-1-2h-2)<br>Hep B-1 and HBIG7<br>HBIG Only (did not get wace<br>Hep B-1 Only (did not get H<br>Did not receive Hep B-1 or 1                                                                                                    | ear to HBsAg-<br>ear to HBsAg-<br>unted in questi<br>he program for<br>ear to HBsAg-<br>ter birth.                                                                                                    | sitive women who were residing in a<br>emanagement (total)<br>sitive women residing in your jurisdi<br>(3a)?<br>se management (total)<br>sitive women residing in your jurisdi                                                                                                    | another jurisdiction at the time of delivery had their case<br>iction were transferred to another jurisdiction for completion o<br>liction died shortly after birth (prior to receiving prophylaxis)?                        |
| b. How many infa<br>tanangement comp<br>UNKNOWN<br>c. How many infa<br>ase management of<br>0<br>d. How many infa<br>0<br>e. Total infants co<br>1<br>a. 0<br>b. 0<br>c. 0<br>d. 1<br>1<br>Core Menor                                                                                                    | nts born in the 2009 calendar yo<br>leted by your state/project?<br>Infants transferred into the<br>nts horn in the 2009 calendar yo<br>(these infants should also be cor-<br>Infants transferred out of d<br>ints born in the 2009 calendar yo<br>Infants that died shortly af<br>ase managed by the program<br>Total infants (2-+ 2h- 2c<br>Hep B-1 and HBIG7<br>HBIG Only (did not get vacc<br>Hep B-1 Only (did not get H<br>Did not receive Hep B-1 or 1)<br>4a-d (Sum of questions 4a th                                                                                                    | ear to HBsAg-<br>ear to HBsAg-<br>unted in questi<br>he program for<br>ear to HBsAg-<br>ter birth.                                                                                                    | sitive women who were residing in a<br>emanagement (total)<br>sitive women residing in your jurisdi<br>(3 a)?<br>se management (total)<br>sitive women residing in your jurisdi<br>sitive women residing in your jurisdi<br>sitive adde or Unknown<br>estion 3e total)                                                                                                    | another jurisdiction at the time of delivery had their case<br>iction were transferred to another jurisdiction for completion<br>liction died shortly after birth (prior to receiving prophylaxis)?                          |
| b). How many infa<br>nanagement comp<br>UNKNOWN<br>ic. How many infa<br>ase management i<br>0<br>id. How many infa<br>0<br>ie. Total infants co<br>1<br>a. 0<br>b. 0<br>c. 0<br>d. 1<br>1<br>Case Management<br>c. 0                                                                                                    | nts born in the 2009 calendar yo<br>leted by your state/project?<br>Infants transferred <u>into the</u><br>nts horn in the 2009 calendar yo<br>(these infants should also be con-<br>Infants transferred <u>out of d</u><br>infants that died shortly af<br>ase managed by the program<br>Total infants (2011) 210-220<br>Hep B-1 and HBIG7<br>HBIG Only (did not get vacc<br>Hep B-1 Only (did not get H<br>Did not receive Hep B-1 or 1)<br>4a-d (Sum of questions 4a the<br>ent:<br>HBIG only a consider humit                                                                                                    | ear to HBsAg-<br>ear to HBsAg-<br>unted in questi<br>he program for<br>ear to HBsAg-<br>ter birth.                                                                                                    | sitive women who were residing in a<br>emanagement (total)<br>sitive women residing in your jurisdi<br>(3 a)?<br>se management (total)<br>sitive women residing in your jurisdi<br>sitive women residing in your jurisdi                                                                                                    | another jurisdiction at the time of delivery had their case<br>iction were transferred to another jurisdiction for completion<br>liction died shortly after birth (prior to receiving prophylaxis)?                          |
| b. How many infa<br>nanagement comp<br>UNKNOWN<br>ic. How many infa<br>ase management o<br>0<br>d. How many infa<br>0<br>d. How many infa<br>0<br>e. Total infants co<br>1<br>a. 0<br>b. 0<br>c. 0<br>d. 1<br>1<br>Case Manageme<br>e. 0<br>f 0                                                                                                    | nts born in the 2009 calendar yo<br>leted by your state/project?<br>Infants transferred into the<br>nts born in the 2009 calendar yo<br>(these infants should also be cor-<br>Infants transferred out of d<br>ints born in the 2009 calendar yo<br>Infants that died shortly af<br>ase managed by the program<br>Total infants (2a-1-2b-2a-<br>Hep B-1 and HBIG7<br>HBIG Only (dd not get vacc-<br>Hep B-1 Only (dd not get vacc-<br>Hep B-1 Only (dd not get vacc-<br>Hep B-1 Only (dd not get vacc-<br>Hep B-1 Only (dd not get vacc-<br>Hep B-1 Only (dd not get vacc-<br>Hep B-1 only (dd not get vacc-<br>Hep B-1 only (dd no | ear to HBsAg-<br>ear to HBsAg-<br>unted in questi<br>he program for<br>ear to HBsAg-<br>ter birth.<br>245.<br>inc)?<br>BBG)?<br>HBJG within I calen<br>uru 4d should equal 6<br>tis B series by S moot<br>fis B series by S moot                                                                                                    | sitive women who were residing in a<br>emanagement (total)<br>sitive women residing in your jurisdi<br>(3a)?<br>se management (total)<br>sitive women residing in your jurisdi<br>sitive women residing in your jurisdi<br>estimation of a set of Unknown<br>estion 3e total)<br>to of age?                                                                                                    | another jurisdiction at the time of delivery had their case<br>iction were transferred to another jurisdiction for completion<br>liction died shortly after birth (prior to receiving prophylaxis)?                          |
| <ul> <li>b). How many infa nanagement comp<br/>UNKNOWN</li> <li>c. How many infa ase management o</li> <li>d. How many infa o</li> <li>d. How many infa o</li> <li>e. Total infants ca o</li> <li>i. 0</li> <li>b. 0</li> <li>c. 0</li> <li>d. 1</li> <li>1</li> <li>Case Managemene</li> <li>e. 0</li> <li>f. 0</li> <li>f. 0</li> <li>f. 0</li> <li>f. 0</li> <li>f. 0</li> <li>f. 0</li> <li>f. 0</li> <li>f. 0</li> <li>f. 0</li> <li>f. 0</li> <li>f. 0</li> <li>f. 0</li> <li>f. 0</li> <li>f. 0</li> <li>f. 0</li> <li>f. 0</li> <li>f. 0</li> <li>f. 0</li> <li>f. 1</li> <li>f. 0</li> <li>f. 1</li> <li>f. 0</li> <li>f. 1</li> <li>f. 1</li> <li></li></ul>         | nts born in the 2009 calendar yo<br>leted by your state/project?<br>Infants transferred into the<br>ints born in the 2009 calendar yo<br>(these infants should also be co-<br>Infants transferred out of the<br>ints born in the 2009 calendar yo<br>Infants that died shortly af<br>ase managed by the program<br>Tere Lieforts (20 + 2b - 2c<br>Hep B-1 and HBIG7<br>HBIG Only (did not get Wac<br>Hep B-1 Only (did not get Wac<br>Hep B-1 Only (did not get Wac<br>Hep B-1 Only (did not get H<br>Did not receive Hep B-1 or 1)<br>4a-d (Sum of questions 4a the<br>ent:<br>HBIG and a complete hepati<br>HBIG and a complete hepati                                                                                                    | ear to HBsAg-<br>e program for ca<br>ear to HBsAg-<br>unted in questi<br>he program for<br>ear to HBsAg-<br>ter birth.<br>2.34)<br>inc)?<br>EBIG within I calen<br>aru 4d should equal (<br>fis B series by 5 moot<br>fis B series by 12 mo<br>ed the Comvas)<br>vax series (total                                                                                                    | sitive women who were residing in a<br>emanagement (total)<br>sitive women residing in your jurisdi<br>(3 a)?<br>se management (total)<br>sitive women residing in your jurisdi<br>sitive women residing in your jurisdi<br>sitive total)<br>so of age?<br>hs of age?<br>(Inchase those reported in 4e)<br>eries? (This is an optional question)                                                                                                    | another jurisdiction at the time of delivery had their case<br>iction were transferred to another jurisdiction for completion<br>liction died shortly after birth (prior to receiving prophylaxis)?                          |
| <ul> <li>b) How many infamanagement compuNKNOWN</li> <li>c) How many infa case management of the second second sec</li></ul>             | nts born in the 2009 calendar yo<br>leted by your state/project?<br>Infants transferred into the<br>ints born in the 2009 calendar yo<br>(these infants should also be coo<br>Infants transferred out of t<br>ints born in the 2009 calendar yo<br>Infants that died shortly af<br>ase managed by the program<br>Tablic forth (2n-13h-2c<br>Hep B-1 and HBIG7<br>HBIG Only (did not get H<br>Did not receive Hep B-1 or 1<br>4n-d (Sum of questions 4n th<br>HBIG and a complete hepatit<br>HBIG and a complete hepatit<br>HBIG and a complete hepatit<br>a Question 3e, how many receiv<br>Unfants that received Comv                                                                                                    | ear to HBsAg-<br>program for ca<br>ear to HBsAg-<br>unted in questi<br>he program for<br>ear to HBsAg-<br>her birth.<br>2 245<br>inc)?<br>(BIG)?<br>(HBIG within 1 calen<br>mu 4d should equal 6<br>his B series by 8 mor<br>fis B series by 8 mor<br>fis B series by 12 mi<br>ed the Comvas<br>vax series (total<br>n tested?                                                                                                    | sitive women who were residing in a<br>e management (total)<br>sitive women residing in your jurisdi<br>(3 a)?<br>se management (total)<br>sitive women residing in your jurisdi<br>sitive women residing in your jurisdi<br>estion 3e total)<br>tof age?<br>(Include those reported in 4e)<br>eries? (This is an optional question)                                                                                                    | another jurisdiction at the time of delivery had their case<br>iction were transferred to another jurisdiction for completion (<br>liction died shortly after birth (prior to receiving prophylaxis)?                        |
| <ul> <li>b) How many infamanagement compunctions</li> <li>b) How many infamanagement compunctions</li> <li>c) How many infamanagement of the second second s</li></ul>             | nts born in the 2009 calendar yo<br>leted by your state/project?<br>Infants transferred into the<br>mts born in the 2009 calendar yo<br>(these infants should also be co-<br>Infants transferred out of d<br>ints born in the 2009 calendar yo<br>Infants that died shortly af<br>ase managed by the program<br>Teach infants (2a + 2b - 2a<br>Hep B-1 and HBIG7<br>HBIG Only (did not get HO<br>Did not receive Hep B-1 or 1<br>4a-d (Sum of questions 4a th<br>ent:<br>HBIG and a complete hepati<br>HBIG and a complete hepati<br>a Question 3e, how many receivy<br>Infants that received Comv<br>Were anti-HBs positive when<br>Sa-positive infants (6b), how many<br>HBSAg-positive infants receive infants receive infants receive hepatical sectors and the sector of the sector of the sect                                                                                       | ear to HBsAg-<br>ear to HBsAg-<br>unted in questi<br>he program for ca<br>ear to HBsAg-<br>ter to HBsAg-<br>ter birth.<br>                                                                                                    | sitive women who were residing in a<br>emanagement (total)<br>sitive women residing in your jurisdi<br>(3 a)?<br>se management (total)<br>sitive women residing in your jurisdi<br>sitive women residing in your jurisdi<br>sitive and total)<br>tof age?<br>(Include those reported in 4e)<br>eries? (This is an optional question)<br>d to CDC as perinatal hepatitis B inf                                                                                            | another jurisdiction at the time of delivery had their case<br>iction were transferred to another jurisdiction for completion o<br>liction died shortly after birth (prior to receiving prophylaxis)?                        |
| <ul> <li>b) How many infamanagement compunctions</li> <li>b) How many infactors</li> <li>c) How many infamation</li> <li>c) How many infamation</li> <li>d) How many infamation</li> <li>d) How many infamation</li> <li>d) Ho</li></ul>             | nts born in the 2009 calendar yo<br>leted by your state/project?<br>Infants transferred into the<br>mts born in the 2009 calendar yo<br>(these infants should also be co-<br>Infants transferred out of d<br>ints born in the 2009 calendar yo<br>Infants that died shortly af<br>ase managed by the program<br>Teacl infants (2a + 2b - 2a<br>Hep B-1 and HBIG7<br>HBIG Only (did not get vacc<br>Hep B-1 Only (did not get vacc<br>Hep B-1 Only (did n | ear to HBsAg-<br>en ro HBsAg-<br>unted in questi<br>he program for ca<br>ear to HBsAg-<br>ter birth.<br>                                                                                                    | sitive women who were residing in a<br>emanagement (total)<br>sitive women residing in your jurisdi<br>(3 a)?<br>se management (total)<br>sitive women residing in your jurisdi<br>sitive women residing in your jurisdi<br>estion 3e total)<br>tof age?<br>(Include those reported in 4e)<br>eries? (This is an optional question)<br>d to CDC as perinatal hepatitis B inf<br>i                                                                                        | another jurisdiction at the time of delivery had their case<br>iction were transferred to another jurisdiction for completion o<br>liction died shortly after birth (prior to receiving prophylaxis)?<br>fections via NNDSS? |
| 3b. How many infa<br>management comp<br>UNKNOWN<br>3c. How many infa<br>case management<br>0<br>3d. How many infa<br>0<br>3e. Total infants cr<br>1<br>a. 0<br>b. 0<br>c. 0<br>d. 1<br>1<br>Case Manageme<br>e. 0<br>f. 0<br>5. Of the infants in<br>UNKNOWN<br>c. 0<br>7a. Of those HBsA<br>7b. Please provide<br>1.                                                                                                    | nts born in the 2009 calendar yo<br>leted by your state/project?<br>Infants transferred into the<br>mts born in the 2009 calendar yo<br>(these infants should also be co-<br>Infants transferred out of the<br>ints born in the 2009 calendar yo<br>Infants that died shortly af<br>ase managed by the program<br>Teres Linform (2n+1-th-2n-<br>Hep B-1 and HBIG7<br>HBIG Only (did not get vacc<br>Hep B-1 Only (did not get vacc<br>Hep B-1 Only (did not get vacc<br>Hep B-1 Only (did not get vacc<br>Hep B-1 Only (did not get vacc<br>Her B-1 Only (did not get vacc<br>Her B-1 Only (did  | ear to HBsAg-<br>e program for ca<br>ear to HBsAg-<br>unted in questi<br>he program for<br>ear to HBsAg-<br>ter birth.<br>2.33<br>inc)?<br>IBIGY?<br>HBIG within 1 calen<br>aru 4d should equal 0<br>fis B series by 12 mor<br>fis B series by 12 mor<br>f | sitive women who were residing in a<br>emanagement (total)<br>sitive women residing in your jurisdi<br>(3 a)?<br>se management (total)<br>sitive women residing in your jurisdi<br>sitive women residing in your jurisdi<br>sitive adde or Unknown<br>estion 3e total)<br>to fage?<br>hs of age? (Include those reported in 4e)<br>erices? (This is an optional question)<br>d to CDC as perinatal hepatitis B inf<br>si<br>sitive infants born in calendar year 2<br>5. | another jurisdiction at the time of delivery had their case<br>iction were transferred to another jurisdiction for completion<br>liction died shortly after birth (prior to receiving prophylaxis)?<br>fections via NNDSS?   |

4. Click on the **PRINTER** icon if you desire to print, or click the browser's **BACK** button to return to the application.

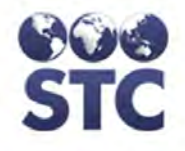

#### COUNTY REPORTS - COUNTY LABELS

This category contains a PDF report that will print Address Labels (Avery #5160) for every county in the state that has a designated "Primary Contact."

- **Note:** If more than one primary contact is specified for a county, all will be displayed/printed. Users set as inactive will not be displayed/printed, and users with incomplete address information will be displayed/printed.
- **1.** Point and click on the **COUNTY REPORTS** hyperlink. The "County Reports" menu window appears.

Figure 5-4: County Reports Menu

County Reports County Labels (Avery #5160)

PDF Printing Tips:

- Reports were designed for Acrobat 6.0 or later.
- Make sure Page Scalling is set to "None".
- Auto-Rotate and Center should be unchecked
  - **2.** Observe the "PDF Printing Tips."
  - **3.** Click the **COUNTY LABELS** hyperlink. The "Address Labels" will appear in a new browser window providing the option to print.

Figure 5-5: County Reports Labels

ADAMS County Health District Attn: REGISTRY CLIENT 32 SOME STREET Aberdeen, WA 98520

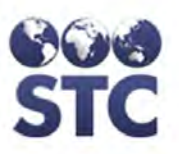

#### **ANNUAL ASSESSMENT**

This is an annual report used by the state and is separated into three sections by county.

The first section is the infant summary that lists the following for each infant: Active/Closed that year in the county in addition to Mother's Name, Infants Name, Data of Birth, ID #, Status; Vaccines Administered: Vaccine Name, Date of Service, # of Days from DOB; Lab Tests: Test, Result, Date Administered; Y/N: Was HBIG & HepB dose 1 given within a day of birth. Was Dose 2 given between 6-8 months, and dose 3 at 12 months? After the individual Infants are listed metrics are calculated for the county. These metrics are then calculated for the entire state after each individual county listing.

The second section is the contact summary that lists the following for each contact: Active/Closed that year in the county: Mother's Name, Contact Name, Data of Birth, ID #, Status; Vaccines Administered: Dose, Date of Service; Prescreen Lab Tests: Test, Result, Date Administered; Post-testing Lab Tests: Test, Result, Date Administered. After the individual contacts are listed metrics are calculated for the county. These metrics are then calculated for the entire state after each individual county listing.

The third section is the mother summary that lists the following for each mother Active/Closed that year in the county: Mother's Name, DOB, EDC Date, Case Open Date, Prescreen Date, Delivery Date, Status, Closed Date, and Comments.

Page breaks will occur between counties, headers at the top of each page, and counties without data (multi/all county report) will be removed.

**Note:** To print the report with a grey bar when a new county begins which includes county name, a Browser property needs to be selected. In **Internet Explorer**, it is under Tools --> Internet Options --> Advanced tab --> Printing --> Print background colors and images. In **FireFox**, it

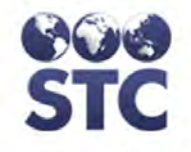

is under File --> Page Setup --> Format & Options tab --> Options --> Print Background (colors & images)

1. Click on the **ANNUAL ASSESSMENT** option. The "Annual Assessment of Progress Menu" window appears.

#### Figure 5-6: Annual Assessment of Progress Menu

| Annual Assessment of Progress Menu |                                         |             |  |  |  |
|------------------------------------|-----------------------------------------|-------------|--|--|--|
| Year:                              | 2001 👻                                  |             |  |  |  |
| County:                            | All 🔻                                   |             |  |  |  |
| Run by:                            | Infant Birth Year O CDC Assessment Year |             |  |  |  |
| Include Status Change              |                                         |             |  |  |  |
|                                    | [                                       | View Report |  |  |  |

**2.** The fields and their descriptions are listed in the table.

| FIELD                      | DESCRIPTION                                                                                                    |
|----------------------------|----------------------------------------------------------------------------------------------------|
| YEAR                       | Click on the drop-down menu arrow to view/select a valid year.                                                                                                    |
| COUNTY                     | Click on the drop-down menu arrow to view/select a valid county.                                                                                                    |
|                            | <b>Note</b> : The mother's need to be assigned to a county in order for them to show up on the reports                                                                                                    |
| RUN BY                     | Click one of the radio buttons to indicate the type of report you want to run. Choice are:                                                                                                    |
|                            | Infant Birth Year                                                                                                    |
|                            | *CDC Assessment Year                                                                                                    |
| * INCLUDE<br>STATUS CHANGE | Click the checkbox to insert a checkmark indicating you want to include "status change(s)."                                                                                                    |
|                            | <b>Note</b> : WA build will have the "Include status<br>change" default to "unchecked." All other<br>states will have it defaulted to "checked." This<br>is so the report will behave the same way the<br>other states are used to by default. |
| * NOTES:                   |                                                                                                    |

#### Table 5-1: Annual Assessment of Progress Field Descriptions

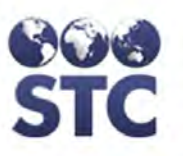

|   | FIELD                                                                                                    | DESCRIPTION                                                                                                    |  |  |  |  |
|---|----------------------------------------------------------------------------------------------------|----------------------------------------------------------------------------------------------------|--|--|--|--|
|   | When BOTH "CDC As<br>Change" is Unchecked<br>infant's date of birth ar                                                                        | sessment Year" is checked AND "Include Status<br>d, then the assessment query will go off just the<br>nd the mother will need an hbsag positive lab. |  |  |  |  |
|   | If only "CDC Assessment Year" is checked then it will go by the previous year, but hbsag pos will not be a requirement for the mother.        |                                                                                                    |  |  |  |  |
|   | If only "Include Status Change" is unchecked, then it will go by the assessment year but will exclude infants with a status_time of that year |                                                                                                    |  |  |  |  |
| 3 | B. Enter the repor                                                                                                    | t criteria and click the <b>VIEW REPORT</b>                                                                                                    |  |  |  |  |

button.

5-9

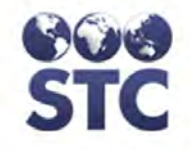

|                                      |                                                                       | Annual Asse    | ssment of Pr                          | ogress To                   | wards Perinat                           | al Hep B P          | revention         |  |
|--------------------------------------|-----------------------------------------------------------------------|----------------|---------------------------------------|-----------------------------|-----------------------------------------|---------------------|-------------------|--|
|                                      | Infant Birth Year<br>Include Status Change<br>01/01/2010 - 12/31/2010 |                |                                       |                             |                                         |                     |                   |  |
| ADAM                                 | IS                                                                    |                |                                       |                             |                                         |                     |                   |  |
| Mother                               | : IMPORT, VACCI                                                       | NATION         | Case 1                                |                             | <u>Service</u>                          | <u>Results</u>      | Date Administered |  |
|                                      |                                                                       |                | ю.                                    |                             | anti-HBcAg IgM                          | NEGATIVE            | 01/01/2008        |  |
|                                      |                                                                       |                |                                       |                             | anti-HBcAg                              | NEGATIVE            | 01/01/2008        |  |
|                                      |                                                                       |                |                                       |                             | anti-HBs                                | NEGATIVE            | 01/01/2008        |  |
|                                      |                                                                       |                |                                       |                             | HBeAg                                   | NEGATIVE            | 01/01/2008        |  |
|                                      |                                                                       |                |                                       |                             | HBsAg                                   | NEGATIVE            | 01/01/2008        |  |
|                                      |                                                                       |                |                                       |                             | anti-HBcAg igivi                        | NEGATIVE            | 01/01/2009        |  |
|                                      |                                                                       |                |                                       |                             | anti-HBs                                | NEGATIVE            | 01/01/2009        |  |
|                                      |                                                                       |                |                                       |                             | HBeAg                                   | NEGATIVE            | 01/01/2009        |  |
|                                      |                                                                       |                |                                       |                             | HBsAg                                   | POSITIVE            | 01/01/2009        |  |
|                                      |                                                                       |                |                                       |                             | anti-HBcAg IgM                          | NEGATIVE            | 01/01/2010        |  |
|                                      |                                                                       |                |                                       |                             | anti-HBcAg                              | NEGATIVE            | 01/01/2010        |  |
|                                      |                                                                       |                |                                       |                             | HReAd                                   | NEGATIVE            | 01/01/2010        |  |
|                                      |                                                                       |                |                                       |                             | HBsAg                                   | POSITIVE            | 01/01/2010        |  |
| Infant                               | IMPORT, VACCJ                                                         | IR             | DOB: 01/01/20                         | 001                         |                                         | Status:             | ACTIVE            |  |
| Vaccine                              | Administered                                                          |                | Post Test                             |                             |                                         | HBIG-               | Dose 3            |  |
|                                      |                                                                       |                |                                       |                             |                                         | Dose1               | A                 |  |
| Service                              | Date                                                                  | # Days from    | Service                               | Posults                     | Date                                    | ок                  | Intervals         |  |
| Service                              | Administered                                                          | DOB            | Service                               | Nesaria                     | Administered                            | <u>un</u>           | 6-8 mos. 12 mos.  |  |
| HBIG                                 | 01/01/2001                                                            | 0              | anti-HBcAg<br>IgM                     | NEGATIVE                    | 08/01/2001                              | Y                   | N Y               |  |
| DOSE 1                               | 01/01/2001                                                            | 0              | anti-HBcAg                            | NEGATIVE                    | 08/01/2001                              |                     |                   |  |
| DOSE 2                               | 03/01/2001                                                            | 59             | anti-HBs                              | NEGATIVE                    | 08/01/2001                              |                     |                   |  |
| DOSE 3<br>DOSE 4                     | 07/01/2001 01/01/2002                                                 | 181<br>365     | HBsAg<br>anti-HBcAg                   | NEGATIVE                    | 08/01/2001                              |                     |                   |  |
|                                      |                                                                       |                | anti-HBcAg                            | NEGATIVE                    | 10/01/2001                              |                     |                   |  |
|                                      |                                                                       |                | anti-HBs<br>HBsAg                     | NEGATIVE                    | 10/01/2001<br>10/01/2001                |                     |                   |  |
|                                      |                                                                       | Number of Inf  | ants identified fo<br>Number of infan | or ADAMS Co<br>ts who recei | unty Health Depar<br>ved HBIG only in 1 | tment 1<br>1 day: 0 |                   |  |
|                                      |                                                                       | Nu             | mber of infants v                     | who received                | HBIG only in 2-7                        | days: 0             |                   |  |
|                                      |                                                                       | N              | umber of infants                      | who receive                 | ed Dose 1 only in 1                     | 1 day: 0            |                   |  |
|                                      |                                                                       | Numi           | ber of infants wh                     | no received [               | Dose 1 only in 2-7                      | days: 0             |                   |  |
|                                      |                                                                       | Number of i    | infants who rece                      | ived HBIG a                 | nd Dose 1 within 1                      | days: 0<br>1 day: 1 |                   |  |
|                                      |                                                                       | Number of infa | nts who receive                       | ed HBIG and                 | Dose 1 within 2-7                       | days: 0             |                   |  |
|                                      |                                                                       |                | Number o                              | of infants who              | received post te                        | sting: 1            |                   |  |
|                                      |                                                                       |                | Number of infa                        | ints who rec                | eived HBIG w/in 7                       | days                |                   |  |
|                                      |                                                                       |                | and comple                            | ted the serie               | s by 6-8 months o                       | fage: 0<br>/ dave   |                   |  |
|                                      |                                                                       |                | and comple                            | eted the serie              | es by 12 months o                       | fage: 1             |                   |  |
| Number of infants who tested HBsAg+: |                                                                       |                |                                       |                             |                                         | sAg+: 0             |                   |  |
|                                      |                                                                       |                | Num                                   | ber of infants              | who tested Anti-                        | HBs+: 0             |                   |  |
|                                      |                                                                       |                |                                       | Nu                          | mber of infants cl                      | osed: 0             |                   |  |
| ·                                    |                                                                       |                |                                       |                             | 1 month = 30.5                          | days                |                   |  |
|                                      |                                                                       |                |                                       |                             |                                         |                     |                   |  |
|                                      |                                                                       |                |                                       |                             |                                         |                     |                   |  |
| 1                                    |                                                                       |                |                                       |                             |                                         |                     |                   |  |
|                                      |                                                                       |                |                                       |                             |                                         |                     |                   |  |
| PEND                                 | OREILLE                                                               |                |                                       |                             |                                         |                     |                   |  |
|                                      |                                                                       |                |                                       |                             |                                         |                     |                   |  |

#### Figure 5-7: Sample - Annual Assessment Report – Infant

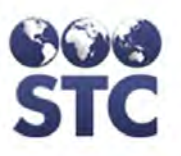

#### Figure 5-8: Sample – Annual Assessment Report – CDC Assessment

| Annual Assessment of Progress Towards Perinatal Hep B Prevention   |                                                                                                    |                                                                                                    |                                                                                                    |                                                                                                    |                                   |                                   |  |
|--------------------------------------------------------------------|----------------------------------------------------------------------------------------------------|----------------------------------------------------------------------------------------------------|----------------------------------------------------------------------------------------------------|----------------------------------------------------------------------------------------------------|-----------------------------------|-----------------------------------|--|
| CDC Assessment<br>Include Status Change<br>01/01/2009 - 12/31/2009 |                                                                                                    |                                                                                                    |                                                                                                    |                                                                                                    |                                   |                                   |  |
| KLICKITAT                                                          |                                                                                                    |                                                                                                    |                                                                                                    |                                                                                                    |                                   |                                   |  |
| Mother: WILHELM, WILAMINA                                          | Case 70                                                                                                    |                                                                                                    | <u>Service</u>                                                                                                    | <u>Results</u>                                                                                                    | Date Admi                         | nistered                          |  |
| Infant: WILHELMA, WANDAA                                           | DOB: 10/02/200                                                                                                    | 09                                                                                                    |                                                                                                    | Status:                                                                                                    | Inactive due t                    | to other                          |  |
| Vaccine Administered                                               | Post Test                                                                                                    |                                                                                                    |                                                                                                    | HBIG-<br>Dose1                                                                                                    | Dos                               | se 3                              |  |
| Service Date # Days from<br>Administered DOB                       | Service                                                                                                    | Results                                                                                                    | Date<br>Administered                                                                                                    | <u>ок</u>                                                                                                    | Appro<br>Inter<br><u>6-8 mos.</u> | priate<br>rvals<br><u>12 mos.</u> |  |
|                                                                    | anti-HBcAg                                                                                                    | NEGATIVE                                                                                                    | 10/02/2009                                                                                                    | N                                                                                                    | N                                 | N                                 |  |
|                                                                    | anti-HBcAg<br>anti-HBs<br>HBeAg<br>HBsAg                                                                                                    | NEGATIVE<br>NEGATIVE<br>NEGATIVE<br>NEGATIVE                                                                                                    | 10/02/2009<br>10/02/2009<br>10/02/2009<br>10/02/2009                                                                                                    |                                                                                                    |                                   |                                   |  |
| Number of Infa<br>N<br>Nur<br>Number o<br>Number of in             | Ints identified for K<br>Number of infants<br>Number of infants<br>mber of infants wh<br>imber of infants who<br>f infants who receive<br>Number of infa<br>and comple<br>Number of infa<br>and comple<br>Number of infa<br>and comple<br>Number of infa | LICKITAT Co<br>Is who received<br>who received<br>who received<br>ho received<br>ho received<br>and HBIG and<br>f infants who<br>received the serie<br>nts who received<br>the serie<br>mber of infants<br>ber of infants<br>Nt | unty Health Deparved HBIG only in 2-7<br>ed HBIG only in 2-7<br>ed Dose 1 only in 2005 1 only in 2005 1 only in 2005 1 only in 30<br>nd Dose 1 within 2-7<br>Dose 1 only in 30<br>nd Dose 1 within 2-7<br>o received post to<br>eived HBIG win 3<br>s by 6-8 months of<br>the who tested HBIG win 3<br>s by 12 months of<br>the who tested HBIG win 3<br>s by 12 months of<br>the who tested HBIG win 3<br>s by 12 months of<br>the who tested HBIG win 3<br>s by 12 months of<br>the who tested HBIG win 3<br>s by 12 months of the start of the start<br>mber of infants of<br>1 month = 30.4 | rtment 1<br>1 day: 0<br>'days: 0<br>1 day: 0<br>1 day: 0<br>1 day: 0<br>1 day: 0<br>'days: 0<br>1 day: 0<br>'days: 0<br>3 seting: 1<br>7 days<br>0 fage: 0<br>7 days<br>0 fage: 0<br>1854: 0<br>HBs+: 0<br>losed: 1<br>5 days |                                   |                                   |  |
| PIERCE                                                             |                                                                                                    |                                                                                                    |                                                                                                    |                                                                                                    |                                   |                                   |  |

#### **CASE CHANGES REPORTS**

Using the **Case Change Reports**, you can view changes for "demographics" and "vaccinations" for mother, infant and contact.

1. Click on "Case Changes Report" on the left column under "Sys Admin".

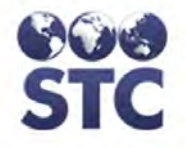

2. Select the checkbox for "Mother", "Infant" or "Contact"

#### Figure 5-9: Select Case Changes Report

| Home                                                                                                    | Case Changes Report                                                                                                    |                                                   |
|----------------------------------------------------------------------------------------------------|----------------------------------------------------------------------------------------------------|---------------------------------------------------|
| Logout                                                                                                    | and the second second sec | Mother                                            |
| Search<br>Case Search<br>HBsAg Infants                                                                                                    | Case Changes For                                                                                                    | <ul> <li>✓ Infants</li> <li>✓ Contacts</li> </ul> |
| Hep B Case<br>New Case<br>Mother Info<br>Infant Info<br>Contact Info<br>Notes                                                                                          |                                                                                                    | (View Repor                                       |
| Reports<br>Case Action<br>EDC Action<br>Project Summary<br>Race/Ethnicity Export                                                                                       |                                                                                                    |                                                   |
| Reminder Recall     Mail Merge     PDF County Letters     Patient Letters                                                                                              |                                                                                                    |                                                   |
| Sys Admin<br>Change Password<br>CDC Annual Report<br>County Reports<br>Annual Assessment<br>Case Changes Report<br>Facilities<br>Providers<br>Users<br>App. Properties |                                                                                                    |                                                   |
| Favorite Lists     Place of Birth                                                                                                    |                                                                                                    |                                                   |

Version 2.12.11-SNAP SHOT Copyright © 2011 - Scientific Technologies Corporation

3. Click "View Report" to view report

Advancing Population Health Outcomes through Information Technology

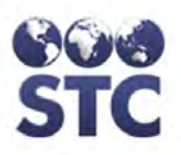

#### Figure 5-10: Sample – Case Change Report

| Caco History             |                  |        |                  |                           |                           |
|--------------------------|------------------|--------|------------------|---------------------------|---------------------------|
| Case History             | Change hu        | Antina | Field Manua      | Original Mature           | New Velue                 |
| Date/Time                | Change by        | Action | ried ivame       | Onginal value             | New Value                 |
| 11/26/2012 02:12:22 PM   | ALLWES, DEBORAH  | INSERT | Date Case Opened |                           | 11/26/2012                |
|                          |                  |        | Status           |                           | A                         |
|                          |                  |        | Birth Date       |                           | 04/01/1968                |
|                          |                  |        | First Name       |                           | ALEXA                     |
|                          |                  |        | Last Name        |                           | ALL                       |
|                          |                  |        | Gender           |                           | F                         |
|                          |                  |        | Maiden Name      |                           | SMITH                     |
|                          |                  |        | SSN              |                           | 123-45-6789               |
|                          |                  |        | Insurance Status |                           | Public (Medicaid)         |
|                          |                  |        | Race Group       |                           | ASIAN                     |
|                          |                  |        | Race             |                           | BURMESE                   |
|                          |                  |        | Ethnicity        |                           | NOT HISPANIC/LATINO       |
|                          |                  |        | Language         |                           | ENGLISH                   |
|                          |                  |        | Language         |                           | ENGLISH                   |
| Vaccination History      |                  |        |                  |                           |                           |
| 11/26/2012 04:55:07 DM   | ALLINES DEPODAL  | INCEDT | Turne            |                           | "Hop R. NOS" 01/01/2012   |
| 11/20/2012 04:33:07 11/0 | ALLWES, DEDOIGHT | INGENT | Vacination Data  |                           | 04/04/2042 42/00/00 444   |
|                          |                  |        | Series           |                           | 4                         |
|                          |                  |        | Series           |                           |                           |
|                          |                  |        | Compromised      |                           | N                         |
| 11/06/0010 04-EE-07 DM   | ALLINES DEPODAL  | INCERT | Turne            |                           | "Hop R. NOS" 02/02/2012   |
| 11/20/2012 04.33.07 PM   | ALLWES, DEDORATI | INSERT | Vaccination Date |                           | 110p D, 1403 - 03/02/2012 |
|                          |                  |        | vaccination Date |                           | 03/02/2012 12:00:00 AM    |
|                          |                  |        | Series           |                           | 1                         |
|                          |                  |        | Compromised      |                           | N                         |
| 11/20/2010 01/25 07 201  |                  | NOTOT  | <b>T</b>         |                           |                           |
| T1/20/2012 04:55:07 PM   | ALLWES, DEBORAH  | INSERT | type             |                           | nep b, NOS - 10/12/2012   |
|                          |                  |        | vaccination Date |                           | 10/12/2012 12:00:00 AM    |
|                          |                  |        | Series           |                           | 1                         |
|                          |                  |        | Compromised      |                           | N                         |
| Infants History          |                  |        |                  |                           |                           |
| Date/Time                | Change by        | Action | Field Name       | Original Value            | New Value                 |
| Infant: ALL, SADIE       |                  |        |                  |                           |                           |
| 11/26/2012 04:20:39 PM   | ALLWES, DEBORAH  | INSERT | Status           |                           | A                         |
|                          |                  |        | Birth Date       |                           | 09/01/2012                |
|                          |                  |        | Insurance Status |                           | Public (Medicaid)         |
|                          |                  |        | Medicaid #       |                           | 12345                     |
|                          |                  |        | Pace Group       |                           | ASIAN                     |
|                          |                  |        | Race Group       |                           | DUDMECE                   |
|                          |                  |        | Race             |                           | DORWESE                   |
| 11/06/0010 04:27:00 DM   | ALLINES DEPODAH  |        | First Name       |                           | CADIE                     |
| 11/20/2012 04.37.09 PM   | ALLWES, DEBORAH  | OFDATE | First Name       |                           | SADIE                     |
|                          |                  |        | Last Name        |                           | ALL                       |
|                          |                  |        |                  |                           |                           |
| 11/26/2012 04:57:09 PM   | ALLWES, DEBORAH  | UPDATE | Gender           |                           | F                         |
|                          |                  |        |                  |                           |                           |
| Vaccination History      |                  |        |                  |                           |                           |
| 11/26/2012 04:20:39 PM   | ALLWES, DEBORAH  | INSERT | Туре             |                           | HBIG - 09/05/2012         |
|                          |                  |        | Vaccination Date |                           | 09/05/2012 07:40:30 AM    |
|                          |                  |        | Series           |                           |                           |
|                          |                  |        | Compromised      |                           | N                         |
|                          |                  |        |                  |                           |                           |
| 11/26/2012 04:37:09 PM   | ALLWES, DEBORAH  | INSERT | Туре             |                           | "Hep B, NOS" - 09/01/2012 |
|                          |                  |        | Vaccination Date |                           | 09/01/2012 12:00:00 AM    |
|                          |                  |        | Series           |                           | 1                         |
|                          |                  |        | Compromised      |                           | N                         |
|                          |                  |        | Compromoted      |                           |                           |
| 11/06/0010 04:27:00 DM   | ALLINES DEPODAH  | INCEDT | Turne            |                           | "Han R. NOS" 10/02/2012   |
|                          | ALEMES, DEDORMIT | moLR1  | Vaccination Date |                           | 10/02/2012 12:00:00 AM    |
|                          |                  |        | Vaccination Date |                           | 10/02/2012 12:00:00 AM    |
|                          |                  |        | Commentional     |                           | 1<br>M                    |
|                          |                  |        | Compromised      |                           | N                         |
| 11/26/2012 04:57:00 PM   | ALLINES DEPODAL  | DELETE | Tuna             | "Hap R. NOS" 10/02/2012   |                           |
| 11/26/2012 04:57:09 PM   | ALLWES, DEBORAH  | DELETE | Type             | "Hep B, NOS" - 10/02/2012 |                           |
|                          |                  |        | Vaccination Date | 10/02/2012 12:00:00 AM    |                           |
|                          |                  |        | Series           | 1                         |                           |
|                          |                  |        | Compromised      | N                         |                           |
|                          |                  |        |                  |                           |                           |
| 11/26/2012 04:57:09 PM   | ALLWES, DEBORAH  | INSERT | Type             |                           | "Hep B, NUS" - 11/02/2012 |
|                          |                  |        | vaccination Date |                           | 11/02/2012 12:00:00 AM    |
|                          |                  |        | Series           |                           | 1                         |
| Comba ata ditata a       |                  |        | vomoromiseo      |                           | <u>N</u>                  |
| Contacts History         | Change by        | Antina | Field Name       | Original Value            | NewValue                  |
| Date/Time                | Change by        | Action | Field Name       | Original Value            | New Value                 |
| CONTROL ALL, DEB         | ALLINES DESCRAL  | INCOM  | Clature          |                           | 4                         |
| 11/20/2012 04:56:16 PM   | ALLWES, DEBORAH  | INSERT | StatUS           |                           | A DED                     |
|                          |                  |        | First Name       |                           | UED                       |
|                          |                  |        | Last Name        |                           | ALL                       |
|                          |                  |        |                  |                           |                           |
| Vaccination History      |                  |        | _                |                           |                           |
| 11/26/2012 04:58:18 PM   | ALLWES, DEBORAH  | INSERT | Type             |                           | "Hep B, NOS" - 02/02/2009 |
|                          |                  |        | Vaccination Date |                           | 02/02/2009 12:00:00 AM    |
|                          |                  |        | Series           |                           | 1                         |
|                          |                  |        | Compromised      |                           | N                         |
|                          |                  |        |                  |                           |                           |
| 11/26/2012 04:58:18 PM   | ALLWES, DEBORAH  | INSERT | Туре             |                           | "Hep B, NOS" - 05/10/2010 |
|                          |                  |        | Vaccination Date |                           | 05/10/2010 12:00:00 AM    |
|                          |                  |        | Series           |                           | 1                         |
|                          |                  |        | Compromised      |                           | N                         |
|                          |                  |        |                  |                           |                           |

#### FACILITIES

Using the **FACILITIES** hyperlink, you can view, edit, and add a facility.

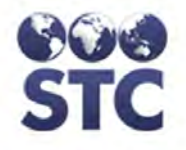

**Note:** Refer to the Appendices chapter, Appendix A for instructions to import a Microsoft Excel spreadsheet of Facilities.

The term *facility* is associated with the infant as opposed to the mother.

- From the SYS ADMIN menu, point and click the FACILITIES hyperlink. The "Facility List" window appears with ALL the FACILITIES in alphabetical order by name.
- 2. To list a specific **FACILITY TYPE**, click on the drop-down menu arrow and select a type.

Figure 5-9: Facility List

| Select Facility Type |                    |      |               |                  |
|----------------------|--------------------|------|---------------|------------------|
| Facility Type:       | All                | •    |               |                  |
| Facility List        |                    |      |               |                  |
| Name                 | Туре               | City | Phone Number  |                  |
| STARLIGHT PED        | Pediatric Practice |      | (023)315-4631 |                  |
|                      |                    |      |               | Add New Facility |

**3.** Determine whether you want to **EDIT** a **FACILITY** or **ADD a NEW FACILITY** and continue to the corresponding section for instructions.

#### ADD NEW FACILITY

To add a **NEW FACILITY**, perform the following:

1. From the "Facility List" window, point and click on the **ADD NEW FACILITY** button. The "Facility Add/Edit" window appears.
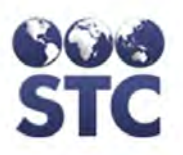

#### Figure 5-10: Facility Add/Edit - ADD

| Facility Add/Ed    | it                                        |                                   |                          |                            |
|--------------------|-------------------------------------------|-----------------------------------|--------------------------|----------------------------|
| Facility Name:     |                                           |                                   |                          |                            |
| Facility Type:     | - Select -                                | -                                 | Hospital Type:           | - Select - 🔻               |
| Project:           |                                           |                                   |                          |                            |
| Phone Number:      |                                           |                                   | Fax Number:              |                            |
| Address:           |                                           |                                   | City:                    | - Select - 🔻               |
| State:             | AK                                        |                                   | ZIP Code:                |                            |
| County/Parish:     | - Select - 🔻                              |                                   | VFC Provider:            |                            |
| Vaccine Policy:    | - Select - 🔻                              |                                   | VFC PIN:                 |                            |
|                    | Review of matern<br>appropriate           | al records for HBsA               | lg test results and test | ting for HBsAg when        |
|                    | Administration of<br>women within 12 hour | post-exposure prop<br>'s of birth | ohylaxis to infants borr | n to HBsAg-positive status |
|                    | Administration of<br>women within 12 hour | post-exposure prop<br>is of birth | phylaxis to infants HBs  | Ag-unknown status          |
|                    | Administration of<br>discharge            | a dose of hepatitis               | B vaccine to all newbo   | orns prior to hospital     |
|                    | First Name:                               | Last Name:                        | Phone Number:            | Fax Number:                |
| Primary Contact:   |                                           |                                   |                          |                            |
| Nursery Contact:   |                                           |                                   |                          |                            |
| Infection Contact: |                                           |                                   |                          |                            |
|                    |                                           |                                   |                          | *                          |
| Notes:             |                                           |                                   |                          |                            |
|                    |                                           |                                   |                          | -                          |
| Inactive           |                                           |                                   |                          |                            |
|                    |                                           |                                   |                          |                            |
|                    |                                           |                                   |                          | Cancel Submit              |

**2.** Refer to the table for a list of fields and their descriptions:

#### Table 5-2: Facility Add/Edit Fields

| FIELD         | DESCRIPTION                                                                                                 |
|---------------|----------------------------------------------------------------------------------------------------|
| FACILITY NAME | Name of the facility. This is a required field.                                                             |
| FACILITY TYPE | Type of facility. Click on the drop-down menu arrow to view/select a valid choice. Examples of choices are: |

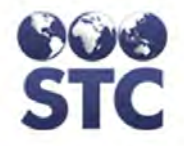

| FIELD                    | DESCRIPTION                                                                                                    |  |
|--------------------------|----------------------------------------------------------------------------------------------------|--|
|                          | All (displays entire list)                                                                                                    |  |
|                          | Delivery Facility/Hospital                                                                                                    |  |
|                          | Pediatric Practice                                                                                                    |  |
|                          | Prenatal Care Practice                                                                                                    |  |
| HOSPITAL TYPE            | Type of hospital. Click on the drop-down menu arrow to view a list of valid choices.                                                                                      |  |
| PROJECT                  | Name of the project. This field is hard coded and cannot be changed by a user.                                                                                            |  |
| PHONE NUMBER             | Telephone number of the facility.                                                                                                    |  |
| FAX NUMBER               | Facsimile number of the facility.                                                                                                    |  |
| ADDRESS                  | Address of the facility location.                                                                                                    |  |
| СІТҮ                     | City name of the facility location. Click on the drop-down menu arrow to view a list of valid choices.                                                                    |  |
| STATE                    | State name of the facility location. This field is hard coded and cannot be changed by a user.                                                                            |  |
| ZIP CODE                 | Zip code of the facility location. Type the 5-<br>digit or 9-digit zip code in the field.                                                                                 |  |
| COUNTY/PARISH            | County/Parish of the city of the facility location.<br>The City name must be entered prior to clicking<br>on the drop-down menu arrow to view a list of<br>valid choices. |  |
| VFC PROVIDER             | A checkbox to indicate whether the provider is a VFC Provider or not.                                                                                                    |  |
|                          | Checked indicates Yes                                                                                                    |  |
|                          | Unchecked indicates No                                                                                                    |  |
| VACCINE POLICY           | Click on the drop-down menu arrow to select<br>Yes or No to indicate whether there is a<br>vaccine policy or not.                                                         |  |
| VFC PIN                  | Vaccines for Children (VFC) Personal<br>Identification Number (PIN)                                                                                                    |  |
| HOSPITAL<br>POLICIES (4) | There are checkboxes for the hospital policies.<br>The policies are:                                                                                                    |  |
|                          | <ul> <li>Review of maternal records for HBsAg test<br/>results and testing for HBsAg when<br/>appropriate</li> </ul>                                                      |  |

| FIELD                | DESCRIPTION                                                                                                    |  |
|----------------------|----------------------------------------------------------------------------------------------------|--|
|                      | <ul> <li>Administration of post-exposure<br/>prophylaxis to infants born to HBsAg-<br/>positive status women within 12 hours of<br/>birth</li> </ul> |  |
|                      | <ul> <li>Administration of post-exposure<br/>prophylaxis to infants HBsAg-unknown<br/>status women within 12 hours of birth</li> </ul>               |  |
|                      | <ul> <li>Administration of a dose of hepatitis B vaccine to all newborns prior to hospital discharge</li> </ul>                                      |  |
|                      | Click each checkbox to indicate the appropriate policy.                                                                                              |  |
|                      | <b>Note</b> : The selected policies will be included on the "Project Summary Hospital Policies" report.                                              |  |
| PRIMARY<br>CONTACT   | Type the First Name, Last Name, Phone<br>Number, and Fax Number for this contact<br>person.                                                          |  |
| NURSERY<br>CONTACT   | Type the First Name, Last Name, Phone<br>Number, and Fax Number for this contact<br>person.                                                          |  |
| INFECTION<br>CONTACT | Type the First Name, Last Name, Phone<br>Number, and Fax Number for this contact<br>person.                                                          |  |
| NOTES                | This is a free-form area to enter any type of notes.                                                                                                 |  |
| INACTIVE             | Click the checkbox to indicate if the facility is                                                                                                    |  |

- **3.** Make the addition or changes by typing in the field, selecting from the drop-down menus, or clicking in the checkboxes.
- **4.** Click one of the available buttons:
  - **SUBMIT** to save the changes and return to the "Facility List" window.
  - **CANCEL** to NOT save the changes and return to the "Facility List" window.

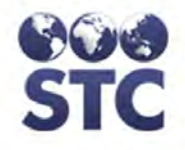

# EDIT A FACILITY

## To **EDIT** a **FACILITY**, perform the following:

1. From the "Facility List" window, point and click on the **Facility NAME** you want to edit. The "Facility View" window appears.

Figure 5-11: Facility View

| Facility View      |                                        |                                      |              |                    |          |                 |
|--------------------|----------------------------------------|--------------------------------------|--------------|--------------------|----------|-----------------|
| Facility Name:     | PARADISE VALLE                         | Y                                    |              |                    |          |                 |
| Facility Type:     | Delivery Facility/Ho                   | ospital                              |              | Hospital Type:     |          | Public          |
| Project:           |                                        |                                      |              |                    |          |                 |
| Phone Number:      |                                        |                                      |              | Fax Number:        |          |                 |
| Address:           |                                        |                                      |              | City:              |          |                 |
| State:             | AK                                     |                                      |              | ZIP Code:          |          |                 |
| County/Parish:     |                                        |                                      |              | VFC Provider:      |          | $\checkmark$    |
| Vaccine Policy:    |                                        |                                      |              | VFC PIN:           |          | 4321            |
|                    | Review of mater<br>appropriate         | rnal records for HBs                 | Ag test resu | ilts and testing f | for HBs. | Ag when         |
|                    | Administration of women within 12 hord | of post-exposure pro<br>urs of birth | phylaxis to  | infants born to I  | HBsAg-   | positive status |
|                    | Administration of women within 12 ho   | of post-exposure pro<br>urs of birth | phylaxis to  | infants HBsAg-u    | unknow   | n status        |
|                    | Administration c discharge             | of a dose of hepatitis               | B vaccine    | to all newborns    | prior to | hospital        |
|                    | First Name:                            | Last Name:                           | Phone Nur    | nber:              | Fax Nu   | umber:          |
| Primary Contact:   |                                        |                                      |              |                    |          |                 |
| Nursery Contact:   |                                        |                                      |              |                    |          |                 |
| Infection Contact: |                                        |                                      |              |                    |          |                 |
| Notes:             |                                        |                                      |              |                    |          |                 |
| Inactive           |                                        |                                      |              |                    |          |                 |
|                    |                                        |                                      |              |                    |          | _               |
|                    |                                        |                                      |              |                    |          | Edit            |

**2.** Point and click on the **EDIT** button. The "Facility Add/Edit" window appears.

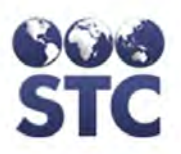

#### Figure 5-12: Facility Add/Edit - EDIT

| Facility Add/Ed    | it                                      |                                     |                          |                            |
|--------------------|-----------------------------------------|-------------------------------------|--------------------------|----------------------------|
| Facility Name:     | PARADISE VALLEY                         |                                     |                          |                            |
| Facility Type:     | DELIVERY FACILITY/HOS                   | SPITAL -                            | Hospital Type:           | PUBLIC -                   |
| Project:           |                                         | _                                   |                          |                            |
| Phone Number:      |                                         |                                     | Fax Number:              |                            |
| Address:           |                                         |                                     | City:                    | - Select - 🔻               |
| State:             | AK                                      |                                     | ZIP Code:                |                            |
| County/Parish:     | - Select - 🔻                            |                                     | VFC Provider:            |                            |
| Vaccine Policy:    | - Select - 🔻                            |                                     | VFC PIN:                 | 4321                       |
|                    | Review of mater<br>appropriate          | nal records for HBs/                | Ag test results and test | ting for HBsAg when        |
|                    | Administration o<br>women within 12 hou | f post-exposure pro<br>urs of birth | phylaxis to infants borr | n to HBsAg-positive status |
|                    | Administration o<br>women within 12 hou | f post-exposure pro<br>urs of birth | phylaxis to infants HBs  | Ag-unknown status          |
|                    | Administration o<br>discharge           | f a dose of hepatitis               | B vaccine to all newbo   | orns prior to hospital     |
|                    | First Name:                             | Last Name:                          | Phone Number:            | Fax Number:                |
| Primary Contact:   |                                         |                                     |                          |                            |
| Nursery Contact:   |                                         |                                     |                          |                            |
| Infection Contact: |                                         |                                     |                          |                            |
| Notes:             |                                         |                                     |                          | ~                          |
| Inactive           |                                         |                                     |                          |                            |
|                    |                                         |                                     |                          |                            |
|                    |                                         |                                     |                          | Cancel Submit              |

- **3.** Refer to **Table 5-2** for a list of fields and descriptions.
- **4.** Make the changes by typing in the field, selecting from the drop-down menus, or clicking in the checkboxes.
- **5.** Click one of the available buttons:
  - **SUBMIT** to save the changes and return to the "Facility List" window.

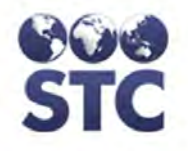

**CANCEL** to NOT save the changes and return to the "Facility List" window.

## PROVIDERS

Using the **PROVIDERS** hyperlink, you can view, edit, and add a provider. This provider is associated with the infant as opposed to the mother.

- **Note:** Refer to the Appendices chapter, Appendix A for instructions to import a Microsoft Excel spreadsheet of Providers.
- **1.** Point and click the **PROVIDERS** hyperlink. The "Provider List" window appears with all the **PROVIDERS** in alphabetical order by name.

Figure 5-13: Providers List

| Provider List       |          |               |                  |
|---------------------|----------|---------------|------------------|
| Name                | Facility | Provider Type | Inactive?        |
| CONTRACT (CONTRACT) |          | Pediatric     | YES              |
|                     |          |               |                  |
|                     |          |               | Add New Provider |

2. Determine whether you want to EDIT or ADD a NEW **PROVIDER** and continue to the corresponding section for instructions.

## ADD NEW PROVIDER

To **ADD** a **NEW PROVIDER**, perform the following:

1. From the "Provider List" window, point and click on the **ADD NEW PROVIDER** button. The "Provider Add/Edit" window appears.

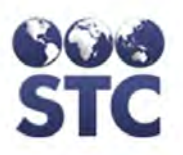

Figure 5-14: Provider Add/Edit

| Provider Add/Edit     |              |
|-----------------------|--------------|
| Туре:                 | - Select -   |
| First Name:           |              |
| Middle Name:          |              |
| Last Name:            |              |
| Title:                |              |
| Facility:             | - Select -   |
| Phone Number:         |              |
| Fax Number:           |              |
| Address:              |              |
| City:                 | - Select - 🔻 |
| State:                | AK           |
| ZIP Code:             |              |
| County/Parish:        | - Select - 🔻 |
| District/Region:      | - Select - 🔻 |
| Nursing Contact Name: |              |
| Inactive?:            |              |
|                       | Cancel       |

**2.** Refer to the table for a list of fields and their descriptions:

#### Table 5-3: Provider Add/Edit Field Descriptions

| FIELD       | DESCRIPTION                                                                                                    |
|-------------|----------------------------------------------------------------------------------------------------|
| ТҮРЕ        | Type of Provider. This is a required field. Click<br>on the drop-down menu arrow to view a list of<br>valid choices.     |
| FIRST NAME  | First name of the Provider. This is a required field.                                                                    |
| MIDDLE NAME | Middle name of the Provider.                                                                                             |
| LAST NAME   | Last name of the Provider. This is a required field.                                                                     |
| TITLE       | Title the Provider goes by.                                                                                              |
| FACILITY    | Name of the facility the Provider is associated with. Click on the drop-down menu arrow to view a list of valid choices. |

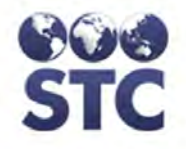

| FIELD                   | DESCRIPTION                                                                                                    |
|-------------------------|----------------------------------------------------------------------------------------------------|
| PHONE NUMBER            | Telephone number of the Provider.                                                                                                    |
| FAX NUMBER              | Facsimile number of the Provider.                                                                                                    |
| STATE                   | State name of the facility location. This field is hard coded and cannot be changed by a user.                                                                                         |
| ADDRESS                 | Address of the Provider location.                                                                                                    |
| СІТҮ                    | City name of the Provider location. City name<br>must be entered prior to selecting a<br>County/Parish.                                                                                |
| STATE                   | State name of the Provider location. This is hard coded and cannot be changed by a user.                                                                                               |
| ZIP CODE                | Zip code of the Provider location. Type the 5-<br>digit or 9-digit zip code in the field.                                                                                              |
| COUNTY/PARISH           | County/Parish of the city of the provider<br>location. The City name must be entered prior<br>to clicking on the drop-down menu arrow to<br>view a list of valid choices.              |
| DISTRICT/REGION         | If your state has District or Region divisions<br>that will be associated with the Provider<br>location, a selection from the drop-down menu<br>may be required (client configurable). |
|                         | <b>Note</b> : For Investigators the District/Region drop-down menu is limited to the district assigned to the investigator, if assigned one.                                           |
| NURSING<br>CONTACT NAME | Type the Name of the "nursing" contact person.                                                                                                    |
| INACTIVE                | Click the checkbox to indicate if the Provider is <b>INACTIVE</b> .                                                                                                    |

- **3.** Make the changes by typing in the field, selecting from the drop-down menus, or clicking in the checkboxes.
- **4.** Click one of the available buttons:
  - **SUBMIT** to save the changes and return to the "Provider List" window.
  - **CANCEL** to NOT save the changes and return to the "Provider List" window.

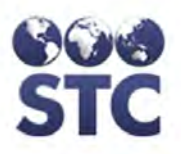

# EDIT A PROVIDER

### To **EDIT** a **PROVIDER**, perform the following:

**1.** From the "Provider List" window, point and click on the **Provider** name you want to edit. The "Provider Detail" window appears.

Figure 5-15: Provider Detail

|                       |                 | _  |
|-----------------------|-----------------|----|
| Provider Detail       |                 |    |
| Type:                 | DELIVERY        |    |
| First Name:           | MARSHA          |    |
| Middle Name:          |                 |    |
| Last Name:            | BRADY           |    |
| Title:                |                 |    |
| Facility:             | PARADISE VALLEY |    |
| Phone Number:         |                 |    |
| Fax Number:           |                 |    |
| Address:              |                 |    |
| City:                 |                 |    |
| State:                | AK              |    |
| ZIP Code:             |                 |    |
| County/Parish:        |                 |    |
| District/Region:      |                 |    |
| Nursing Contact Name: |                 |    |
| Inactive?:            |                 |    |
|                       | Ed              | it |

**2.** Point and click on the **EDIT** button. The "Provider Add/Edit" window appears.

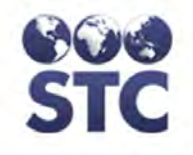

Figure 5-16: Provider Add/Edit

| Provider Add/Edit     |                   |
|-----------------------|-------------------|
| Туре:                 | DELIVERY          |
| First Name:           | MARSHA            |
| Middle Name:          |                   |
| Last Name:            | BRADY             |
| Title:                |                   |
| Facility:             | PARADISE VALLEY - |
| Phone Number:         |                   |
| Fax Number:           |                   |
| Address:              |                   |
| City:                 | - Select - 💌      |
| State:                | AK                |
| ZIP Code:             |                   |
| County/Parish:        | - Select - 🔻      |
| District/Region:      | - Select - 🔻      |
| Nursing Contact Name: |                   |
| Inactive?:            |                   |
|                       | Cancel Submit     |

- **3.** Refer to **Table 5-3** for a list of fields and their descriptions
- **4.** Make the changes by typing in the field, selecting from the drop-down lists, or clicking in the checkboxes.
- **5.** Click one of the available buttons:
  - **SUBMIT** to save the changes and return to the "Provider List" window.
  - **CANCEL** to NOT save the changes and return to the "Provider List" window.

## USERS

Using the **USERS** hyperlink, you can view, edit, delete, and add an application user.

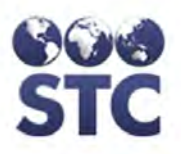

**1.** Point and click the **USERS** hyperlink. The "User List" window appears with all the **USERS** in alphabetical order by user name.

Figure 5-17: User List

| User List           |          |               |              |
|---------------------|----------|---------------|--------------|
| Name                | Username | Access Level  | Status       |
| ADMIN, ADMIN        | ADMIN    | Administrator | Active       |
| AND 101 - 101 - 101 | DAVE     | Administrator | Active       |
|                     |          |               |              |
|                     |          |               | Add New User |

- **2.** Determine the action to perform and continue to the corresponding section.
  - Add New User
  - Display User Details (to edit or delete)

## ADD NEW USER

To **ADD** a **NEW USER**, perform the following:

1. From the "User List" window, point and click on the **ADD NEW USER** button. The "User Add" window appears.

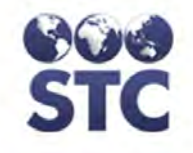

Figure 5-18: User Add

| User Add                |               |
|-------------------------|---------------|
| Username:               |               |
| Password:               |               |
| First Name:             |               |
| Middle Name:            |               |
| Last Name:              |               |
| Title:                  |               |
| Organization:           |               |
| Phone Number:           |               |
| Fax Number:             |               |
| Address:                |               |
| City:                   | - Select - 🔻  |
| State:                  | AK            |
| ZIP Code:               |               |
| County/Parish:          | - Select - 👻  |
| District/Region:        | - Select - 👻  |
| Primary County Contact: |               |
| Access Level:           | - Select - 🗸  |
| Inactive:               |               |
|                         | Cancel Submit |

**2.** Refer to the table for a list of fields and their descriptions:

Table 5-4: User Add/Edit Fields

| FIELD       | DESCRIPTION                                                                                                    |  |  |  |
|-------------|----------------------------------------------------------------------------------------------------|--|--|--|
| USERNAME    | Name of the user accessing the application.<br>This is a required field.                                                                             |  |  |  |
| PASSWORD    | Password for the User (name) to access the application. This is a required field and must be six (6) characters and they will not appear when typed. |  |  |  |
| FIRST NAME  | First name of the User. This is a required field.                                                                                                    |  |  |  |
| MIDDLE NAME | Middle name of the User.                                                                                                    |  |  |  |
| LAST NAME   | Last Name of the User. This is a required field.                                                                                                    |  |  |  |
| TITLE       | Title of the User.                                                                                                    |  |  |  |

| FIELD                     | DESCRIPTION                                                                                                    |  |  |  |  |
|---------------------------|----------------------------------------------------------------------------------------------------|--|--|--|--|
| ORGANIZATION              | Name of the organization the user is associated.                                                                                                    |  |  |  |  |
| PHONE NUMBER              | Telephone number of the User.                                                                                                    |  |  |  |  |
| FAX NUMBER                | Facsimile number of the User.                                                                                                    |  |  |  |  |
| ADDRESS                   | Address of the User's location.                                                                                                    |  |  |  |  |
| СІТҮ                      | City name of the User's location. City name must be entered prior to selecting a County/Parish.                                                                           |  |  |  |  |
| STATE                     | State name of the User's location. This field is hard coded and cannot be changed by a user.                                                                              |  |  |  |  |
| ZIP CODE                  | Zip code of the User's location. Type the 5-<br>digit or 9-digit zip code in the field.                                                                                   |  |  |  |  |
| COUNTY/PARISH             | County/Parish of the city of the User's location.<br>The City name must be entered prior to clicking<br>on the drop-down arrow to view a list of valid<br>choices.        |  |  |  |  |
|                           | <b>Note</b> : If the Access Level is Investigator,<br>multiple counties can be selected by<br>performing the following:                                                   |  |  |  |  |
|                           | <ul> <li>Press and hold the SHIFT key to select counties in sequence.</li> </ul>                                                                                          |  |  |  |  |
|                           | Press and hold the <b>CTRL</b> key to select counties NOT in sequence.                                                                                                    |  |  |  |  |
| DISTRICT/REGION           | If your state has District or Region divisions<br>that will be associated with the user, a<br>selection from the drop-down list may be<br>required (client configurable). |  |  |  |  |
|                           | <b>Note</b> : For Investigators the District/Region drop-down menu is limited to the district assigned to the investigator, if assigned one.                              |  |  |  |  |
| PRIMARY COUNTY<br>CONTACT | If this box is checked, it allows the user to be the county's primary contact.                                                                                            |  |  |  |  |
|                           | <b>Note</b> : Only one person can be the primary contact                                                                                                    |  |  |  |  |

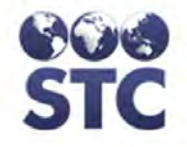

| FIELD        | DESCRIPTION                                                                                                    |  |  |  |
|--------------|----------------------------------------------------------------------------------------------------|--|--|--|
| ACCESS LEVEL | Level of access allowed for the User. Currently there are two levels:                                                                                                    |  |  |  |
|              | <ul> <li>Administrator is privileged to use all<br/>menu options; specifically, System<br/>Administrator.</li> </ul>                                                                                                    |  |  |  |
|              | • <b>Investigator</b> is privileged to use all menu options <i>EXCLUDING</i> the System Administrator menu. Various counties can be selected for the Investigator. Refer to the County/Parish field above for more details. |  |  |  |
| INACTIVE     | Click the checkbox to indicate the User is <b>INACTIVE</b> .                                                                                                    |  |  |  |

- **3.** Make the changes by typing in the field, selecting from the drop-down menus, or clicking in the checkboxes.
- 4. Click on one of the available buttons:
  - **SUBMIT** to save the changes and return to the "User Detail" window.
  - **CANCEL** to NOT save the changes and return to the "User List" window.

# **DISPLAY USER DETAILS**

To display a specific user's detailed information, perform the following:

**1.** From the "User List" locate the name of the user you want to display and click it. The "User Detail" window appears.

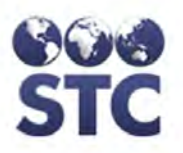

Figure 5-19: User Detail

| User Detail             |               |
|-------------------------|---------------|
| Username:               | ADMIN         |
| First Name:             | ADMIN         |
| Middle Name:            |               |
| Last Name:              | ADMIN         |
| Title:                  |               |
| Organization:           |               |
| Phone Number:           |               |
| Fax Number:             |               |
| Address:                |               |
| City:                   |               |
| State:                  | AK            |
| ZIP Code:               |               |
| County/Parish:          |               |
| District/Region:        |               |
| Primary County Contact: |               |
| Access Level:           | Administrator |
| Inactive:               |               |
|                         | Delete Edit   |

**2.** Determine whether you are going to edit the user's information or delete the user and continue to the corresponding section.

# EDIT A USER

To **EDIT** a **USER**, perform the following:

- **1.** From the "User List" window, point and click on the **USER** name you want to edit. The "User Detail" window appears. Refer to the illustration above.
- 2. Click the **EDIT** button. The "User Edit" window appears.

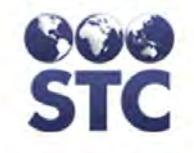

Figure 5-20: User Edit

| User Edit               |                 |
|-------------------------|-----------------|
| Username:               | ADMIN           |
| Password:               |                 |
| First Name:             | ADMIN           |
| Middle Name:            |                 |
| Last Name:              | ADMIN           |
| Title:                  |                 |
| Organization:           |                 |
| Phone Number:           |                 |
| Fax Number:             |                 |
| Address:                |                 |
| City:                   | - Select - 🔻    |
| State:                  | AK              |
| ZIP Code:               |                 |
| County/Parish:          | - Select - 🔻    |
| District/Region:        | - Select - 🔻    |
| Primary County Contact: |                 |
| Access Level:           | ADMINISTRATOR - |
| Inactive:               |                 |
|                         | Cancel Submit   |

- **3.** Make the necessary changes. Verify the "red" fields are filled in or an error will appear.
- **4.** After making the desired change, click on one of the available buttons:
  - **SUBMIT** to save the changes and return to the "User Detail" window.
  - **CANCEL** to NOT save the changes and return to the "User Detail" window.

## **DELETE A USER**

Depending on your state's use, the "Delete User" option may not be available. When a user is deleted, any cases that were assigned to that person will need to be reassigned to a new case worker.

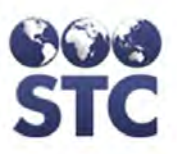

To delete a user, perform the following:

**1.** From the "User List" window, point and click on the **USER** name you want to delete. The "User Detail" window appears. Refer to

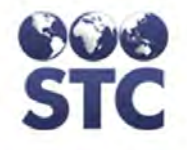

Figure 5-19 for an illustration.

**2.** Click the **DELETE** button. The "Delete User - Transfer Cases To" window appears.

Figure 5-21: Delete User / Transfer Cases

| Delete User                     |                                                          |
|---------------------------------|----------------------------------------------------------|
| Username:                       | SHERRI                                                   |
| First Name:                     | SHERRI                                                   |
| Middle Name:                    |                                                          |
| Last Name:                      | В                                                        |
| Title:                          |                                                          |
| Organization:                   | STC                                                      |
| Phone Number:                   |                                                          |
| Fax Number:                     |                                                          |
| Address:                        |                                                          |
| City:                           |                                                          |
| State:                          | AK                                                       |
| ZIP Code:                       |                                                          |
| County/Parish:                  |                                                          |
| District/Region:                |                                                          |
| Access Level:                   | Administrator                                            |
| Inactive:                       |                                                          |
|                                 |                                                          |
| Please select the new user to v | whom all currently assigned cases should be transferred. |
| ADMIN, ADMIN 👻                  |                                                          |
|                                 | Cancel Delete Case Worker                                |
|                                 |                                                          |

- **3.** Click the drop-down menu arrow to view/select the User to reassign the cases to assume the "deleted users" case load.
- **4.** Click one of the available buttons:
  - **DELETE CASE WORKER** the user will be deleted, cases will be reassigned to the selected user, and the "User List" window reappears.
  - **CANCEL** to not delete the user, remove the dropdown menu and transfer message, and redisplay the "Delete User" window.

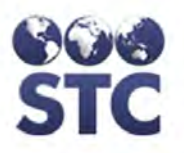

## **APP PROPERTIES**

Using the **APP PROPERTIES** hyperlink, you can view, edit, and add properties for your application as well as for the CDC Annual Report default settings.

**1.** Point and click the **APP PROPERTIES** hyperlink. The "Properties" window appears.

Figure 5-22: Properties / CDC Annual Report Defaults

| Properties                           |                  |  |  |  |
|--------------------------------------|------------------|--|--|--|
| Application Properties               |                  |  |  |  |
| Project Name:                        |                  |  |  |  |
| Hide SSN:                            | Tes Yes          |  |  |  |
| Hide Mother's Vaccination Details:   | Tes Yes          |  |  |  |
| F CDC Annual Report Default          | s (through 2005) |  |  |  |
| CDC Annual Report 2006 Defaults      |                  |  |  |  |
| CDC Annual Report 2007/2008 Defaults |                  |  |  |  |
| CDC Annual Report 2009/2010 Defaults |                  |  |  |  |
| CDC Annual Report 2011 Defaults      |                  |  |  |  |
| ▶ Reminder Recall                    |                  |  |  |  |
|                                      | Submit           |  |  |  |

- **2.** This window is divided into two sections:
  - Application Properties
  - Details
    - a) Click on the triangular black arrow or click on the Details Title hyperlink to view the defaults.
- **3.** The Application Properties fields and their descriptions are listed in the table:

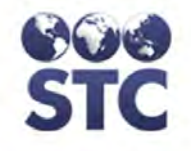

#### Table 5-5: Properties / CDC Annual Report Default Settings Fields

| FIELD                                   | DESCRIPTION                                                                                                    |  |  |
|-----------------------------------------|----------------------------------------------------------------------------------------------------|--|--|
| APPLICATION PRO                         | PERTIES                                                                                                    |  |  |
| PROJECT NAME                            | This represents the name of the application. This appears at the very top left of all the application                   |  |  |
| PERINATAL HEPB                          | windows.                                                                                                    |  |  |
| HIDE SSN                                | Click the checkbox to not display social security<br>numbers on the windows; otherwise, uncheck it to<br>NOT hide them. |  |  |
| HIDE MOTHER'S<br>VACCINATION<br>DETAILS | Click the checkbox to not display the mother's vaccination details; otherwise, uncheck it to NOT hide them.             |  |  |
| Yes                                     |                                                                                                    |  |  |

**4.** Enter the Application Properties and click the **SUBMIT** button.

### **CDC ANNUAL REPORT DEFAULTS**

The database will retain various years of the CDC Annual report; however, you will want to use the most current year to set the default.

To set up the CDC Annual Report Defaults, perform the following:

- 1. Click the **CDC Annual Report Defaults**, click the hyperlink and enter the following data:
  - Grantee
  - Prepare of the report
  - Preparer's title
  - Preparer's phone number
  - Preparer's phone extension
  - Preparer's email address

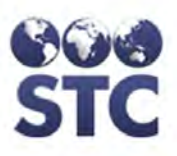

- **2.** Enter the text and/or answer the questions.
- **3.** Click the **SUBMIT** button to save the default.

## **REMINDER RECALL DEFAULTS**

To setup the Reminder Recall Defaults, perform the following:

- 1. Click the **REMINDER RECALL** hyperlink. The "County Letter Text" field box appears.
- **2.** Type the text for the Reminder letter.
- **3.** Click the **SUBMIT** button. A confirmation appears at the top of the window stating, "Application properties updated successfully."

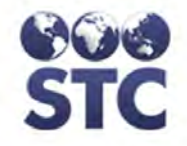

[This page intentionally left blank.]

5-36

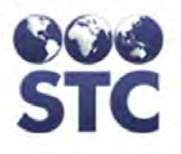

# 6 FAVORITE LISTS MENU

This option is used to copy a birth country to your "Favorites list" that will appear on a "New Case" or the "Mother's Info." The countries chosen will appear at the top of the list when the "Place of Birth" drop-down menu arrow is clicked.

## ACCESSING PLACE OF BIRTH

To access and begin using the "Countries (Place of Birth" screen, perform the following:

1. From the **FAVORITES LIST** menu, click the **PLACE OF BIRTH** option. The "Countries – Place of Birth" window appears.

| Countries (Place of Birth) |   |                |
|----------------------------|---|----------------|
| All Countries              |   | Formation Link |
| AFGHANISTAN                |   | Favorites List |
| ALBANIA                    | - |                |
| ALGERIA                    | = |                |
| AMERICAN SAMOA             |   |                |
| ANDORRA                    |   |                |
| ANGOLA                     |   |                |
| ANGUILLA                   |   |                |
| ANTARCTICA                 |   |                |
| ANTIGUA AND BARBUDA        |   |                |
| ARGENTINA                  |   |                |
| ARMENIA                    |   | 4              |
| ARUBA                      |   | <b>—</b>       |
| AUSTRALIA                  |   |                |
| AUSTRIA                    |   |                |
| AZERBAIJAN                 |   |                |
| BAHAMAS                    |   |                |
| BAHRAIN                    |   |                |
| BARBADOC                   |   |                |
| DARDADUS<br>RELADUS        | - |                |
| DECAROS                    |   |                |
|                            |   | Submit         |

Figure 6-1: Countries – Place of Birth

Note:

The left side of the window contains a list of all the countries. The right side of the list

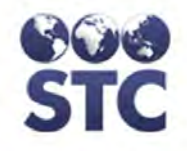

will contain your favorite countries after you copy them.

- **2.** Click on the desired country (or countries) by performing the following:
  - Click on a single country
  - Hold the **SHIFT** key to select multiple countries in sequence.
  - Hold the **CTRL** key to select multiple countries not in a sequence.
- **3.** Click on the green arrow (pointing right) to move the country(ies) to the Favorites List.

## **REMOVING A COUNTRY FROM THE FAVORITES LIST**

To move a country from the "Favorites List," perform the following:

- 1. From the **FAVORITES LIST** menu, click the **PLACE OF BIRTH** option. The "Countries – Place of Birth" window appears.
- **2.** From the "Favorites List" side of the window, click the country you want to move to the "All Countries" side of the window.
  - Click on a single country
  - Hold the **SHIFT** key to select multiple countries in sequence.
  - Hold the **CTRL** key to select multiple countries not in a sequence.
- **3.** Click on the green arrow (pointing left) to move the country(ies) to the "All Countries" list.

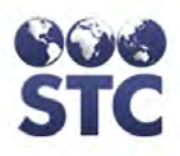

# 7 SEARCH MENU

Before adding a case to the application, it is recommended to perform a **SEARCH** to verify whether the case number or the mother already exists in the database.

In addition, you can perform a search using the **HBsAG Search** link to retrieve a listing of cases containing infants that tested **HBsAg** positive.

## CASE (MOTHER) SEARCH

Once the case or mother is found, vaccinations can be imported from the "Case Detail" window.

To **SEARCH** for a **Case** or **Mother**, perform the following:

**1.** Point and click on the **CASE SEARCH** hyperlink. The "Search" window appears.

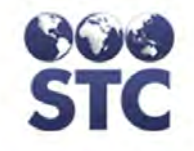

Figure 7-1: Case Search

| Search                 |                |     |                    |       |                |  |
|------------------------|----------------|-----|--------------------|-------|----------------|--|
| Case Detail            |                |     |                    |       |                |  |
| Case Number:           |                |     | Case Worker:       | All   | -              |  |
| County/Parish:         | All 🔻          |     | District/Region:   | All 🔻 |                |  |
| Date Case Opened R     | ange:          | to  |                    |       |                |  |
| Mother's Criteria      |                |     |                    |       |                |  |
| Mother First Name:     |                |     | Mother Last Name:  |       |                |  |
| Mother DOB:            |                |     | Mother SSN:        |       |                |  |
| Infant's Criteria      |                |     |                    |       |                |  |
| Infant First Name:     |                |     | Infant Last Name:  |       |                |  |
| Infant Birth Date Rang | ge:            | to  |                    |       |                |  |
| Contact's Criteria     |                |     |                    |       |                |  |
| Contact First Name:    |                |     | Contact Last Name: |       |                |  |
|                        |                |     |                    |       | Clear Search   |  |
| Search Results         |                |     |                    |       |                |  |
| Case # Dat             | te Opened      | Mot | ther's Name        |       | DOB SSN        |  |
| No cases found         | No cases found |     |                    |       |                |  |
|                        |                |     |                    |       | Add New Mother |  |

**Note:** The "Search Results" section of the window will appear blank until the "search criteria" entered finds a match.

**2.** Refer to the table for a list of the fields and their descriptions, or continue to the next step.

#### **Table 7-1: Search Field Descriptions**

| FIELD         | DESCRIPTION                                                                                                    |
|---------------|----------------------------------------------------------------------------------------------------|
| CASE DETAIL   |                                                                                                    |
| CASE NUMBER   | The case number is automatically generated by the application.                                                                                   |
| CASE WORKER   | Name of the Case Worker assigned to the patient. Click on the drop-down list to view a list of valid choices, or choose ALL for a complete list. |
| COUNTY/PARISH | County/Parish of the city of the mother. Click<br>on the drop-down arrow for a list of valid<br>choices, or choose ALL for a complete list.      |

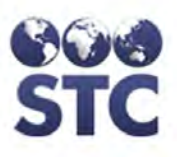

| FIELD                                       | DESCRIPTION                                                                                                    |
|---------------------------------------------|----------------------------------------------------------------------------------------------------|
| DISTRICT/REGION                             | (State-Configurable option; thus, may not appear on your screen.)                                                                                 |
|                                             | District or Region associated with the mother.<br>Click on the drop-down arrow for a list of valid<br>choices, or choose ALL for a complete list. |
|                                             | <b>Note</b> : For Investigators the District/Region drop-down menu is limited to the district assigned to the investigator, if assigned one.      |
| DATE CASE<br>OPENED RANGE<br>(FROM / TO)    | Date range for when the case was opened.<br>One or both fields may be entered.                                                                    |
| MOTHER'S CRITERIA                           |                                                                                                    |
| MOTHER FIRST<br>NAME                        | First name of the mother.                                                                                                    |
| MOTHER LAST<br>NAME                         | Last name of the mother.                                                                                                    |
| MOTHER DOB                                  | Mother's date of birth in the format of mm/dd/yyyy.                                                                                               |
| MOTHER SSN                                  | This field is state-specific and may not appear on your window.                                                                                   |
|                                             | Mother's social security number.                                                                                                    |
| INFANT'S CRITERIA                           |                                                                                                    |
| INFANT FIRST<br>NAME                        | Infant's first name.                                                                                                    |
| INFANT'S LAST<br>NAME                       | Last name of the infant.                                                                                                    |
| INFANT'S BIRTH<br>DATE RANGE<br>(FROM / TO) | Date range for the infant's birth date range.<br>One or both fields may be entered.                                                               |
| CONTACT CRITERIA                            |                                                                                                    |
| CONTACT FIRST<br>NAME                       | First name of the contact person.                                                                                                    |
| CONTACT LAST                                | Last name of the contact person.                                                                                                    |

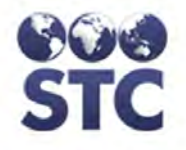

- **3.** Any individual field can be used independently, or a combination of fields can be used with each other. The most popular search types are:
  - Case Number
  - Mother's First Name
  - Mother's Last Name
  - Mother's Date Of Birth (DOB)
  - Mother's Social Security Number (SSN)
  - Infant's First Name
  - Infant's Last Name
- **4.** Type the search criteria into the corresponding field(s).

| Note: | The "search criteria" remains in the input |
|-------|--------------------------------------------|
|       | fields when the "Search Results" appear.   |

- **5.** Click on one of the available buttons:
  - **CLEAR** to erase the search criteria entered.
  - **SEARCH** to retrieve results matching the "search criteria" entered. The "Search Results" window appears at the bottom of the "Search" window without results until a match is located. The illustration below reveals a match.
  - **Note:** These instructions assume the **SEARCH** button was pressed.

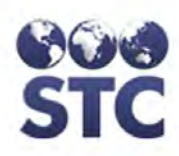

#### Figure 7-2: Search with Results

| Search                 |           |          |  |        |               |                   |    |   |         |          |
|------------------------|-----------|----------|--|--------|---------------|-------------------|----|---|---------|----------|
| Case Detail            |           |          |  |        |               |                   |    |   |         |          |
| Case Number:           |           |          |  |        |               | Case Worker:      | AI | I | -       |          |
| County/Parish:         | A         | di 🔻     |  |        |               | District/Region:  | AI | - |         |          |
| Date Case Oper         | ned Ran   | nge:     |  |        | to            |                   |    |   |         |          |
| Mother's Crite         | ria       |          |  |        |               |                   |    |   |         |          |
| Mother First Nar       | ne:       |          |  |        |               | Mother Last Name: |    |   |         |          |
| Mother DOB:            |           |          |  |        |               | Mother SSN:       |    |   |         |          |
| Infant's Criteria      | a         |          |  |        |               |                   |    |   |         |          |
| Infant First Name      | e:        |          |  |        |               | Infant Last Name: |    |   |         |          |
| Infant Birth Date      | Range     |          |  | to     |               |                   |    |   |         |          |
| <b>Contact's Crite</b> | ria       |          |  |        |               |                   |    |   |         |          |
| Contact First Na       | me:       |          |  |        |               | Contact Last Name | ÷  |   |         |          |
|                        |           |          |  |        |               |                   |    |   | Clear   | Search   |
| Search Res             | ults      |          |  |        |               |                   |    |   |         |          |
| Case #                 | Date O    | e Opened |  | Mother | Mother's Name |                   |    |   | SSN     |          |
| 1                      | 02/27/201 | //2012   |  | MEYER, | MEYER, WENDY  |                   |    | ) |         |          |
| 2                      | 03/01/201 | 12       |  |        | TEST, T       | LLY               |    |   |         |          |
|                        |           |          |  |        |               |                   |    |   | Add Nev | w Mother |

- **6.** Determine the action to perform and continue to the corresponding section for instruction.
  - **CLEAR** to erase the search criteria entered to prepare for a new search.
  - **SEARCH** to retrieve results matching the "search criteria" entered. The "Search Results" window appears at the bottom of the "Search" window
  - **ADD NEW MOTHER** to add a new case/mother. Continue to the section titled, "Add New Case or New Mother" for instruction.
  - **DISPLAY CASE DETAILS** to display the mother's Case Details that appear in the "Search Results" section of the window. Continue to the section titled, "Displaying Case Details" for instructions.

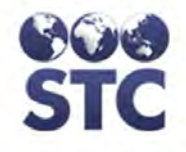

# **DISPLAYING CASE DETAILS**

To display a mother's case details, perform the following:

**1.** Perform a **CASE SEARCH**. Refer to the instructions in the previous section. The "Search Results" window appears.

| Search                    |           |       |                    |            |                |
|---------------------------|-----------|-------|--------------------|------------|----------------|
| Case Detail               |           |       |                    |            |                |
| Case Number:              |           |       | Case Worker:       | All        | •              |
| County/Parish:            | All 🔻     |       | District/Region:   | All 🔻      |                |
| Date Case Opened          | Range:    | to    |                    |            |                |
| Mother's Criteria         |           |       |                    |            |                |
| Mother First Name:        |           |       | Mother Last Name:  |            |                |
| Mother DOB:               |           |       | Mother SSN:        |            |                |
| Infant's Criteria         |           |       |                    |            |                |
| Infant First Name:        |           |       | Infant Last Name:  |            |                |
| Infant Birth Date Ra      | nge:      | to    |                    |            |                |
| <b>Contact's Criteria</b> |           |       |                    |            |                |
| Contact First Name:       | :         |       | Contact Last Name: |            |                |
|                           |           |       |                    |            | Clear Search   |
|                           |           |       |                    |            |                |
| Search Result             | S         |       |                    |            |                |
| Case # Da                 | te Opened | Mothe | r's Name           | DOB        | SSN            |
| 1 02/2                    | 27/2012   | MEYER | , WENDY            | 10/10/1960 |                |
| 2 03/0                    | 01/2012   | TEST, | TILLY              |            |                |
|                           |           |       |                    |            | Add New Mother |

Figure 7-3: Using the Search Results to Display Case Details

**2.** The fields and their descriptions are listed in the table below:

#### Table 7-2: Search Results Field Descriptions

| FIELD       | DESCRIPTION                                                                                              |
|-------------|----------------------------------------------------------------------------------------------------|
| CASE NUMBER | The case number is automatically generated by the application.                                           |
|             | <b>Note</b> : This column's title is a hyperlink that will sort the Cases in ascending/descending order; |

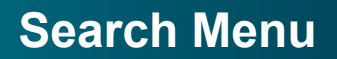

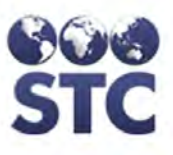

| FIELD         | DESCRIPTION                                                                                                    |
|---------------|----------------------------------------------------------------------------------------------------|
|               | otherwise, the cases will display in alphabetical order via the Mother's Name.                                                                                                    |
| DATE OPENED   | The date the case was opened.                                                                                                    |
|               | <b>Note</b> : This column's title is a hyperlink that will sort the Cases in ascending/descending order; otherwise, the cases will display in alphabetical order via the Mother's Name. |
| MOTHER'S NAME | Mother's last name, followed by first name, and middle name.                                                                                                    |
|               | <b>Note</b> : This column's title is a hyperlink that will sort the Cases in ascending/descending order; otherwise, the cases will display in alphabetical order via the Mother's Name. |
| MAIDEN        | This field is state-specific and may not appear on your window.                                                                                                    |
|               | Mother's name before marriage.                                                                                                    |
| DOB           | Mother's date of birth.                                                                                                    |
|               | <b>Note</b> : This column's title is a hyperlink that will sort the Cases in ascending/descending order; otherwise, the cases will display in alphabetical order via the Mother's Name. |
| SSN           | Mother's Social Security Number.                                                                                                    |

- **3.** The "Search Results" columns can be sorted and redisplayed by clicking on the Column Titles (Case #, Date Opened, Mother's Name, and DOB).
- **4.** Click on the row whose details you want to display. The "Mother's Case Detail" window appears.

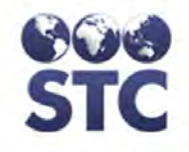

#### Figure 7-4: Mother's Case Detail

| • Home                                | Mother'        | s Case D        | etail             |           |                         |              |              |           |  |  |  |
|---------------------------------------|----------------|-----------------|-------------------|-----------|-------------------------|--------------|--------------|-----------|--|--|--|
| Logout                                | Case Number    | er:             | 7                 | 7 EDC:    |                         |              |              |           |  |  |  |
| Saarah                                | Diagnosis:     |                 | HIGH RISK         | /orker:   | INVESTIGATOR, MITCH     |              |              |           |  |  |  |
| Search Gamb                           | Date Case C    | )pened:         | 11/26/2012        |           |                         |              |              |           |  |  |  |
| HBsAg Infants                         | Mother'        | s Detail        |                   |           |                         |              |              |           |  |  |  |
|                                       | Status:        |                 | ACTIVE FOLLOW-    | UP        |                         |              |              |           |  |  |  |
| Hep B Case                            | First Name:    |                 | ALEXA             | Birth Da  | ate:                    | 04/01/1968 A | ge: 44       |           |  |  |  |
| New Case                              | Middle Name    | e:              |                   | Maiden    | Name:                   | SMITH        |              |           |  |  |  |
| Mother Info                           | Last Name:     |                 | ALL               | SSN:      |                         | 123-45-6789  |              |           |  |  |  |
| Contact Info                          | Insurance St   | tatus:          | Public (Medicaid) |           |                         |              |              |           |  |  |  |
| Notes                                 | State Assign   | ed #:           |                   | Medicai   | id #:                   |              |              |           |  |  |  |
| - Holes                               | Race Group:    |                 | ASIAN             | Race:     |                         | BURMESE      |              |           |  |  |  |
| Reports                               | Language:      |                 | ENGLISH           | Ethnicit  | y:                      | NOT HISPANI  | C/LATING     | )         |  |  |  |
| Case Action                           | Place of Birth | h:              | UNITED STATES     | Case M    | oved To:                |              |              |           |  |  |  |
| EDC Action                            | Foreign Born   | 1:              |                   |           |                         |              |              |           |  |  |  |
| Project Summary                       | Time Frame     | Opened:         | 1ST TRIMESTER     | Refuge    | e:                      | NO           |              |           |  |  |  |
| Race/Ethnicity Export                 | Home Phone     | B:              |                   | Work P    | hone:                   |              |              |           |  |  |  |
| Reminder Recall                       | Address:       |                 |                   | City:     |                         |              |              |           |  |  |  |
| Mail Merge                            | State:         |                 | WA                | ZIP Coo   | ASOTINI COLINITY HEALTH |              |              |           |  |  |  |
| PDF County Letters<br>Patient Letters | County/Paris   | sh:             | ADAMS             | District/ | Region:                 | DISTRICT     |              |           |  |  |  |
| Sup Admin                             | Alternate Co   | ntact:          |                   |           |                         |              |              |           |  |  |  |
| Sys Admin                             | Alt. Home Pl   | hone:           |                   | rk Phone: |                         |              |              |           |  |  |  |
| CDC Appual Report                     | Mother'        | s Provid        | er Detail         |           |                         |              |              |           |  |  |  |
| County Reports                        | Prenatal Car   | re Practice:    |                   |           | Prenatal Care Pr        | rovider:     |              |           |  |  |  |
| Annual Assessment                     | Prenatal Cha   | art #:          |                   |           | # Prenatal Visits       | :            |              |           |  |  |  |
| Case Changes Report                   |                |                 |                   |           |                         |              |              |           |  |  |  |
| Facilities                            | Delivery Fac   | ility/Hospital: |                   |           | Delivery Provide        | r:           |              |           |  |  |  |
| Providers                             | Mother's Cha   | art #:          |                   |           |                         |              |              |           |  |  |  |
| App. Dreportion                       |                |                 |                   |           |                         |              |              |           |  |  |  |
| App. Properties                       | Mother's       | s Lab De        | tail              |           |                         |              |              |           |  |  |  |
| Favorite Lists                        | Lab Date       | HBsAg           | HBsAg Confirmed   | anti-HBs  | anti-HBc Total          | anti-HBc IgM | HBeAg        | Lab Name  |  |  |  |
| Place of Birth                        | 01/01/2012     | POSITIVE        | YES               |           |                         |              |              | STATE LAB |  |  |  |
|                                       |                |                 |                   |           |                         |              |              |           |  |  |  |
|                                       |                |                 |                   |           |                         |              |              |           |  |  |  |
|                                       | Hep B #1       |                 | Hep B #2          |           | Hep B #3                |              |              |           |  |  |  |
|                                       | 01/01/2012     |                 | 03/02/2012        |           | 10/12/2012              |              |              |           |  |  |  |
|                                       |                |                 |                   |           |                         |              |              |           |  |  |  |
|                                       |                |                 |                   |           | Delate Ca               |              | cination law |           |  |  |  |
|                                       |                |                 |                   |           | Denete Ca               | Se CFIR Vac  | onation imp  | Edit      |  |  |  |

- **5.** The fields and their descriptions are listed in the section titled, "Adding a New Case or New Mother."
- **6.** Determine the action you want to perform by clicking one of the available buttons:
  - **DELETE CASE** to begin the deletion process for the case. Continue to the section titled, "Delete Case" for instructions.
  - **<Registry Name> VACCINATION IMPORT** to begin the vaccination import process. Continue to the chapter titled, "Vaccination Import" for instructions.

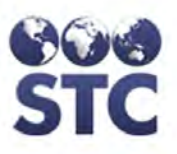

• **EDIT** – to edit a case or mother. Continue to the section titled, "Edit Case or Mother" for instructions.

## ADDING A NEW CASE OR NEW MOTHER

There are two entry points when **ADDING** a **NEW CASE** (or **NEW MOTHER**).

- 1. Perform a **SEARCH** to verify that the **CASE / MOTHER** does not exist.
- **2.** Perform either of the following to access the "Mother's Case Detail" window:
  - From the "Search Results" window, click on the **ADD NEW MOTHER** button. The "Mother's Case Detail" window appears.
  - From the "HepB Case" menu, click on the **NEW CASE** hyperlink. The "Mother's Case Detail" window appears.

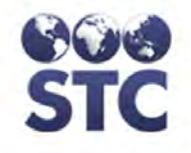

Figure 7-5: Mother's Case Detail - Edit

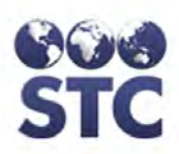

# Search Menu

| Logout                                                                    | Case Number             | 7                                                                                                    |             |   | Project:             | STC HERR DEM                                                                            | 0       |   |
|---------------------------------------------------------------------------|-------------------------|----------------------------------------------------------------------------------------------------|-------------|---|----------------------|-----------------------------------------------------------------------------------------|---------|---|
| Logout                                                                    | Disgnoeis:              |                                                                                                    |             |   | FIUJECI.             | STOTIEFD DEM                                                                            | Ĩ.      |   |
| Search                                                                    | Diagnosis.<br>Date Case | HIGHNOR                                                                                                    |             |   | Case                 |                                                                                         |         |   |
| Case Search<br>HBsAg Infants                                              | Opened:                 | 11/28/2012                                                                                                    |             |   | Worker:              | INVESTIGATOR, N                                                                         |         |   |
| Hen B Case                                                                | Mother's D              | etail                                                                                                    |             |   |                      |                                                                                         |         |   |
| New Case                                                                  | Status:                 | ACTIVE FOLLOW-UP                                                                                                  |             |   |                      | •                                                                                       |         |   |
| Mother Info<br>Infant Info                                                | First Name:             | ALEXA                                                                                                    |             |   | Birth<br>Date:       | 04/01/1968                                                                              | Age: 44 |   |
| Contact Info<br>Notes                                                     | Middle Name:            |                                                                                                    |             |   | Maiden<br>Name:      | SMITH                                                                                   |         |   |
| Reports                                                                   | Last Name:              | ALL                                                                                                    |             |   | SSN:                 | 123-45-6789                                                                             |         |   |
| Case Action                                                               | Insurance<br>Status:    | PUBLIC (MEDICAID)                                                                                                 |             | • |                      |                                                                                         |         |   |
| Project Summary<br>Race/Ethnicity Export                                  | State Assigned<br>#:    |                                                                                                    |             |   | Medicaid<br>#:       |                                                                                         | ]       |   |
| Reminder Recall     Mail Merge     PDF County Letters     Patient Letters | Race Group:             | - Select -<br>AMERICAN/ALASKAN N/<br>ASIAN<br>BLACK OR AFRICAN AM<br>HAWAIIAN/PACIFIC ISLA<br>WHITE<br>OTHER RACE |             |   | Race:                | - Select -<br>AMERASIAN<br>ASIAN<br>ASIAN INDIAN<br>ASIATIC<br>BANGLADESHI<br>BHUTANESE | *<br>=  |   |
| Sys Admin                                                                 | Ethnicity:              | NOT HISPANIC/LATINO                                                                                               | •           |   |                      |                                                                                         |         |   |
| CDC Annual Report                                                         | Language:               | ENGLISH 💌                                                                                                    | _           |   |                      |                                                                                         |         |   |
| County Reports<br>Annual Assessment<br>Case Changes Report                | Place of Birth:         | UNITED STATES                                                                                                    |             | V | Case<br>Moved<br>To: |                                                                                         |         |   |
| Facilities                                                                | Foreign Born:           |                                                                                                    |             |   |                      |                                                                                         |         |   |
| Users                                                                     | District/Region:        | ASOTIN COUNTY HEAL                                                                                                | TH DISTRICT | • |                      |                                                                                         |         |   |
| App. Properties                                                           | Time Frame<br>Opened:   | 1ST TRIMESTER                                                                                                    | ▼           |   | Refugee:             | NO                                                                                      |         |   |
| Place of Birth                                                            | Home Phone:             |                                                                                                    |             |   | Work<br>Phone:       |                                                                                         | ]       |   |
|                                                                           | Address:                |                                                                                                    |             |   | City:                | - Select -                                                                              |         | - |
|                                                                           | State:                  | WA                                                                                                    |             |   | ZIP Code:            |                                                                                         |         |   |
|                                                                           | County/Parish:          | ADAMS -                                                                                                    |             |   |                      |                                                                                         |         |   |
|                                                                           | Alternate<br>Contact:   |                                                                                                    |             |   |                      |                                                                                         |         |   |
|                                                                           | Alt. Home<br>Phone:     |                                                                                                    |             |   | Alt. Work<br>Phone:  |                                                                                         |         |   |

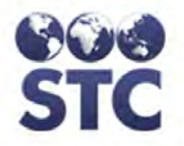

| Mother's          | s Provid       | er  | Detai      |    |                             |            |                |    |               |    |            |   |           |      |
|-------------------|----------------|-----|------------|----|-----------------------------|------------|----------------|----|---------------|----|------------|---|-----------|------|
| Prenatal Car      | e Practice:    |     |            | Se | elect from lis              | st: -      | Select -       | ¥  |               | _  |            |   |           |      |
|                   |                |     |            | 0  | R Enter new                 | <i>I</i> : |                |    |               |    |            |   |           |      |
| Prenatal Car      | e Provider:    |     |            | Se | elect from lis              | st:  -     | Select -       |    | •             |    |            |   |           |      |
| r renatar oar     | or rondor.     |     |            | 0  | R Enter new                 | ı (la      | st, first):    |    |               |    |            |   |           |      |
| Prenatal Cha      | art #:         |     |            |    |                             |            |                | #P | renatal Visit | S: |            |   |           |      |
|                   |                |     |            | -  |                             |            |                | _  | _             | _  |            |   |           |      |
| Delivery Fac      | ility/Hospital | :   |            | 56 | elect from lis              | ST.  -     | Select -       |    | <b>-</b>      | _  |            |   |           |      |
|                   |                |     |            | 0  | R Enter new                 | <i>V</i> : |                |    | _             |    |            |   |           |      |
| Delivery Pro      | vider:         |     |            | Se | elect from lis              | st: [-     | Select -       |    | •             |    |            |   |           |      |
| ,                 |                |     |            | 0  | UR Enter new (last, first): |            |                |    |               |    |            |   |           |      |
| Mother's Cha      | art #:         |     |            |    |                             |            |                |    |               |    |            |   |           |      |
| Mothor            | a Lab De       |     | :1         |    |                             |            |                |    |               |    |            |   |           |      |
| mouner :          | S Lad De       | ela | UDeAn      |    |                             |            |                |    |               |    |            |   |           |      |
| Lab Date          | HBsAg          |     | Confirme   | d  | anti-HBs                    |            | anti-HBc Total |    | anti-HBc IgM  |    | HBeAg      |   | Lab Name  |      |
| 01/01/2012        | POSITIVE       | ▼   | YES        | ¥  | - Select -                  | v          | - Select -     | ¥  | - Select -    | ¥  | - Select - | ▼ | STATE LAB |      |
|                   | - Select -     | V   | - Select - | ¥  | - Select -                  | ۲          | - Select -     | ¥  | - Select -    | ¥  | - Select - | ▼ |           |      |
|                   | - Select -     | •   | - Select - | ¥  | - Select -                  | ۲          | - Select -     | ¥  | - Select -    | ۲  | - Select - | • |           |      |
| Hep B #1 Hep B #2 |                | 2   |            |    | Hep B #3                    |            |                |    |               |    |            |   |           |      |
| 01/01/2012        |                |     | 03/02/201  | 2  |                             |            | 10/12/2012     |    |               |    |            |   |           |      |
|                   |                |     |            |    |                             |            |                |    |               |    |            |   |           |      |
|                   |                |     |            |    |                             |            |                |    |               |    |            |   |           |      |
|                   |                |     |            |    |                             |            |                |    |               |    |            |   | Cancel    | Save |

Version 2.12.11-SNAP SHOT Copyright © 2011 - Scientific Technologies Corporation

**3.** The fields and their descriptions are listed in the table below.

#### Table 7-3: Mother's Case Detail Fields

| FIELD             | DESCRIPTION                                                                                                    |
|-------------------|----------------------------------------------------------------------------------------------------|
| MOTHER'S CASE DET | TAIL                                                                                                    |
| CASE NUMBER       | The case number cannot be edited.                                                                                                    |
| PROJECT           | Name of the Project that is following the patient.<br>This cannot be edited                                                                                     |
| DIAGNOSIS         | Conclusion of lab result tests. The following diagnosis can be selected from the drop-down list.                                                                |
|                   | <b>Chronic Confirmed</b> – two+ HBsAg positive lab<br>results at least six months apart, or a single<br>HBsAg positive with an Anti-HBc IgM negative<br>marker. |
|                   | Chronic Unconfirmed – any woman with a                                                                                                    |
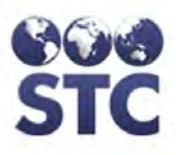

| FIELD               | DESCRIPTION                                                                                                    |
|---------------------|----------------------------------------------------------------------------------------------------|
|                     | single HBsAg-positive marker, or a single anti-<br>HBc Total-positive marker, or a single anti-HBc-<br>IgM-positive marker (current acute infection).<br>With an incomplete set of markers or an acute<br>case, the woman is considered an unconfirmed<br>chronic carrier until it is proven that she is either<br>Acute Resolved (HBsAg-negative) or is a False<br>Positive. |
|                     | <b>Acute Resolved</b> – indicates an acute infection<br>that is confirmed to be resolved by an HBsAg-<br>negative marker following prior positive markers<br>indicating infection.                                                                                                    |
|                     | <b>False Positive</b> – usually a HBsAg-positive patient followed by a set of markers indicating it was a false positive test, i.e., negative on a complete panel of markers on retest.                                                                                                    |
|                     | <b>High Risk</b> – usually an HBsAg-negative mother<br>or anti-HBs-positive mother in a household where<br>another relative or the spouse is a known carrier<br>and the infant is not at risk for perinatal exposure<br>but is at increased risk for infection after birth.                                                                                                   |
| EDC                 | Expected Date of Confinement or delivery for the most recent EDC date within the infant table, even if the pregnancy has already delivered. As new pregnancies are added to the case file, this date will change to reflect the most current, or last EDC date. This field cannot be edited                                                                                   |
| DATE CASE<br>OPENED | The date the case was identified/opened.                                                                                                    |
| CASE WORKER         | Name of the Case Worker associated with the case. Click on the drop-down arrow to view a list of valid choices.                                                                                                    |
| MOTHER'S DETAIL     |                                                                                                    |
| STATUS              | Status of the Mother (Active or Inactive). If<br>inactive, various reasons are included. Click on<br>the drop-down arrow to select a valid reason.<br>This is a required field. Examples of statuses<br>are:                                                                                                    |

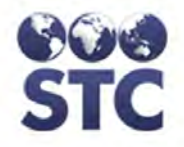

| FIELD                    | DESCRIPTION                                                                                                    |  |  |  |  |  |
|--------------------------|----------------------------------------------------------------------------------------------------|--|--|--|--|--|
|                          | Active Follow-up<br>Inactive due to adoption<br>Inactive due to completion<br>Inactive due to contact refusal<br>Inactive due to death<br>Inactive due to death<br>Inactive due to false positive mother<br>Inactive due to lost to follow up<br>Inactive due to lost to follow up - cannot locate<br>Inactive due to lost to follow up - false positive<br>Inactive due to lost to follow up - false positive<br>Inactive due to lost to follow up - miscarriage/termination<br>Inactive due to lost to follow up - moved<br>Inactive due to lost to follow up - moved<br>Inactive due to mother refusal<br>Inactive due to move out of country<br>Inactive due to move to other project<br>Inactive due to noncompliance<br>Inactive due to protocol(move)<br>Inactive due to provider refusal |  |  |  |  |  |
| FIRST NAME               | Mother's first name. This is a required field.                                                                                                    |  |  |  |  |  |
| BIRTH DATE               | Mother's date of birth. This is a required field.                                                                                                    |  |  |  |  |  |
| AGE                      | Mother's age. This field is automatically calculated based on the birth date field; it cannot be edited.                                                                                                    |  |  |  |  |  |
| MIDDLE NAME              | Mother's middle name.                                                                                                    |  |  |  |  |  |
| MAIDEN NAME              | Mother's name before marriage.                                                                                                    |  |  |  |  |  |
| LAST NAME                | Mother's last name. This is a required field.                                                                                                    |  |  |  |  |  |
| SSN                      | Mother's social security number.                                                                                                    |  |  |  |  |  |
| INSURANCE<br>STATUS      | <ul> <li>Type of insurance held by the mother. Examples are:</li> <li>Private (Include separate CHIP Programs here)</li> </ul>                                                                                                    |  |  |  |  |  |
|                          | Public (Medicaid)                                                                                                    |  |  |  |  |  |
|                          | Uninsured (No health insurance)                                                                                                    |  |  |  |  |  |
|                          | Unknown                                                                                                    |  |  |  |  |  |
|                          | <b>Note</b> : This information is included in the Annual Assessment report details.                                                                                                    |  |  |  |  |  |
| STATE ASSIGNED<br>NUMBER | This is an open text field for projects to track information.                                                                                                    |  |  |  |  |  |
| MEDICAID #               | Medicaid number for the patient.                                                                                                    |  |  |  |  |  |
| RACE GROUP (OMB          | Race group of the mother. Click on the drop-                                                                                                    |  |  |  |  |  |

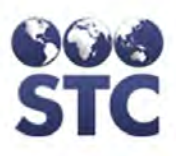

| FIELD                   | DESCRIPTION                                                                                                    |
|-------------------------|----------------------------------------------------------------------------------------------------|
| LIST)                   | down arrow to view a list of valid choices. Type<br>the first letter will locate the first occurrence,<br>pressing the letter again will find the next<br>occurrence, etc. until a selection is made. More<br>than one can be selected. To select:  |
|                         | • One – click it.                                                                                                    |
|                         | • More than one in sequence – click the first choice and hold down the SHIFT key to select the last choice.                                                                                                    |
|                         | • More than one NOT in sequence – click the first choice and hold down the CTRL key to select the remaining choices.                                                                                                    |
|                         | Note: The "Race Group" prepares the Race options; thus, should be selected first.                                                                                                    |
| RACE (RACE_CDC<br>LIST) | Detailed (numerical) code associated with the Race Group.                                                                                                    |
| ETHNICITY               | Ethnicity of the mother. Click on the drop-down<br>arrow to view a list of valid choices. Type the<br>first letter to locate the first occurrence, pressing<br>the letter again will find the next occurrence, etc.<br>until a selection is made.   |
| LANGUAGE                | Mother's "native" language. If "Other" is chosen, type the "other" language name in the blank field to the right of the Language drop-down menu arrow.                                                                                              |
| PLACE OF BIRTH          | Mother's place of birth. Click on the drop-down<br>arrow to view a list of valid choices. Type the<br>first letter will locate the first occurrence, pressing<br>the letter again will find the next occurrence, etc.<br>until a selection is made. |
| CASE MOVED TO           | This field is an open text field that is used to record where a case has moved to (e.g., different state/country).                                                                                                    |
| FOREIGN BIRTH           | Indicates whether the mother was foreign born or not.                                                                                                    |
| DISTRICT/REGION         | (State-Configurable option; thus, may not appear on your screen.)                                                                                                    |
|                         | If your state has District or Region divisions that<br>will be associated with the mother, a selection<br>from the drop-down list may be required (client                                                                                           |

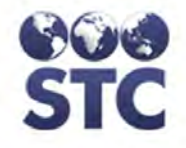

| FIELD                     | DESCRIPTION                                                                                                    |  |  |  |  |  |  |
|---------------------------|----------------------------------------------------------------------------------------------------|--|--|--|--|--|--|
|                           | configurable).                                                                                                    |  |  |  |  |  |  |
|                           | <b>Note</b> : For Investigators the District/Region drop-<br>down menu is limited to the district assigned to<br>the investigator, if assigned one.                                                                                    |  |  |  |  |  |  |
| TIME FRAME CASE<br>OPENED | Timeframe the case was opened. Click the drop<br>down menu arrow to view/select a valid choice.<br>Examples are:                                                                                                    |  |  |  |  |  |  |
|                           | • 1 <sup>st</sup> Trimester                                                                                                    |  |  |  |  |  |  |
|                           | • 2 <sup>nd</sup> Trimester                                                                                                    |  |  |  |  |  |  |
|                           | • 3 <sup>rd</sup> Trimester                                                                                                    |  |  |  |  |  |  |
|                           | After Birth                                                                                                    |  |  |  |  |  |  |
|                           | After Birth and Discharge                                                                                                    |  |  |  |  |  |  |
| REFUGEE                   | Indicates if the mother is a refugee; Yes or No.                                                                                                    |  |  |  |  |  |  |
| HOME PHONE                | Telephone number of the mother's home.                                                                                                    |  |  |  |  |  |  |
| WORK NUMBER               | Employment number of the mother's employer.                                                                                                    |  |  |  |  |  |  |
| ADDRESS                   | Residence address of the mother.                                                                                                    |  |  |  |  |  |  |
| CITY                      | City name of the mother's address.                                                                                                    |  |  |  |  |  |  |
| STATE                     | State name of the mother's address. This field cannot be changed.                                                                                                    |  |  |  |  |  |  |
| ZIP CODE                  | Zip code of the mother's address. Type the 5-<br>digit or 9-digit zip code in the field. The zip code<br>is validated when the user attempts to save the<br>mother's information. The zip code must be valid<br>for the STATE entered. |  |  |  |  |  |  |
| COUNTY/PARISH             | County/Parish of the city of the mother. The City<br>name must be entered prior to clicking on the<br>drop-down arrow to view a list of valid choices.<br>This is a required field.                                                    |  |  |  |  |  |  |
| ALTERNATE<br>CONTACT      | Name of person that can be contacted.                                                                                                    |  |  |  |  |  |  |
| HOME PHONE                | There are two fields for mother's home phone and alternate home phone.                                                                                                    |  |  |  |  |  |  |
| WORK PHONE                | Employment telephone number of the Alternate Contact person.                                                                                                    |  |  |  |  |  |  |
| MOTHER'S PROVIDE          | R DETAIL                                                                                                    |  |  |  |  |  |  |
| PRENATAL CARE             | Either click on the drop-down menu arrow to                                                                                                    |  |  |  |  |  |  |

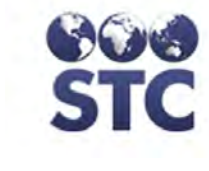

| FIELD                         | DESCRIPTION                                                                                                    |  |  |  |  |  |
|-------------------------------|----------------------------------------------------------------------------------------------------|--|--|--|--|--|
| PRACTICE                      | view/select a valid choice, or type the new name of the practice in the other field.                                                                                                |  |  |  |  |  |
| PRENATAL CARE<br>PROVIDER     | Either click on the drop-down menu arrow to view/select a valid choice, or type the new name of the provider in the other field.                                                    |  |  |  |  |  |
| PRENATAL CHART<br>NUMBER      | Type the number of the prenatal chart.                                                                                                    |  |  |  |  |  |
| # OF PRENATAL<br>VISITS       | Type the number of prenatal visits.                                                                                                    |  |  |  |  |  |
| DELIVERY/FACILITY<br>HOSPITAL | Either click on the drop-down menu arrow to view/select a valid choice, or type the name of the hospital in the other field.                                                        |  |  |  |  |  |
| DELIVERY<br>PROVIDER          | Either click on the drop-down menu arrow to view/select a valid choice, or type the new name of the provider in the other field.                                                    |  |  |  |  |  |
| MOTHER'S CHART<br>NUMBER      | Type the number of the mother's chart.                                                                                                    |  |  |  |  |  |
| MOTHER'S LAB DETA             |                                                                                                    |  |  |  |  |  |
| LAB DATE                      | Date of the lab test. Up to three lab tests can be entered.                                                                                                    |  |  |  |  |  |
| HBSAG                         | Results of the specific lab test. Click the drop-<br>down arrow to select one of the following:                                                                                     |  |  |  |  |  |
| CONFIRMED                     | Positive—Result was positive                                                                                                    |  |  |  |  |  |
| ANTI-HBS                      | Negative—Result was negative                                                                                                    |  |  |  |  |  |
| ANTI-HBC TOTAL                | <ul> <li>Not Done—Test was not ordered or<br/>performed.</li> </ul>                                                                                                    |  |  |  |  |  |
| HBEAG                         | <ul> <li>QNS—Quantity not sufficient (test<br/>unsuccessfully attempted)</li> </ul>                                                                                                 |  |  |  |  |  |
| LAB NAME                      | Name of the lab the test was done at.                                                                                                    |  |  |  |  |  |
| HEP B #1                      | Date the mother received the first Hepatitis vaccination. This date cannot be earlier than the mother's date of birth and must be in the valid date format.                         |  |  |  |  |  |
| HEP B #2                      | Date the mother received her second Hepatitis vaccination. This date cannot be earlier than the mother's date of birth, nor the Hep B#1 date, and must be in the valid date format. |  |  |  |  |  |

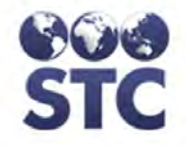

| FIELD    | DESCRIPTION                                                                                                    |
|----------|----------------------------------------------------------------------------------------------------|
| HEP B #3 | Date the mother received her third Hepatitis vaccination. This date cannot be earlier than the mother's date of birth, nor the Hep B#2 date, and must be in the valid date format. |

- **4.** Enter as much information as possible. At a minimum, you must enter the "RED" fields.
- **5.** Make the changes by either typing in the field, selecting from the drop-down menus, or clicking in the checkboxes, and press one of the available buttons:
  - **SUBMIT** to save the changes and return to the "Mother's Case Detail View" window.
  - **CANCEL** to NOT save the additions and return to the "Mother's Case Detail View" window.

# EDITING A CASE OR MOTHER

To EDIT a CASE or MOTHER, perform the following:

**1.** Perform a **Case** or **Mother** Search. The "Search Results" window appears.

#### Figure 7-6: Search Results with Result - EDIT

| Search Results |             |               |        |          |  |  |  |  |  |
|----------------|-------------|---------------|--------|----------|--|--|--|--|--|
| Case #         | Date Opened | Mother's Name | DOB    | SSN      |  |  |  |  |  |
| 2              | 03/01/2012  | TEST, TILLY   |        |          |  |  |  |  |  |
|                |             |               | Add Ne | w Mother |  |  |  |  |  |

2. Locate the **CASE** you want to edit, and point/click it. The "Mother's Case Detail" window appears (in View mode).

Figure 7-7: Mother's Case Detail – VIEW Mode

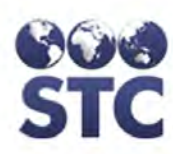

# Search Menu

|                                      | Mathaula Casa D            |                   |           |                    |              |              |           |  |  |
|--------------------------------------|----------------------------|-------------------|-----------|--------------------|--------------|--------------|-----------|--|--|
| Home                                 | Mother's Case D            | etall             | 500       |                    |              |              |           |  |  |
| Logout                               | Case Number:               | /                 | EDC:      |                    | IN COTIONTO  |              |           |  |  |
| Search                               | Diagnosis:                 | HIGH RISK         | Case vv   | orker:             | INVESTIGATO  | R, MITC      | н         |  |  |
| Case Search                          | Date Case Opened:          | 11/26/2012        |           |                    |              |              |           |  |  |
| HBsAg Infants                        | Mother's Detail            |                   |           |                    |              |              |           |  |  |
| Han D.Cons                           | Status:                    | ACTIVE FOLLOW-    | UP        |                    |              |              |           |  |  |
| нер в case                           | First Name:                | ALEXA             | Birth Da  | te:                | 04/01/1968 A | ge: 44       |           |  |  |
| New Case                             | Middle Name:               |                   | Maiden    | Name:              | SMITH        |              |           |  |  |
| Mother Into                          | Last Name:                 | ALL               | SSN:      |                    | 123-45-6789  |              |           |  |  |
| Contract Info                        | Insurance Status:          | Public (Medicaid) |           |                    |              |              |           |  |  |
| Notes                                | State Assigned #:          |                   | Medicai   | d #:               |              |              |           |  |  |
| Notes                                | Race Group:                | ASIAN             | Race:     |                    | BURMESE      |              |           |  |  |
| Reports                              | Language:                  | ENGLISH           | Ethnicity | <i>I</i> :         | NOT HISPANI  | C/LATING     | 0         |  |  |
| Case Action                          | Place of Birth:            | UNITED STATES     | Case M    | oved To:           |              |              |           |  |  |
| EDC Action                           | Foreign Born:              |                   |           |                    |              |              |           |  |  |
| Project Summary                      | Time Frame Opened:         | 1ST TRIMESTER     | Refugee   | e:                 | NO           |              |           |  |  |
| Race/Ethnicity Export                | Home Phone:                |                   | Work Pl   | hone:              |              |              |           |  |  |
| Reminder Recall                      | Address:                   | City:             |           |                    |              |              |           |  |  |
| Mail Merne                           | State:                     | WA                | ZIP Cod   | le:                |              |              |           |  |  |
| PDF County Letters                   |                            |                   |           | ASOTIN COUNTY HEAL |              | LTH          |           |  |  |
| Patient Letters                      | County/Parish:             | ADAMS District/F  |           | Region:            | DISTRICT     |              |           |  |  |
| Con Admin                            | Alternate Contact:         |                   |           |                    |              |              |           |  |  |
| Sys Admin                            | Alt. Home Phone:           |                   | Alt. Wor  | k Phone:           |              |              |           |  |  |
| Change Password<br>CDC Appual Report | Mother's Provider Detail   |                   |           |                    |              |              |           |  |  |
| County Reports                       | Prenatal Care Practice:    |                   |           | Prenatal Care Pr   | rovider:     |              |           |  |  |
| Annual Assessment                    | Prenatal Chart #:          |                   | 1         | # Prenatal Visits  | :            |              |           |  |  |
| Case Changes Report                  |                            |                   |           |                    |              |              |           |  |  |
| Facilities                           | Delivery Facility/Hospital | :                 |           | Delivery Provide   | r:           |              |           |  |  |
| Providers                            | Mother's Chart #:          |                   |           |                    |              |              |           |  |  |
| Users                                |                            |                   |           |                    |              |              |           |  |  |
| App. Properties                      | Mother's Lab De            | tail              |           |                    |              |              |           |  |  |
| Favorite Lists                       | Lab Date HBsAg             | HBsAg Confirmed   | anti-HBs  | anti-HBc Total     | anti-HBc IgM | HBeAg        | Lab Name  |  |  |
| Place of Birth                       | 01/01/2012 POSITIVE        | YES               |           |                    |              |              | STATE LAB |  |  |
|                                      |                            |                   |           |                    |              |              |           |  |  |
|                                      |                            |                   |           |                    |              |              |           |  |  |
|                                      | Hep B #1                   | Hep B #2          |           | Hep B #3           |              |              |           |  |  |
|                                      | 01/01/2012                 | 03/02/2012        |           | 10/12/2012         |              |              |           |  |  |
|                                      |                            |                   |           |                    |              |              |           |  |  |
|                                      |                            |                   |           |                    |              |              |           |  |  |
|                                      |                            |                   |           | Delete Ca          | se CPIR Vao  | cination Imp | port Edit |  |  |
|                                      |                            |                   |           |                    |              |              |           |  |  |

- **Note:** Vaccinations can be imported from all the "Case Detail View" windows (Mother's Case Detail – View, Infant's Case Detail View, and Contacts Case Detail View. Refer to the section titled, "Vaccination Import." for more information. This "Vaccination Import" button is customized for each client—for more information regarding the Vaccination Import, refer to the chapter titled, "Vaccination Import (via HL7)."
- **3.** Point and click the **EDIT** button. The "Mother's Case Detail (Edit)" window appears.

Figure 7-8: Mother's Case Detail – EDIT Mode

# Perinatal IWeb Hep-B Application User Guide

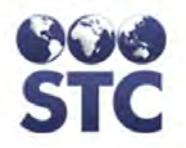

|    |   | - | Barriel Street | - |
|----|---|---|----------------|---|
| 2. |   | • |                |   |
|    | _ | _ | _              | _ |
|    |   |   |                |   |

#### Logout

#### Search Case Search HBsAg Infants

Hep B Case New Case Mother Info Infant Info Contact Info Notes

Reports Case Action EDC Action Project Summary Race/Ethnicity Export

# Reminder Recall Mail Merge PDF County Letters Patient Letters

#### Sys Admin Change Password CDC Annual Report County Reports Annual Assessment Case Changes Report Easilities

Annual Assessment Case Changes Report Facilities Providers Users App. Properties

Favorite Lists Place of Birth

| Mother's (            | Case Detail                                                                                                    |   |                      |                                                                                |         |
|-----------------------|----------------------------------------------------------------------------------------------------|---|----------------------|--------------------------------------------------------------------------------|---------|
| Case Number:          | 7                                                                                                    |   | Project:             | STC HEPB DEMO                                                                  | )       |
| Diagnosis:            | HIGH RISK                                                                                                    |   | EDC:                 |                                                                                |         |
| Date Case<br>Opened:  | 11/28/2012                                                                                                    |   | Case<br>Worker:      | INVESTIGATOR, MI                                                               | ICH 🔽   |
| Mother's I            | Detail                                                                                                    |   |                      |                                                                                |         |
| Status:               | ACTIVE FOLLOW-UP                                                                                                    |   |                      | -                                                                              |         |
| First Name:           | ALEXA                                                                                                    |   | Birth<br>Date:       | 04/01/1968                                                                     | Age: 44 |
| Middle Name:          |                                                                                                    |   | Maiden<br>Name:      | SMITH                                                                          |         |
| Last Name:            | ALL                                                                                                    |   | SSN:                 | 123-45-6789                                                                    |         |
| Insurance<br>Status:  | PUBLIC (MEDICAID)                                                                                                    | ▼ |                      |                                                                                |         |
| State Assigned<br>#:  |                                                                                                    |   | Medicaid<br>#:       |                                                                                |         |
| Race Group:           | - Select -<br>AMERICAN/ALASKAN NATIVE<br>SLACK OR AFRICAN AMERICAN<br>HAWAIIAN/PACIFIC ISLANDER<br>WHITE<br>OTHER RACE |   | Race:                | - Select -<br>AMERASIAN<br>ASIAN INDIAN<br>ASIATIC<br>BANGLADESHI<br>BHUTANESE | -       |
| Ethnicity:            | NOT HISPANIC/LATINO                                                                                                    |   |                      |                                                                                |         |
| Language:             | ENGLISH 💌                                                                                                    |   |                      |                                                                                |         |
| Place of Birth:       | UNITED STATES                                                                                                    | • | Case<br>Moved<br>To: |                                                                                |         |
| Foreign Born:         |                                                                                                    |   |                      |                                                                                |         |
| District/Region:      | ASOTIN COUNTY HEALTH DISTRICT                                                                                          | - |                      |                                                                                |         |
| Time Frame<br>Opened: | 1ST TRIMESTER                                                                                                    |   | Refugee:             | NO                                                                             |         |
| Home Phone:           |                                                                                                    |   | Work<br>Phone:       |                                                                                |         |
| Address:              |                                                                                                    |   | City:                | - Select -                                                                     |         |
| State:                | WA                                                                                                    |   | ZIP Code:            |                                                                                |         |
| County/Parish:        | ADAMS                                                                                                    |   |                      |                                                                                |         |
| Alternate<br>Contact: |                                                                                                    |   |                      |                                                                                |         |
| Alt. Home<br>Phone:   |                                                                                                    |   | Alt. Work<br>Phone:  |                                                                                |         |

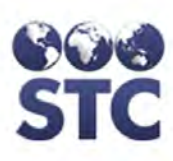

| Mother'        | s Provid       | ler | Detai            |    |                             |              |             |      |              |   |            |   |           |      |
|----------------|----------------|-----|------------------|----|-----------------------------|--------------|-------------|------|--------------|---|------------|---|-----------|------|
| Description of | Desetions      |     |                  | S  | elect from li               | st: -        | Select -    | Ŧ    | ]            |   |            |   |           |      |
| Prenatal Cal   | re Practice:   |     |                  | 0  | R Enter nev                 | <b>v</b> : [ |             | _    |              |   |            |   |           |      |
| Description    |                |     |                  | S  | elect from li               | st: -        | Select -    |      | •            |   |            |   |           |      |
| Prenatal Cal   | re Provider:   |     |                  | 0  | OR Enter new (last, first): |              |             |      |              |   |            |   |           |      |
| Prenatal Ch    | art #:         |     |                  |    | # Prenatal Visits:          |              |             |      |              |   |            |   |           |      |
|                |                |     |                  | S  | elect from li               | et .         | Select -    | Ŀ    | -            |   |            |   |           |      |
| Delivery Fac   | cility/Hospita | l:  |                  | 0  | R Enter nev                 | ы<br>V:      | - Jeleu -   |      | ·            |   |            |   |           |      |
|                |                |     |                  | S  | elect from li               | st: -        | Select -    |      | T            |   |            |   |           |      |
| Delivery Pro   | vider:         |     |                  | 0  | R Enter nev                 | v (la        | st, first): |      |              |   |            |   |           |      |
| Mother's Ch    | art #:         |     |                  | Г  |                             | _            |             |      |              |   |            |   |           |      |
|                |                |     |                  |    |                             |              |             | _    |              | _ |            |   |           |      |
| Mother'        | s Lab De       | eta | il               |    |                             |              |             |      |              |   |            |   |           |      |
| Lab Date       | HBsAg          |     | HBsAg<br>Confirm | ed | anti-HBs                    |              | anti-HBc T  | otal | anti-HBc IgI | М | HBeAg      |   | Lab Name  |      |
| 01/01/2012     | POSITIVE       | •   | YES              | ¥  | - Select -                  | ▼            | - Select -  | Ŧ    | - Select -   | ¥ | - Select - | • | STATE LAB |      |
|                | - Select -     | ▼   | - Select -       | V  | - Select -                  | ▼            | - Select -  | ¥    | - Select -   | • | - Select - | ▼ |           |      |
|                | - Select -     | T   | - Select -       | ¥  | - Select -                  | ▼            | - Select -  | Ŧ    | - Select -   | ▼ | - Select - | • |           |      |
| Hep B #1       |                |     | Hep B #          | 2  |                             |              | Hep B #3    |      |              |   |            |   |           |      |
| 01/01/2012     |                |     | 03/02/201        | 2  |                             |              | 10/12/2012  |      |              |   |            |   |           |      |
|                |                |     |                  |    |                             |              |             |      |              |   |            |   |           |      |
|                |                |     |                  |    |                             |              |             |      |              |   |            |   |           | _    |
|                |                |     |                  |    |                             |              |             |      |              |   |            |   | Cancel    | Save |

Version 2.12.11-SNAP SHOT Copyright © 2011 - Scientific Technologies Corporation

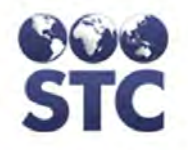

- **4.** Refer to Table 7-3 for a list of fields and descriptions.
- **5.** Make the changes by typing in the field, selecting from the drop-down menus, or clicking in the checkboxes.
- **6.** Click one of the available buttons:
  - **SAVE** to save the changes and return to the "Mother's Case Detail View" window.
  - **CANCEL** to NOT save the changes and return to the "Mother's Case Detail View" window.

# DELETING A CASE

To delete a case, perform the following:

- **1.** Perform a Case Number or Mother **Search**. The "Search Results" window appears.
- 2. Locate the **CASE** you want to edit, and point/click it. The "Mother's Case Detail" window appears (in View mode).
- **3.** Click the **DELETE CASE** button. The "Case Detail " with a "warning" dialog appears:

#### Figure 7-9: Case Detail with Warning about Deleting

| WARNING - This action will remove all case detail. |           |             |     |       |              |                  |        |             |  |  |  |
|----------------------------------------------------|-----------|-------------|-----|-------|--------------|------------------|--------|-------------|--|--|--|
| Case Detail                                        |           |             |     |       |              |                  |        |             |  |  |  |
| Case Number:                                       | 2         |             |     | Statu | JS:          | ACTIVE FOLLOW-UP |        |             |  |  |  |
| EDC:                                               | 12/12/201 | 1           |     | Case  | e Worker:    | ADMIN, AD        | MIN    |             |  |  |  |
| First Name:                                        | TILLY     |             |     | Birth | Date:        |                  |        |             |  |  |  |
| Middle Name:                                       |           |             |     | Age:  |              |                  |        |             |  |  |  |
| Last Name:                                         | TEST      |             |     | SSN   | :            |                  |        |             |  |  |  |
| Infant List                                        |           |             |     |       |              |                  |        |             |  |  |  |
| Infant Name                                        | Preg #    | Birth Order |     | DOB   | Time Frame ( | Opened           |        | Status      |  |  |  |
| No infants found                                   |           |             |     |       |              |                  |        |             |  |  |  |
| Contact List                                       |           |             |     |       |              |                  |        |             |  |  |  |
| Contact Name                                       |           |             | Age |       | Relation     |                  | Status |             |  |  |  |
| No contacts found                                  |           |             |     |       |              |                  |        |             |  |  |  |
|                                                    |           |             |     |       |              |                  |        | Delete Case |  |  |  |

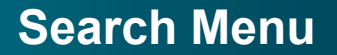

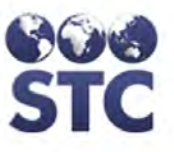

- **4.** To continue with the deletion, click the **DELETE CASE** button. The "Search" window appears with a message stating, "Case deleted successfully."
  - **Note:** If you do not want to delete the case, click on a different menu option.

### **HBSAG INFANTS**

The **HBsAg Infants Search** will retrieve a listing of cases displaying infants that tested **HBsAg** positive. All mothers with an HBsAg positive infant appear in the list. Only one infant name will display. If the mother has multiple infants, the infant with the most recent birth date will display. For multiple births, the first infant found by the database will be displayed.

When an infant or contact test negative for both HBsAg and antiHBs following the initial 3-dose Hep B series, a 2nd dosing series for Hepatitis B is initiated. Infants/contacts should then appear on Case Action Reports and PDF County Letters for receipt of doses 4-6 and 2nd round of serology, respectively.

- **Note:** The "Search Results" window can be sorted by clicking on the column names; thus, the window can redisplay in the following orders: Case #, Date Opened, Mother's Name, and/or DOB.
- 1. From the **SEARCH** menu, click the **HBsAg Infants** (hyperlink) option. The "Search Results HBsAg Infants" window appears:

Figure 7-10: HBsAg Infants

| ocarenti            |            | g minunes     |        |            |     |
|---------------------|------------|---------------|--------|------------|-----|
| Case # Date Opened  |            | Mother's Name | Maiden | DOB        | SSN |
| 2                   | 10/15/2004 | NEED, ANNE    |        | 05/06/1969 |     |
| Infant: NEED, GRANT |            |               |        | 10/15/2004 |     |

**2.** The fields and their descriptions are listed in the table below:

Table 7-4: HBsAg Infants Search Results Fields

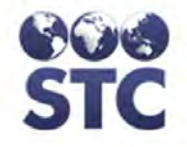

| FIELD         | DESCRIPTION                                                                                                    |
|---------------|----------------------------------------------------------------------------------------------------|
| CASE #        | The case number is automatically generated by the application.                                                                                                    |
|               | <b>Note</b> : This column's title is a hyperlink that will sort the Cases in ascending/descending order; otherwise, the cases will display in alphabetical order via the Mother's Name. |
| DATE OPENED   | The date the case was opened.                                                                                                    |
|               | <b>Note</b> : This column's title is a hyperlink that will sort the Cases in ascending/descending order; otherwise, the cases will display in alphabetical order via the Mother's Name. |
| MOTHER'S NAME | Mother's last name, followed by first name, and middle name.                                                                                                    |
|               | <b>Note</b> : This column's title is a hyperlink that will sort the Cases in ascending/descending order; otherwise, the cases will display in alphabetical order via the Mother's Name. |
| MAIDEN        | Mother's name before marriage.                                                                                                    |
| DOB           | Mother's date of birth.                                                                                                    |
|               | <b>Note</b> : This column's title is a hyperlink that will sort the Cases in ascending/descending order; otherwise, the cases will display in alphabetical order via the Mother's Name. |
| SSN           | Mother's Social Security Number.                                                                                                    |
| INFANT        | Name of the mother's infant that tested HBsAg positive.                                                                                                    |

- **3.** Determine the action you want to perform and click one of the available buttons/hyperlinks:
  - **ADD NEW MOTHER** to add a new case or mother. Continue to the section titled, "Add New Case or New Mother."
  - **DISPLAY MOTHER'S CASE DETAIL** to display the "Mother's Case Detail" window. Click on the row whose details you want to display and then continue to the section titled, "Displaying Case Details" for instructions.

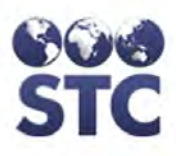

7-25

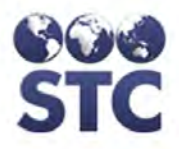

# 8 VACCINATION IMPORT (VIA HL7)

The "(**Registry Name>**) **Vaccination Import**" button (replace the word <Registry Name> with your state's registry name for the name on the button) appears on all three of the "Case Detail" windows:

- "Mother's Case Detail View" window.
- "Infant's Case Detail View" window.
- "Contact's Case Detail View" window.

This button is used to locate patient records from a state's immunization registry application and display their HepB vaccinations. The illustrations shown are from the "Mother's Case Detail—View" window.

1. From the "Mother's Case Detail – View" window, click on the **REGISTRY VACCINATION IMPORT** button. The "Patient's Search Results" window appears.

Figure 8-1: Vaccinations Import – Patient Search Results

| Patient Search Results |            |     |            |         |       |  |  |
|------------------------|------------|-----|------------|---------|-------|--|--|
| Patient's Name         | DOB        | SSN | Medicaid # | Address | Phone |  |  |
| HORNE, JENNIFER        | 04/04/1966 |     |            |         |       |  |  |
|                        |            |     |            |         |       |  |  |
|                        |            |     |            |         |       |  |  |

**2.** Locate the case whose vaccinations you want to import and point/click it. The "Vaccinations List" for the specific case (mother, infant, or contact) appears.

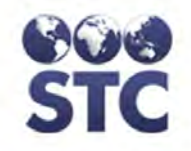

#### Figure 8-2: Vaccination List for (Patient)

| Patient Search Results       |            |     |            |         |                      |
|------------------------------|------------|-----|------------|---------|----------------------|
| Patient's Name               | DOB        | SSN | Medicaid # | Address | Phone                |
| HORNE, JENNIFER              | 04/04/1966 |     |            |         |                      |
|                              |            |     |            |         |                      |
| Vaccination List for JENNIFE | ER HORNE   |     |            |         |                      |
| Vaccination                  | WebHepB    |     | LINKS      | Impo    | t                    |
| HEPB1                        | 06/17/2003 |     | 06/17/2003 |         |                      |
| HEPB2                        | N/A        |     | 02/17/2004 |         | 1                    |
| нервз                        | N/A        |     | 03/17/2004 |         | 1                    |
|                              |            |     |            |         | Select All Clear All |
|                              |            |     |            | Import  | Vaccinations         |

**3.** The fields and their descriptions are listed in the table.

| FIELD                                    | DESCRIPTION                                                                                                    |  |  |  |  |
|------------------------------------------|----------------------------------------------------------------------------------------------------|--|--|--|--|
| VACCINATION                              | Name and dose number of the vaccination.                                                                                                    |  |  |  |  |
| WEBHEPB                                  | This field contains either a date or N/A.                                                                                                    |  |  |  |  |
|                                          | • Date indicates the mmddyyyy that the vaccination was imported into HepB.                                                                                          |  |  |  |  |
|                                          | <ul> <li>N/A indicates the vaccination has not<br/>been imported yet.</li> </ul>                                                                                    |  |  |  |  |
| LINKS                                    | This column label is state configurable and                                                                                                    |  |  |  |  |
| (STATE-<br>SPECIFIC IWEB<br>APPLICATION) | may display something different. This is<br>the name of the specific state's IWEB<br>application that currently holds the date<br>when the vaccination was entered. |  |  |  |  |
| IMPORT                                   | This is a checkbox that can be clicked to check it and will isolate the vaccinations you want to import.                                                            |  |  |  |  |

- **4.** Locate the vaccinations that you want to import and perform one of the following by clicking:
  - **IMPORT** checkbox to select individually or to deselect individually.
  - **SELECT ALL** is a hyperlink that will automatically check all the IMPORT checkboxes.
  - **CLEAR ALL** is a hyperlink that will automatically "uncheck" the checkboxes.

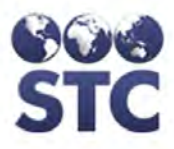

5. Click the **REGISTRY VACCINATIONS IMPORT** button (which will be labeled differently depending on your state's configuration). The word "Saved" will appear in **RED**. The "Case Detail" window will immediately display the "imported" vaccination(s).

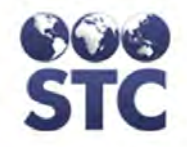

[This page left blank intentionally.]

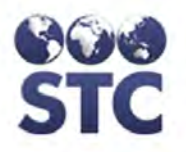

# 9 HEP B CASE MENU

All of the hyperlinks below this menu will not be enabled until you have searched and displayed the "Mother's Case Detail" window. The hyperlinks that will be enabled are:

- New Case
- Mother's Info
- Infant Info
- Contact Info
- Notes

## **NEW CASE**

The New Case option is described in the chapter titled, "Search Menu" in the section named, "Add New Case or New Mother." Continue to that chapter for details.

# MOTHER'S INFO (DISPLAYING CASE DETAILS)

In order to display the Mother's Information, known as "Case Details," a search must be performed first, or the previous mother's Case Details will display.

To display the Mother's Case Details, perform the following:

- 1. Perform a **SEARCH** and select the case/mother you want to view by clicking it in the "Search Results" section of the window. The "Mother's Case Detail" window appears.
- 2. Click on the **MOTHER INFO** hyperlink option. The "Mother's Case Detail" window appears.

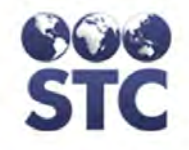

#### Figure 9-1: Mother's Case Detail - View

| Home                                                                            | Case 7 updated successfully                                      |                                   |                                                       |                                               |  |  |  |  |  |
|---------------------------------------------------------------------------------|------------------------------------------------------------------|-----------------------------------|-------------------------------------------------------|-----------------------------------------------|--|--|--|--|--|
| Logout                                                                          | Mother's Case D                                                  | etail                             |                                                       |                                               |  |  |  |  |  |
| Search<br>Case Search                                                           | Case Number:<br>Diagnosis:<br>Date Case Opened:                  | 7<br>HIGH RISK<br>11/26/2012      | EDC:<br>Case Worker.                                  | INVESTIGATOR, MITCH                           |  |  |  |  |  |
| HDSAg imants                                                                    | Mother's Detail                                                  | No. of Concession, Name           |                                                       |                                               |  |  |  |  |  |
| Hep B Case<br>New Case<br>Mother Info<br>Information                            | Status:<br>First Name:<br>Middle Name:                           | ACTIVE FOLLOW-I                   | JP<br>Birth Date:<br>Maiden Name:                     | 04/01/1968 Age: 44<br>SMITH                   |  |  |  |  |  |
| Contact Info<br>Notes                                                           | Last Name:<br>Insurance Status:<br>State Assigned #:             | ALL<br>Public (Medicaid)          | SSN:<br>Medicaid #:                                   | 123-45-6789                                   |  |  |  |  |  |
| Reports<br>Case Action<br>EDC Action<br>Project Summary                         | Race Group:<br>Language:<br>Place of Birth:<br>Eoreion Born:     | ASIAN<br>ENGLISH<br>UNITED STATES | Race:<br>Ethnicity:<br>Case Moved To:                 | BURMESE<br>NOT HISPANIC/LATINO                |  |  |  |  |  |
| Race/Ethnicity Export                                                           | Time Frame Opened:                                               | 1ST TRIMESTER                     | Refugee:                                              | NO                                            |  |  |  |  |  |
| Reminder Recall<br>Mail Merge<br>PDF County Letters<br>Patient Letters          | Home Phone:<br>Address:<br>State:<br>County/Parish:              | WA<br>ADAMS                       | Work Phone:<br>City:<br>ZIP Code:<br>District/Region: | ADAMS COUNTY HEALTH DISTRIC                   |  |  |  |  |  |
| Sys Admin     Change Password                                                   | Alternate Contact:<br>Alt. Home Phone:                           |                                   | Alt. Work Phone:                                      |                                               |  |  |  |  |  |
| CDC Annual Report<br>County Reports<br>Annual Assessment<br>Case Changes Report | Mother's Provide<br>Prenatal Care Practice:<br>Prenatal Chart #: | er Detail                         | Prenatal Car<br># Prenatal V                          | re Provider:<br>isits:                        |  |  |  |  |  |
| Facilities<br>Providers<br>Users<br>App. Properties                             | Delivery Facility/Hospital:<br>Mother's Chart #.                 |                                   | Delivery Pro                                          | vider.                                        |  |  |  |  |  |
| Favorite Lists<br>Place of Birth                                                | Lab Date HBsAg<br>01/01/2012 POSITIVE                            | HBsAg Confirmed<br>YES            | anti-HBs anti-HBc To                                  | otal anti-HBc IgM HBeAg Lab Name<br>STATE LAB |  |  |  |  |  |
|                                                                                 | Hep B #1                                                         | Hep B #2                          | Hep B #3                                              |                                               |  |  |  |  |  |

- **3.** Click on one of the available buttons:
  - **DELETE CASE** to delete the Mother's Case. Continue to chapter seven to the chapter titled, "Search Menu," to the section titled, "Deleting a Case" for instructions.
  - **EDIT** to display the "Mother's Case Detail Edit" window. Continue to chapter titled, "Search Menu," to the section titled, "Editing a Case or Mother" for instructions.
  - **<Registry Name> VACCINATION IMPORT** to locate patient records from a state's immunization registry application and display their HepB vaccinations. Continue to the chapter titled, "Vaccination Import (via HL7) for instructions.

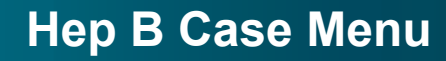

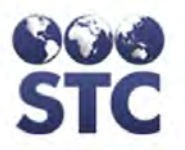

# INFANT INFO (DISPLAYING CASE DETAILS)

You can perform the following after accessing the "Infant List" window:

- Display Infant Details
- Add New Infant Info
- Edit Infant Info
- 1. Perform a **SEARCH** and select the case/mother whose infant you want to view by clicking it from the "Search Results" section of the window. The "Mother's Case Detail" window appears.
- **2.** Click on the **INFANT INFO** hyperlink option. The "Infant List" window appears.

#### Figure 9-2: Infant List

| Infant List |        |             |            |                   |       |            |
|-------------|--------|-------------|------------|-------------------|-------|------------|
| Infant Name | Preg # | Birth Order | DOB        | Time Frame Opened |       | Status     |
| TEST, TOMMY |        | 0           | 01/01/2012 | AFTER BIRTH       |       | Active     |
|             |        |             |            |                   |       |            |
|             |        |             |            |                   | Add N | Vew Infant |

- **3.** Perform one of the following:
  - Click on the row whose Infant Details you want to display. The "Infant's Case Details" window appears.
  - **Note:** These instructions assume you are displaying the "Infant's Case Details."
  - Click the **ADD NEW INFANT** button and continue to the section titled, "Adding a New Infant" for instructions.

Figure 9-3: Infant Case Details - VIEW

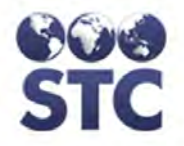

| Logout                                   | Case Number:                       | 7          |                      | (             | Case M                 | lother's Name  |      | ALEXA ALL           |          |  |  |
|------------------------------------------|------------------------------------|------------|----------------------|---------------|------------------------|----------------|------|---------------------|----------|--|--|
| Search                                   | Project:                           | STC HEPB D | EMO                  | I             | District/              | strict/Region: |      | ADAMS COUNT         |          |  |  |
| Case Search                              | County/Parish:                     | ADAMS      | Ca                   |               | Case Worker:           |                |      | INVESTIGATOR, MITCH |          |  |  |
| HBSAg Infants                            | Infant Det                         | tail       | -                    |               |                        |                |      |                     |          |  |  |
| Hep B Case                               | Infant's District/                 | Region     |                      |               | _                      |                |      |                     |          |  |  |
| New Case                                 | Status                             |            | ACTIVE F             | OLLOW-UP      |                        |                |      |                     |          |  |  |
| Mother Info                              | Date Birth Rend                    | nted:      | 09/01/201            | 2             | M                      | edicaid #      |      | 12345               |          |  |  |
| Infant Info                              | Prea #                             |            |                      | -             | B                      | irth Order:    |      | 0                   |          |  |  |
| Contact Info                             | Birth Date:                        |            | 09/01/201            | 2             | B                      | irth Time:     |      | 05:24:3             | 0 PM     |  |  |
| Notes                                    | Time Frame Op                      | ened:      | AFTER B              | RTH           | R                      | eporting Sour  | ce:  | Private             | Hospital |  |  |
| Reports                                  | First Name:                        |            | SADIE                |               | S                      | SN             |      |                     |          |  |  |
| Case Action                              | Middle Name:                       |            |                      |               | G                      | ender:         |      |                     |          |  |  |
| EDC Action                               | Last Name:                         |            | ALL                  |               |                        |                |      | _                   |          |  |  |
| Project Summary                          | Insurance Statu                    | s:         | Public (Me           | edicaid)      |                        |                |      |                     |          |  |  |
| Race/Ethnicity Export                    | Race Group:                        |            | ASIAN                |               | R                      | ace:           |      | BURMESE             |          |  |  |
| Reminder Recall                          | Alias Last Name:                   |            |                      |               | E                      | thnicity:      |      |                     |          |  |  |
| Mail Merge                               | Place of Birth:                    |            | UNITED STATES        |               | C                      | Case Moved To: |      |                     |          |  |  |
| PDF County Letters                       | Foreign Born:                      |            |                      |               |                        |                |      |                     |          |  |  |
| Patient Letters                          | Infant's Reminder Recall Address   |            |                      |               |                        |                |      |                     |          |  |  |
| Sys Admin                                | Address:                           |            |                      |               |                        | 20 m           |      | 200                 |          |  |  |
| Change Password                          | City:                              |            | Sta                  |               |                        | tate:          |      | WA                  |          |  |  |
| CDC Annual Report                        | ZIP Code:                          |            |                      |               |                        |                |      |                     |          |  |  |
| County Reports                           | Infant's P                         | rovider De | etail                |               |                        |                |      |                     |          |  |  |
| Annual Assessment<br>Case Changes Report | Infant's Delivery Facility Chart # |            |                      |               |                        |                |      |                     |          |  |  |
| Facilities                               | Pediatric Practi                   |            | Pedia                | tric Pr       | ovider:                |                |      |                     |          |  |  |
| Providers                                | Pediatric Chart                    | #          |                      |               | Constant of the second |                |      |                     |          |  |  |
| App. Properties                          | Vaccine D                          | etails     |                      | and share the |                        |                |      |                     |          |  |  |
| Favorite Lists                           | HBIG Date                          | 09/05/2012 | HBIG Time 07:40:30 / |               |                        | -              |      |                     |          |  |  |
| Place of Birth                           | Series                             | Hep B #1   | Hep B #2             | Hep B         | #3                     | Hep B          | #4   | Hep B #5            | Hep B #6 |  |  |
|                                          | Series 1                           | 09/01/2012 | 10/02/2012           |               |                        |                |      |                     |          |  |  |
|                                          | Series 2                           |            |                      |               | _                      |                | -    |                     |          |  |  |
|                                          | Infant's L                         | ab Detail  |                      |               |                        | and second a   |      | -                   |          |  |  |
|                                          | Lab Date                           | HBsAg      | anti-HBs             | anti-HBc To   | otal                   | anti-HBc I     | gМ   | HBeAg               | Lab Name |  |  |
|                                          | 09/02/2012                         | POSITIVE   |                      |               |                        |                |      |                     |          |  |  |
|                                          |                                    |            |                      |               |                        |                |      |                     |          |  |  |
|                                          |                                    |            |                      |               |                        | Delete Infant  | CPIR | Vaccination Im      | port Edi |  |  |
|                                          |                                    |            |                      |               |                        |                |      |                     |          |  |  |

Version 2.12.11-SNAP SHOT Copyright © 2011 - Scientific Technologies Corporation

**4.** Determine the action to perform and continue to the corresponding section.

# ADDING A NEW INFANT

## To ADD a NEW INFANT, perform the following:

1. Perform a **SEARCH** and select the case/mother whose infant you want to view by clicking it from the "Search Results" section of the window. The "Mother's Case Detail" window appears.

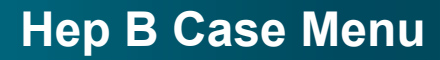

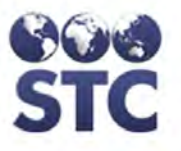

- **2.** Click on the **INFANT INFO** hyperlink option. The "Infant List" window appears.
- **3.** Click the **ADD NEW INFANT** button. The "Infant Detail Add" window appears.

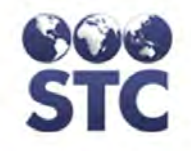

#### Figure 9-4: Add New Infant Details - Add

| Logout                                | Case Dum                                       | Iumber: 7                                                                    |        |            | Case Mother's Name: ALEXA ALL |                              |          |                             |                        |                   |            |           |           |      |
|---------------------------------------|------------------------------------------------|------------------------------------------------------------------------------|--------|------------|-------------------------------|------------------------------|----------|-----------------------------|------------------------|-------------------|------------|-----------|-----------|------|
| Search                                | Project                                        | STC                                                                          | HEPE   | B DEMO     |                               | District/Region:             |          |                             |                        |                   | AD         | AMS COL   | INTY HE   | ALTH |
| Case Search                           | County/Parish: ADAMS                           |                                                                              |        |            |                               | Case Worker                  |          |                             | DIS                    | TRICT<br>/ESTIGAT |            | СН        |           |      |
| HBsAg Infants                         | Transfe                                        | r Case                                                                       |        |            |                               |                              |          |                             |                        |                   |            | LOTIOAI   | S15, 0/01 | SIL  |
| Hep B Case                            | Select Distr                                   | ict/Region                                                                   | To Tra | ansfer To: | -                             | _                            | _        |                             | - Select -             |                   |            |           |           |      |
| New Case<br>Mother Info               | Infant's Detail                                |                                                                              |        |            |                               |                              |          |                             |                        |                   |            |           |           |      |
| Infant Info                           | Status:                                        | ACTIVE FOLL                                                                  | OW-U   | P          |                               |                              |          |                             |                        |                   |            |           |           |      |
| Contact Info<br>Notes                 | Date .                                         | 0/01/2012                                                                    |        |            |                               |                              |          |                             | Modionic               |                   | 12245      | _         |           |      |
| Reports                               | Reported:                                      |                                                                              |        |            |                               |                              |          |                             | Medical                | u                 | 12010      |           |           |      |
| Case Action                           | Preg #:                                        |                                                                              |        |            |                               |                              |          |                             | Birth Ord              | der: 0            | 0          |           |           |      |
| EDC Action                            | Birth                                          |                                                                              | _      |            |                               |                              |          |                             |                        | -                 | 05 :       | 24 : 3    | 0         |      |
| Race/Ethnicity Export                 | Data:                                          | 19/01/2012                                                                   |        |            |                               |                              |          |                             | Birth Tin              | ne:               | O AM       | O PM      |           |      |
| <b>Reminder Recall</b>                | Infant                                         |                                                                              |        |            |                               |                              |          | -                           |                        | -                 | ~          | ~         |           |      |
| Mail Merge                            | Time                                           | AFTER BIRTH                                                                  |        |            |                               |                              |          | -                           | Reportin               | g n               | PRIVAT     | E HOSPITA |           |      |
| PDF County Letters<br>Patient Letters | Frame<br>Opened                                |                                                                              | -      |            | -                             |                              |          |                             | Source.                |                   |            |           | -         | -    |
| Svs Admin                             | First                                          | SADIE                                                                        |        |            |                               |                              |          | - 1                         | SSN                    | -                 |            |           |           |      |
| Change Password                       | Name:<br>Middle                                |                                                                              |        | _          |                               |                              |          | -                           | Sont.                  |                   |            | -         |           |      |
| CDC Annual Report                     | Name:                                          | Name:                                                                        |        |            |                               |                              |          |                             | Gender:                | -                 | - Select   | -         |           |      |
| Annual Assessment                     | Last /                                         | ALL                                                                          |        |            |                               |                              |          |                             |                        |                   |            |           |           |      |
| Case Changes Report                   | Insurance.                                     |                                                                              |        |            |                               |                              |          | 122                         |                        |                   |            |           |           |      |
| Providers                             | Status;                                        | PUBLIC (MEDICAID)                                                            |        |            |                               |                              |          |                             |                        | -                 | -          |           |           | -    |
| Users<br>Ann Properties               | 1                                              | Select -                                                                     | ASKA   | N NATIVE   | *                             |                              |          |                             |                        | 7                 | AMERAS     | SIAN      |           | *    |
| App. Properties                       | Race                                           | ACC ASIAN<br>BLACK OR AFRICAN AMERICAN<br>HAWAIIAN/PACIFIC ISLANDER<br>WHITE |        |            |                               |                              |          | Race: ASIAN<br>ASIAN INDIAN |                        |                   |            |           | 1=3       |      |
| Place of Birth                        | Group:                                         |                                                                              |        |            |                               |                              |          |                             | ASIATIC<br>BANGLADESHI |                   |            | DESHI     |           |      |
|                                       | č                                              | OTHER RACE                                                                   |        | _          | -                             |                              |          |                             |                        | į.                | BHUTAN     | VESE      |           | +    |
|                                       | Alias Last                                     |                                                                              |        |            |                               |                              |          |                             | Ethnicity              | r. [-             | - Select - |           | -         |      |
|                                       | Place of                                       |                                                                              |        |            |                               |                              |          |                             | Case Mo                | oved              |            |           |           |      |
|                                       | Birth:                                         | NITED STAT                                                                   | ES     |            |                               |                              |          | •                           | To:                    |                   |            |           |           |      |
|                                       | Foreign<br>Born:                               |                                                                              |        |            |                               |                              |          |                             |                        |                   |            |           |           |      |
|                                       | Infant's                                       | Remin                                                                        | der    | Recall     | Ad                            | dress                        |          |                             |                        |                   |            |           |           |      |
|                                       | Address:                                       |                                                                              |        |            |                               |                              |          |                             |                        |                   |            |           |           |      |
|                                       | City: -                                        | - Select -                                                                   |        |            |                               |                              |          |                             | ZIP Cod                | e:                |            |           |           |      |
|                                       | State: V                                       | WA                                                                           |        |            |                               |                              |          |                             | Clear A                | Address D         | Data       |           |           |      |
|                                       | Infant's                                       | ; Provid                                                                     | ler i  | Detail     |                               |                              |          |                             |                        |                   |            |           |           |      |
|                                       | Infant's Deli                                  | ivery Facility                                                               | / Cha  | rt #:      |                               |                              |          |                             |                        | _                 | _          |           |           | -    |
|                                       |                                                |                                                                              |        |            |                               |                              | _        |                             |                        |                   |            |           |           |      |
|                                       | Pediatric Pr                                   | actice:                                                                      |        |            | Se                            | Select from list: - Select - |          |                             |                        |                   |            |           |           |      |
|                                       | OR Enter new:                                  |                                                                              |        |            |                               |                              |          |                             |                        |                   |            |           |           |      |
|                                       | Pediatric Provider: Select from list: - Select |                                                                              |        |            |                               |                              | Select - | at - 🔽                      |                        |                   |            |           |           |      |
|                                       | Dediatria Cl                                   | ad #                                                                         |        |            | 0                             | a Linter ne                  | w (ias   | n, mstj.                    |                        |                   |            |           |           |      |
|                                       | Pediatric Cr                                   | nalt#.                                                                       |        |            |                               |                              |          |                             |                        |                   |            |           |           |      |
|                                       | vaccine                                        | Detail                                                                       | 5      |            |                               |                              |          |                             |                        |                   |            |           |           |      |
|                                       | HBIG Date                                      | 09/05/2012                                                                   | 2      | HBIG T     | ime                           | 07                           | 40       | : 30                        | • A                    | AM 🔘 F            | PM         |           |           |      |
|                                       | Series                                         | Hep B #1                                                                     | 1      | Hep B #    | ‡2                            | Hep B                        | #3       | He                          | ep B #4                | H                 | lep B #    | 5 F       | lep B #6  |      |
|                                       | Series 1                                       | 06/01/2012                                                                   | 4      | 10/02/201  | 12                            |                              |          |                             | _                      |                   |            |           |           | _    |
|                                       | Series 2                                       |                                                                              |        |            |                               |                              |          |                             |                        |                   |            |           |           |      |
|                                       | Infant's                                       | 5 Lab De                                                                     | etai   | anti UC    |                               |                              | Tett     | l and the                   | Delet                  | 110-1             | -          | Lab 11    |           |      |
|                                       | Lab Date                                       | HBSAg                                                                        |        | anti-HBs   |                               | anti-HBc                     | otal     | anti-H                      | BC IGM                 | HBeA              | g<br>+     | Lab Na    | ime       |      |
|                                       | 00/02/2012                                     |                                                                              |        |            |                               |                              |          |                             | a - 1 - 1 - 1          |                   |            |           |           |      |
|                                       | 09/02/2012                                     | POSITIVE                                                                     |        | Select     |                               | Select                       |          | Solar                       |                        | Color             | · -        |           |           |      |
|                                       | 09/02/2012                                     | - Select -                                                                   | -      | - Select - | -                             | - Select -                   |          | - Selec                     | t - 💌                  | - Selec           | x -        |           |           |      |

Version 2.12.11-SNAP SHOT Copyright © 2011 - Scientific Technologies Corporation

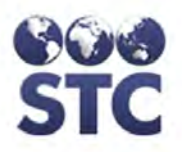

**4.** This window is divided into several sections. These sections and their fields (from left to right) are listed in the table.

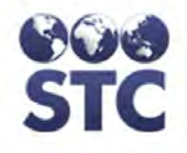

#### Table 9-1: Add/Edit Infant Detail Field Descriptions

| FIELD                     | DESCRIPTION                                                                                                    |  |  |  |  |  |
|---------------------------|----------------------------------------------------------------------------------------------------|--|--|--|--|--|
| (MOTHER'S) CASE DI        | ETAIL                                                                                                    |  |  |  |  |  |
| CASE NUMBER               | The case number cannot be edited and is generated by the application.                                                                                                    |  |  |  |  |  |
| CASE MOTHER'S<br>NAME     | Name of the mother.                                                                                                    |  |  |  |  |  |
| PROJECT                   | Name of the Project that is following the patient. This field cannot be edited.                                                                                                    |  |  |  |  |  |
| DISTRICT/REGION           | (State-Configurable option; thus, may not appear on your screen.)                                                                                                    |  |  |  |  |  |
|                           | District/Region of the mother.                                                                                                    |  |  |  |  |  |
|                           | <b>Note</b> : For Investigators the District/Region drop-down menu is limited to the district assigned to the investigator, if assigned one.                                                                 |  |  |  |  |  |
| COUNTY/PARISH             | County/Parish of the city of the mother.                                                                                                    |  |  |  |  |  |
| CASE WORKER               | Name of the case worker associated with the case.                                                                                                    |  |  |  |  |  |
| TRANSFER CASE             |                                                                                                    |  |  |  |  |  |
| SELECT<br>DISTRICT/REGION | (State-Configurable option; thus, may not appear on your screen.)                                                                                                    |  |  |  |  |  |
| TO TRANSFER TO            | This field appears on the Infant and Contact Add/Edit screens.                                                                                                    |  |  |  |  |  |
|                           | Transfers the displayed case to another<br>District/Region. Click the drop-down menu<br>arrow to view/select a valid choice.                                                                                 |  |  |  |  |  |
|                           | <b>Note</b> : This option is available for all users.                                                                                                    |  |  |  |  |  |
| INFANT'S DETAIL           |                                                                                                    |  |  |  |  |  |
| STATUS                    | Status of the infant (Active or Inactive). If<br>inactive, various reasons are included. Click<br>on the drop-down arrow to select a valid<br>reason. This is a required field. Examples of<br>statuses are: |  |  |  |  |  |

| FIELD                       | DESCRIPTION                                                                                                    |
|-----------------------------|----------------------------------------------------------------------------------------------------|
|                             | Active Follow-up Inactive due to adoption Inactive due to completion Inactive due to contact refusal Inactive due to contact refusal Inactive due to false positive mother Inactive due to false positive mother Inactive due to lost to follow up - cannot locate Inactive due to lost to follow up - false positive Inactive due to lost to follow up - miscarriage/termination Inactive due to lost to follow up - moved Inactive due to mother refusal Inactive due to move out of country Inactive due to noncompliance Inactive due to other Inactive due to protocol(move) Inactive due to provider refusal |
|                             | <b>*Note</b> : All "Inactive due to Lost to Follow-up" statuses will be added to the Infant status report.                                                                                                    |
| DATE BIRTH<br>REPORTED      | Date the birth of this infant was reported. This is not the date of birth of the infant.                                                                                                    |
| MEDICAID #                  | Medicaid number for the patient.                                                                                                    |
| PREG #                      | Number of this infant's pregnancy. Useful when miscarriages, stillbirths, or terminations are tracked.                                                                                                    |
| BIRTH ORDER                 | Number or order of birth.                                                                                                    |
| BIRTH DATE                  | If EDC isn't entered, then the Birth Date must be entered. Either EDC or Birth Date must be entered.                                                                                                    |
| BIRTH TIME                  | If Birth Date is entered, then Birth Time must<br>be entered. A radio button is available to<br>indicate AM or PM.                                                                                                    |
| INFANT TIME<br>FRAME OPENED | The Time Frame Opened is associated with the mother, and automatically filled in when the infant is added to the system.                                                                                                    |
| REPORTING<br>SOURCE         | The person responsible for notifying the health department. Click on the drop-down list to view a list of valid choices. Examples are:                                                                                                    |
|                             | Epidemiologist                                                                                                    |
|                             | Local Health Jurisdiction                                                                                                    |
|                             | Private Hospital                                                                                                    |

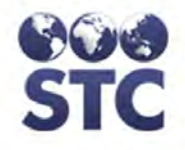

| FIELD                    | DESCRIPTION                                                                                                    |
|--------------------------|----------------------------------------------------------------------------------------------------|
| FIRST NAME               | First name of the infant.                                                                                                    |
| SSN                      | Social Security Number for the infant.                                                                                                    |
| MIDDLE NAME              | Middle name of the infant.                                                                                                    |
| GENDER                   | Sexual category of the infant. Click on the drop-down list for a list of valid choices.                                                                                                    |
| LAST NAME                | Last name of the infant.                                                                                                    |
| INSURANCE<br>STATUS      | Type of insurance held by the mother.<br>Examples are:                                                                                                    |
|                          | <ul> <li>Private (Include separate CHIP Programs<br/>here)</li> </ul>                                                                                                    |
|                          | Public (Medicaid)                                                                                                    |
|                          | Uninsured (No health insurance)                                                                                                    |
|                          | • Unknown                                                                                                    |
|                          | <b>Note</b> : This information is included in the Annual Assessment report details.                                                                                                    |
| RACE GROUP<br>(OMB LIST) | Race group of the infant. Click on the drop-<br>down arrow to view a list of valid choices.<br>Type the first letter will locate the first<br>occurrence, pressing the letter again will find<br>the next occurrence, etc. until a selection is<br>made. More than one can be selected. To<br>select: |
|                          | • One – click it.                                                                                                    |
|                          | <ul> <li>More than one in sequence – click the first<br/>choice and hold down the SHIFT key to<br/>select the last choice.</li> </ul>                                                                                                    |
|                          | <ul> <li>More than one NOT in sequence – click<br/>the first choice and hold down the CTRL<br/>key to select the remaining choices.</li> </ul>                                                                                                    |
|                          | Note: The "Race Group" prepares the Race options; thus, should be selected first.                                                                                                    |
| RACE (CDC LIST)          | Detailed (numerical) code associated with the Race Group.                                                                                                    |
| ALIAS LAST NAME          | Last Name the infant may be known as.                                                                                                    |
| ETHNICITY                | Ethnic of the infant. Click on the drop-down arrow to view a list of valid choices. Type the first letter will locate the first occurrence,                                                                                                    |

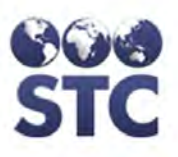

| FIELD                                    | DESCRIPTION                                                                                                    |
|------------------------------------------|----------------------------------------------------------------------------------------------------|
|                                          | pressing the letter again will find the next occurrence, etc. until a selection is made.                                                                                                    |
| PLACE OF BIRTH                           | Mother's place of birth. Click on the drop-down<br>arrow to view a list of valid choices. Type the<br>first letter will locate the first occurrence,<br>pressing the letter again will find the next<br>occurrence, etc. until a selection is made. |
| CASE MOVED TO                            | This field is an open text field that is used to record where a case has moved to (e.g., different state/country).                                                                                                    |
| FOREIGN BIRTH                            | Indicates whether the mother was foreign born<br>or not.                                                                                                    |
| INFANT'S REMINDER                        | RECALL ADDRESS                                                                                                    |
| (NOTE: THIS AREA W<br>NOT LIVE WITH THE  | VILL ONLY SHOW UP IF THE INFANT DOES<br>MOTHER.                                                                                                    |
| ADDRESS                                  | Infant's address for the reminder recall information.                                                                                                    |
| СІТҮ                                     | Infant's city associated with the address for the reminder recall information.                                                                                                    |
| STATE                                    | Infant's state associated with the address for the reminder recall information.                                                                                                    |
| ZIP                                      | Infant's zip code associated with the address<br>for the reminder recall information. Type the 5-<br>digit or 9-digit zip code in the field.                                                                                                    |
| INFANT'S PROVIDER                        | DETAIL                                                                                                    |
| INFANT'S<br>DELIVERY<br>FACILITY CHART # | Identifying number of the infant's medical chart.                                                                                                    |
| PEDIATRIC<br>PRACTICE                    | Name of the pediatric medical provider facility.<br>Click on the drop-down arrow for a list of valid<br>choices.                                                                                                    |
| PEDIATRIC<br>PROVIDER                    | Name of the physician that provided pediatric care.                                                                                                    |
| PEDIATRIC<br>CHART #                     | Identifying number of the infant's pediatric chart.                                                                                                    |
| VACCINE DETAILS                          |                                                                                                    |
| A RED 'X' INDICATES<br>ACIP SCHEDULE.    | A VACCINATION WAS GIVEN OUTSIDE THE                                                                                                    |

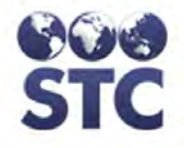

| FIELD                                                                                                    | DESCRIPTION                                                                                     |  |  |  |  |  |  |  |  |  |
|----------------------------------------------------------------------------------------------------|-------------------------------------------------------------------------------------------------|--|--|--|--|--|--|--|--|--|
| YELLOW HIGHLIGHT INDICATES A VACCINATION HAS BEEN<br>MARKED AS COMPROMISED.                                                                                                    |                                                                                                 |  |  |  |  |  |  |  |  |  |
| HBIG DATE                                                                                                    | DATE HBIG DATE                                                                                  |  |  |  |  |  |  |  |  |  |
| HBIG TIME                                                                                                    | HBIG TIME                                                                                       |  |  |  |  |  |  |  |  |  |
| HEP B #1                                                                                                    | HEP B #1                                                                                        |  |  |  |  |  |  |  |  |  |
| THROUGH HEP B<br>#6                                                                                                    | THROUGH HEP B #6                                                                                |  |  |  |  |  |  |  |  |  |
| INFANT'S LAB DETAI                                                                                                    | L                                                                                               |  |  |  |  |  |  |  |  |  |
| When an infant or contact test negative for both HBsAg and antiHBs following the initial 3-dose Hep B series, a 2nd dosing series for Hepatitis B is initiated. Infants/contacts should then appear on Case Action Reports and PDF County Letters for receipt of doses 4-6 and 2nd round of serology, respectively. |                                                                                                 |  |  |  |  |  |  |  |  |  |
| LAB DATE                                                                                                    | Date of the lab test. Two lab tests can be entered.                                             |  |  |  |  |  |  |  |  |  |
| HBSAG<br>ANTI-HBS                                                                                                    | Results of the specific lab test. Click the drop-<br>down arrow to select one of the following: |  |  |  |  |  |  |  |  |  |
| ANTI-HBC TOTAL                                                                                                    | Positive—Result was positive                                                                    |  |  |  |  |  |  |  |  |  |
| ANTI-HBC-IGM                                                                                                    |                                                                                                 |  |  |  |  |  |  |  |  |  |

| HBEAG    | Not Done—Test was not ordered or<br>performed.                      |
|----------|---------------------------------------------------------------------|
|          | <b>QNS</b> —Quantity not sufficient (test unsuccessfully attempted) |
| LAB NAME | Name of the lab the test was done at.                               |

- **5.** At a minimum, enter data into the red fields by typing/selecting field input or by clicking the radio buttons.
- **6.** Click on one of the available buttons:
  - **CANCEL** to not save the changes and return to the "Infant List" window.
  - **SUBMIT** to save the editing changes and return to the "Infant List" window.

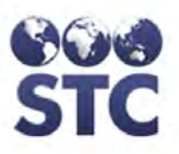

• **CLEAR ADDRESS DATA** – erases the displayed address in the "Infants Reminder Recall Address" section of the window.

# **EDITING INFANT INFO**

To EDIT the INFANT INFORMATION, perform the following:

- 1. Perform a **SEARCH** and select the case/mother whose infant you want to view by clicking it from the "Search Results" section of the window. The "Mother's Case Detail" window appears.
- **2.** Click on the **INFANT INFO** hyperlink option. The "Infant List" window appears.
- **3.** From the "Infant List" window, click the **INFANT** you want to edit. The "Infant Detail View" window appears. Refer to the previous illustration for an example.
- **4.** Click the **EDIT** button. The "Infant Detail Edit" window appears.

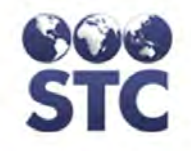

#### Figure 9-5: Infant Details - Edit

| Logout                            | Case Num                                      | ber: 7                    | 7 Case M      |            |            |            |         |                     | other's Name: | AL         | ALEXA ALL  |         |     |
|-----------------------------------|-----------------------------------------------|---------------------------|---------------|------------|------------|------------|---------|---------------------|---------------|------------|------------|---------|-----|
| Search                            | Project                                       | STC HEDR DEMO             |               |            |            |            | D       | istrict/            | Degion:       | AD         | AMS COUL   | NTY HEA | LTH |
| Case Search                       | Fiojeci.                                      | 3101                      | STC HEPB DEMO |            |            |            |         | SUICUI              | Region.       | DIS        | DISTRICT   |         |     |
| HBsAg Infants                     | County/Parish: ADAMS Case W                   |                           |               |            |            |            |         | INVESTIGATOR, MITCH |               |            |            |         |     |
| Hep B Case                        | Transfer Case                                 |                           |               |            |            |            |         |                     |               |            |            |         |     |
| New Case                          | Select District/Region TO Hansier TO Select - |                           |               |            |            |            |         |                     |               |            |            |         |     |
| Mother Info                       |                                               |                           |               |            |            |            |         |                     |               |            |            |         |     |
| Contact Info                      | Date                                          | AGINE FOLL                |               |            |            |            |         |                     |               |            |            |         |     |
| Notes                             | Birth                                         | 09/01/2012                | _             |            |            |            |         |                     | Medicaid #:   | 12345      |            |         |     |
| Reports                           | Reported                                      |                           |               |            |            |            |         |                     |               |            | _          |         |     |
| Case Action                       | Preg #:                                       |                           |               |            |            |            |         |                     | Birth Order:  | 0          |            |         |     |
| Project Summary                   | Birth                                         |                           | _             |            |            |            |         |                     | PLAN THE      | 05 :       | 24 : 30    |         |     |
| Race/Ethnicity Export             | Date                                          | 09/01/2012                |               |            |            |            |         |                     | Birth Time:   | O AM       | O PM       |         |     |
| Reminder Recall                   | Infant                                        |                           |               |            |            |            |         |                     |               |            | S LW       |         |     |
| Mail Merge                        | Time                                          |                           |               |            | -          |            |         |                     | Reporting     | DOBIN      | LIGODITAL  |         | -   |
| PDF County Letters                | Frame                                         | AFTERBIRTH                |               |            | -          |            |         |                     | Source.       | PRIVAT     | E HOSPITAL | _       | -   |
| Patient Letters                   | Opened:                                       |                           |               |            |            |            |         |                     | -             |            |            |         |     |
| Sys Admin                         | Name:                                         | SADIE                     |               |            |            |            |         |                     | SSN:          |            |            |         |     |
| Change Password                   | Middle                                        |                           |               | _          |            |            |         |                     | Gender        | - Selent   |            |         |     |
| County Reports                    | Name:                                         |                           |               |            |            |            |         |                     | Genuer.       | - Seleve   | THE R      |         |     |
| Annual Assessment                 | Name                                          | ALL                       |               |            |            |            |         |                     |               |            |            |         |     |
| Case Changes Report<br>Facilities | Insurance                                     |                           | CAID          |            |            |            |         |                     |               |            |            |         |     |
| Providers                         | Status:                                       | Colore                    | URID)         |            |            |            |         | T                   |               |            |            |         |     |
| Users                             |                                               | - Select -<br>AMERICAN/AL | ASKA          | NATIVE     | *          |            |         |                     |               | - Select - | SIAN       |         | *   |
| App. Properties                   | Race                                          | ASIAN                     |               | AMERICAN   |            |            |         |                     | Dage          | ASIAN      | DIAN       |         | (E) |
| Favorite Lists                    | Group:                                        | HAWAIIAN/PAC              | CIFIC         | SLANDER    |            |            |         |                     | Race          | ASIAN      | NDIAN      |         |     |
| Place of Birth                    |                                               | WHITE<br>OTHER BACE       |               |            | -          |            |         |                     |               | BANGLA     | DESH       |         | +   |
|                                   | Alias Last                                    |                           |               |            |            |            |         |                     | Ethnisity     | Colort     |            |         |     |
|                                   | Name:                                         |                           |               |            |            |            |         |                     | Etrificity.   | - Select - |            |         |     |
|                                   | Place of                                      | UNITED STATE              | s             |            |            |            |         | -                   | Case Moved    |            |            |         |     |
|                                   | Foreign                                       | _                         |               |            |            |            |         |                     | 10.           |            |            |         |     |
|                                   | Born:                                         |                           |               |            |            |            |         |                     |               |            |            |         |     |
|                                   | Infant's                                      | s Remin                   | der           | Recal      | Ad         | dress      |         |                     |               |            |            |         |     |
|                                   | Address:                                      |                           |               |            |            |            |         |                     |               |            |            |         |     |
|                                   | City:                                         | Select -                  |               |            | -          | -          |         |                     | ZIP Code:     |            |            |         |     |
|                                   | State: \                                      | NΔ                        |               |            |            |            |         |                     | Clear Addre   | ss Data    |            |         |     |
|                                   | Trafantl                                      |                           | F             | ) atail    |            |            |         |                     | Colcarriadic  | 55 5010    |            |         |     |
|                                   | Infant                                        | S Provid                  | er L          | Petall     |            |            | _       |                     |               |            |            |         |     |
|                                   | Infant's Del                                  | ivery Facility            | Char          | 1#.        |            |            |         |                     |               |            |            |         |     |
|                                   |                                               |                           |               |            | Se         | elect from | list: - | Select              |               |            |            |         |     |
|                                   | Pediatric P                                   | ractice:                  |               |            | O          | R Enter ne | ew:     |                     |               | _          |            |         |     |
|                                   |                                               |                           |               |            | Se         | elect from | list: - | Select              |               |            |            |         |     |
|                                   | Pediatric P                                   | rovider:                  |               |            | o          | R Enter ne | ew (las | st, first           | ):            |            |            |         |     |
|                                   | Pediatric C                                   | hart #:                   |               |            |            |            |         | 1                   |               |            |            |         |     |
|                                   | Vacing                                        | Dotaile                   |               |            |            |            | _       |                     |               |            |            |         |     |
|                                   | vaccine                                       | e Detalls                 |               |            |            |            |         |                     |               |            |            |         |     |
|                                   | HBIG Date                                     | 09/05/2012                |               | HBIG T     | ime        | 07         | : 40    | : 30                | ) 🔍 🔍 🔍       | D PM       |            |         |     |
|                                   | Series                                        | Hep B #1                  |               | Hep B #    | <b>‡</b> 2 | Hep B      | #3      | H                   | lep B #4      | Hep B #    | 5 He       | ep B #6 |     |
|                                   | Series 1                                      | 09/01/2012                |               | 10/02/20   | 12         |            |         |                     |               |            |            |         |     |
|                                   | Series 2                                      |                           |               |            |            |            |         |                     |               |            |            |         |     |
|                                   | Infant'                                       | s Lab De                  | tail          |            |            |            |         |                     |               |            |            |         |     |
|                                   | Lab Date                                      | HBsAg                     |               | anti-HBs   |            | anti-HBo   | : Total | anti-               | HBc IgM HB    | eAg        | Lab Nar    | ne      |     |
|                                   | 09/02/2012                                    | POSITIVE                  | -             | - Select - | -          | - Select - | -       | - Sele              | ect - 💌 - S   | elect -    | -          |         |     |
|                                   |                                               | - Select -                |               | - Select - |            | - Select - | -       | - Sele              | ect - 💌 - S   | elect -    | -          |         | -   |
|                                   |                                               |                           |               |            |            |            |         |                     |               |            | -          |         |     |
|                                   |                                               |                           |               |            |            |            |         |                     |               |            |            |         |     |

Version 2.12.11-SNAP SHOT Copyright © 2011 - Scientific Technologies Corporation

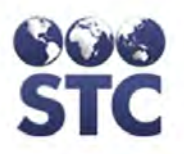

**5.** If necessary, refer to

9-15

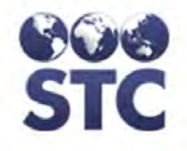

Table 9-1 for a list of field descriptions.

- **6.** Make the desired changes and click one of the available buttons:
  - **CANCEL** to not save the changes and return to the "Infant List" window.
  - **SUBMIT** to save the editing changes and return to the "Infant List" window.

# CONTACT INFO (DISPLAYING CASE DETAILS)

The "Contact Information" is a list of those who may have Hepatitis B.

You can perform the following after accessing the "Contact List" window:

- Display Contact Details
- Add New Contact Info
- Edit Contact Info
- 1. Perform a **SEARCH** and select the case/mother whose Contact Info you want to view by clicking it. The "Mother's Case Detail" window appears.
- 2. Click on the **CONTACT INFO** hyperlink. The "Contact List" window appears.

Figure 9-6: Contact List

| Contact List |                         |          |                 |  |  |  |
|--------------|-------------------------|----------|-----------------|--|--|--|
| Contact Name | Age                     | Relation | Status          |  |  |  |
| BOBB, BILLY  | B, BILLY SEXUAL CONTACT |          |                 |  |  |  |
|              |                         |          |                 |  |  |  |
|              |                         |          | Add New Contact |  |  |  |

**3.** Perform one of the following:

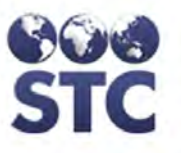

- Click on the row whose Contact Details you want to display. The "Contact's Case Details" window appears.
- **Note:** These instructions assume you are displaying the "Contact's Case Details."
- Click the **ADD NEW CONTACT** button and continue to the section titled, "Adding a New Contact" for instructions.

Figure 9-7: Contact Case Details – View

| Case                                                                                         | Detai          | 1      |          |       |                 |            |               |       |              |          |                |           |      |  |
|----------------------------------------------------------------------------------------------|----------------|--------|----------|-------|-----------------|------------|---------------|-------|--------------|----------|----------------|-----------|------|--|
| Case No                                                                                      | umber:         | 2      |          |       |                 |            | Case          | Mot   | her's Name:  |          | TILLY T        | EST       |      |  |
| Project:                                                                                     |                |        |          |       |                 |            | Distri        | ct/R  | egion:       |          |                |           |      |  |
| County/                                                                                      | County/Parish: |        |          |       |                 | Case       | Wo            | rker: |              | ADMIN, A | DMIN           |           |      |  |
| Conta                                                                                        | ict's I        | )eta   | il       |       |                 |            |               |       |              |          |                |           |      |  |
| Contact                                                                                      | 's Distri      | ct/Reg | gion:    |       |                 |            |               |       |              |          |                |           |      |  |
| Status:                                                                                      |                |        |          | AC    | TIVE FOLLO      | V-UP       | Relati        | on t  | o Mother:    |          | Sexual Contact |           |      |  |
| First Na                                                                                     | me:            |        |          | BILLY |                 |            | Birth [       | Date  | 2:           |          | 06/03/198      | 57        |      |  |
| Middle N                                                                                     | Vame:          |        |          |       |                 |            | Age:          |       |              |          | 54             |           |      |  |
| Last Na                                                                                      | me:            |        |          | BO    | BB              |            | Gend          | er:   |              |          | Male           |           |      |  |
| Maiden                                                                                       | Name:          |        |          |       |                 |            | Date (        | Con   | tact Entered |          | 01/01/201      | 11        |      |  |
| SSN:                                                                                         |                |        |          |       |                 |            | Medic         | aid   | #:           |          |                |           |      |  |
| Race:                                                                                        | Dieth          |        |          |       |                 |            | Ethnic        | ity:  | red Ter      |          |                |           |      |  |
| Place of                                                                                     | bono:          |        |          |       |                 |            | Case          |       | /ed To.      |          |                |           |      |  |
| Address                                                                                      | none.          |        |          |       |                 |            | WUR           | FIIC  | IIC.         |          |                |           |      |  |
| City:                                                                                        |                |        |          |       |                 |            | State:        |       |              |          | AK             |           |      |  |
| ZIP Cod                                                                                      | e:             |        |          |       |                 |            | County/Parish |       |              |          |                |           |      |  |
| Vacci                                                                                        | ne De          | tails  |          |       |                 |            |               | ,     |              |          |                |           |      |  |
| Hep B #                                                                                      | ŧ1             | Hep B  | B #2     |       | Hep B #3        | Hep B #    | ŧ4            | Не    | р B #5       | Нер      | B #6           | HBIG Date |      |  |
|                                                                                              |                |        |          |       |                 |            |               |       |              |          |                |           |      |  |
| Conta                                                                                        | ict's l        | _ab I  | Deta     | i     |                 |            |               |       |              |          |                |           |      |  |
| Lab                                                                                          | Lab Da         | te     | HBsA     | q     | anti-HBs        | anti-HBc 1 | Total         |       | anti-HBc Ig  | М        | HBeAg          | Lab Nam   | ie   |  |
| Pre                                                                                          |                |        |          | ·     |                 |            |               |       | Ŭ            |          | Ŭ              |           |      |  |
| Post                                                                                         |                |        |          |       |                 |            |               |       |              |          |                |           |      |  |
| Post                                                                                         |                |        |          |       |                 |            |               |       |              |          |                |           |      |  |
|                                                                                              |                |        |          |       |                 |            |               |       |              |          |                |           | _    |  |
|                                                                                              |                |        |          |       |                 | Delete     | e Contac      | t     | VACT         | RAK V    | accination Ir  | mport     | Edit |  |
|                                                                                              |                |        |          |       |                 |            |               |       |              |          |                |           |      |  |
|                                                                                              |                |        |          |       |                 |            |               |       |              |          |                |           |      |  |
| •'X'inc                                                                                      | dicates a      | vaccin | nation o | utsi  | de the ACIP sch | edule.     |               |       |              |          |                |           |      |  |
| <ul> <li>Yellow highlight indicates a vaccination has been marked as compromised.</li> </ul> |                |        |          |       |                 |            |               |       |              |          |                |           |      |  |
|                                                                                              |                |        |          |       |                 |            |               |       |              |          |                |           |      |  |

4. Refer to

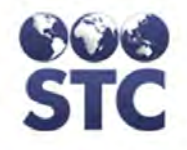

Table 9-2 for a list of field descriptions.

**5.** Determine the action to perform and continue to the corresponding section.

# ADDING A NEW CONTACT

To **ADD NEW CONTACT** information, perform the following:

- 1. Perform a **SEARCH** and select the case/mother whose Contact Info you want to view by clicking it. The "Mother's Case Detail" window appears.
- 2. Click on the **CONTACT INFO** hyperlink. The "Contact List" window appears.
- **3.** Click on the **ADD NEW CONTACT** button. The "Contact's Detail" window appears.

Figure 9-8: Add New Contact Detail
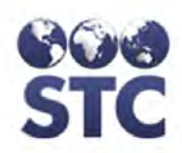

# Hep B Case Menu

| Case Detail           |                |            |                              |          |              |                |      |      |                          |                |        |        |
|-----------------------|----------------|------------|------------------------------|----------|--------------|----------------|------|------|--------------------------|----------------|--------|--------|
| Case Number:          | 2              |            |                              |          | C            | ase Mother's   | Name | £.   | Т                        | ILLY TEST      |        |        |
| Project:              |                |            |                              |          | C            | istrict/Region | n:   |      |                          |                |        |        |
| County/Parish:        |                |            |                              |          | C            | ase Worker:    |      |      | A                        | DMIN, ADMIN    |        |        |
| Transfer Case         |                |            |                              |          |              |                |      |      |                          |                |        |        |
| Select District/Regio | on To Transfei | TO:        |                              |          |              |                |      |      | - Select - 🔻             |                |        |        |
| Contact's Deta        | ail            |            |                              |          |              |                |      |      |                          |                |        |        |
| Status:               |                |            | ACTIVE FOLLO                 | W-UP     |              |                |      |      | -                        |                |        |        |
| Relation to Mother:   |                |            | - Select -                   |          | •            |                |      |      |                          |                |        |        |
| First Name:           |                |            |                              |          |              |                |      |      | Date of Birth:           |                |        |        |
| Middle Name:          |                |            |                              |          |              |                |      |      | Age:                     |                |        |        |
| Last Name:            |                |            |                              |          |              |                |      |      | Gender:                  | - Select - 🗸 🔻 |        |        |
| Maiden Name:          |                |            |                              |          |              |                |      |      | Date Contact<br>Entered: |                |        |        |
| SSN:                  |                |            |                              |          |              |                |      |      | Medicaid #:              |                |        |        |
| Race:                 |                |            | - Select -                   |          | •            |                |      |      | Ethnicity:               | - Select -     |        | -      |
| Place of Birth:       |                |            | - Select -                   |          |              |                |      | •    | Case Moved<br>To:        |                |        |        |
| Home Phone:           |                |            |                              |          |              |                |      |      | Work Phone:              |                |        |        |
| Address:              |                |            |                              |          |              |                |      |      |                          |                |        |        |
| City:                 |                |            | - Select - 🛛 👻               |          |              |                |      |      | State:                   | AK             |        |        |
| ZIP Code:             |                |            |                              |          |              |                |      |      | County/Parish:           | - Select - 🔻   |        |        |
| Contact's Vac         | cination De    | etail      |                              |          |              |                |      |      |                          |                |        |        |
| Нер В #1 Нер          | B#2 H          | ep B #3    | Hep B #4                     | Нер      | B#5 H        | lep B #6       | HBIG | G    |                          |                |        |        |
|                       |                |            |                              |          |              |                |      |      |                          |                |        |        |
| Contact's Lab         | Detail         |            |                              |          |              |                |      |      |                          |                |        |        |
| Lab Lab Date H        | lBsAg          | anti-HBs   | anti-HBc                     | Total a  | anti-HBc IgM | HBeAg          | Li   | ab N | ame                      |                |        |        |
| Pre -                 | Select - 🗸 👻   | - Select - | ✓ - Select -                 | <b>-</b> | Select - 🗸   | - Select -     | •    |      |                          |                |        |        |
| Post                  | Select - 🔹     | - Select - | <ul> <li>Select -</li> </ul> | • -      | Select - 🔹   | - Select -     | •    |      |                          |                |        |        |
| Post -                | Select - 🔹     | - Select - | ✓ - Select -                 | -        | Select - 🗸   | - Select -     | •    |      |                          |                |        |        |
|                       |                |            |                              |          |              |                |      |      |                          |                | Cancel | Submit |

**4.** This window is divided into four major sections. These sections and their fields (from left to right) are listed in the table.

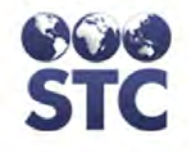

### Table 9-2: Add/Edit Contact Detail Field Descriptions

| FIELD                     | DESCRIPTION                                                                                                    |  |  |  |  |  |
|---------------------------|----------------------------------------------------------------------------------------------------|--|--|--|--|--|
| (MOTHER'S) CASE           | DETAIL                                                                                                    |  |  |  |  |  |
| CASE NUMBER               | The case number cannot be edited and is generated by the application.                                                                                                    |  |  |  |  |  |
| CASE MOTHER'S<br>NAME     | Name of the mother.                                                                                                    |  |  |  |  |  |
| PROJECT                   | Name of the Project that is following the patient.<br>This field is not editable                                                                                                    |  |  |  |  |  |
| COUNTY/PARISH             | County/Parish of the city of the mother.                                                                                                    |  |  |  |  |  |
| CASE WORKER               | Name of the case worker associated with the case.                                                                                                    |  |  |  |  |  |
| TRANSFER CASE             |                                                                                                    |  |  |  |  |  |
| SELECT<br>DISTRICT/REGION | (State-Configurable option; thus, may not appear on your screen.)                                                                                                    |  |  |  |  |  |
| TO TRANSFER<br>TO:        | This field appears on the Infant and Contact Add/Edit screens.                                                                                                    |  |  |  |  |  |
|                           | Transfers the displayed case to another<br>District/Region. Click the drop-down menu arrow<br>to view/select a valid choice.                                                                                                    |  |  |  |  |  |
|                           | Note: This option is available for all users.                                                                                                    |  |  |  |  |  |
| CONTACT'S DETAIL          |                                                                                                    |  |  |  |  |  |
| STATUS                    | Status of the Contact (Active or Inactive). If<br>inactive, various reasons are included. Click on<br>the drop-down arrow to select a valid reason.<br>This is a required field. Examples of statuses<br>are:                                                                                                    |  |  |  |  |  |
|                           | Inactive due to adoption<br>Inactive due to adoption<br>Inactive due to completion<br>Inactive due to contact refusal<br>Inactive due to false positive mother<br>Inactive due to false positive mother<br>Inactive due to lost to follow up - cannot locate<br>Inactive due to lost to follow up - cannot locate<br>Inactive due to lost to follow up - false positive<br>Inactive due to lost to follow up - miscarriage/termination<br>Inactive due to lost to follow up - miscarriage/termination<br>Inactive due to lost to follow up - moved<br>Inactive due to mother refusal<br>Inactive due to move out of country<br>Inactive due to noncompliance<br>Inactive due to other<br>Inactive due to protocol(move)<br>Inactive due to provider refusal |  |  |  |  |  |

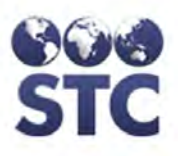

| FIELD                   | DESCRIPTION                                                                                                    |
|-------------------------|----------------------------------------------------------------------------------------------------|
|                         | *Note: All "Inactive due to Lost to Follow-up" statuses will be added to the Contact Status report.                                                                                                    |
| RELATION TO<br>MOTHER   | Contact's "relationship" to the mother. Click on the drop-down arrow to select a valid reason. This is a required field.                                                                                                    |
| FIRST NAME              | Contact person's first name. This is a required field.                                                                                                    |
| BIRTH DATE              | Contact person's date of birth. This field is not<br>required, though without this information the<br>application will be unable to determine the validity<br>of any vaccinations and will display all<br>vaccinations as invalid.                                   |
| MIDDLE NAME             | Contact person's middle name.                                                                                                    |
| AGE                     | The contact's age. This field automatically gets<br>calculated by the application and cannot be<br>edited.                                                                                                    |
| LAST NAME               | Contact person's last name.                                                                                                    |
| GENDER                  | Sexual category of the contact. Click on the drop-down arrow for a valid list.                                                                                                    |
| MAIDEN NAME             | Name of the contact person before marriage.                                                                                                    |
| DATE CONTACT<br>ENTERED | The date on which the contact was identified in<br>the system. This field is critical when tracking<br>how many new contacts are followed each year.<br>This is a required field. Failure to enter the<br>correct year will throw off the Project Summary<br>report. |
| SSN                     | Social Security Number for the contact.                                                                                                    |
| MEDICAID #              | Identifying number of the contact person's<br>Medicaid number.                                                                                                    |
| RACE                    | Race category of the contact. Click on the drop-<br>down arrow to view a list of valid choices. Type<br>the first letter will locate the first occurrence,<br>pressing the letter again will find the next<br>occurrence, etc. until a selection is made.            |
| ETHNICITY               | Ethnic of the contact. Click on the drop-down<br>arrow to view a list of valid choices. Type the first<br>letter will locate the first occurrence, pressing the<br>letter again will find the next occurrence, etc. until                                            |

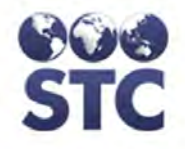

| FIELD                                                                       | DESCRIPTION                                                                                                    |  |  |  |  |
|-----------------------------------------------------------------------------|----------------------------------------------------------------------------------------------------|--|--|--|--|
|                                                                             | a selection is made.                                                                                                    |  |  |  |  |
| PLACE OF BIRTH                                                              | Country the contact was born. Click on the drop-<br>down arrow to view a list of valid choices. Type<br>the first letter will locate the first occurrence,<br>pressing the letter again will find the next<br>occurrence, etc. until a selection is made. |  |  |  |  |
| CASE MOVED TO                                                               | This field is an open text field that is used to record where a case has moved to (e.g., different state/country).                                                                                                    |  |  |  |  |
| HOME PHONE                                                                  | Home telephone number of the contact person.                                                                                                    |  |  |  |  |
| WORK PHONE                                                                  | Work telephone number of the contact person.                                                                                                    |  |  |  |  |
| ADDRESS                                                                     | Street address of the contact person.                                                                                                    |  |  |  |  |
| СІТҮ                                                                        | City name for the contact person's address. Click<br>on the drop-down arrow to view a list of valid<br>choices.                                                                                                    |  |  |  |  |
| STATE                                                                       | State name of the contact person's address. This field cannot be edited.                                                                                                    |  |  |  |  |
| ZIP CODE                                                                    | Zip code of the contact person's address. Type<br>the 5-digit or 9-digit zip code in the field. The zip<br>code is validated when the user attempts to save<br>the contact's information and must be valid for<br>the state of residence.                 |  |  |  |  |
| COUNTY/PARISH                                                               | County or Parish the contact person resides in.                                                                                                    |  |  |  |  |
| VACCINE DETAILS                                                             |                                                                                                    |  |  |  |  |
| A RED 'X' INDICATES A VACCINATION WAS GIVEN OUTSIDE THE ACIP SCHEDULE.      |                                                                                                    |  |  |  |  |
| YELLOW HIGHLIGHT INDICATES A VACCINATION HAS BEEN<br>MARKED AS COMPROMISED. |                                                                                                    |  |  |  |  |
| HEP B #1<br>THROUGH B #6                                                    | Date the contact received the first Hepatitis vaccination. This date cannot be earlier than the contact's date of birth and must be in the valid date format.                                                                                             |  |  |  |  |
|                                                                             | There are six (6) fields for up to six vaccinations.                                                                                                    |  |  |  |  |
| HBIG                                                                        | Date the contact received the HBIG vaccination.                                                                                                    |  |  |  |  |

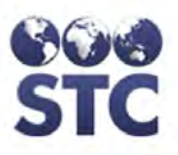

| FIELD                                                                                                    | DESCRIPTION                                                                                     |  |  |  |  |  |
|----------------------------------------------------------------------------------------------------|-------------------------------------------------------------------------------------------------|--|--|--|--|--|
| CONTACT'S LAB DETAIL                                                                                                    |                                                                                                 |  |  |  |  |  |
| When an infant or contact test negative for both HBsAg and antiHBs following the initial 3-dose Hep B series, a 2nd dosing series for Hepatitis B is initiated. Infants/contacts should then appear on Case Action Reports and PDF County Letters for receipt of doses 4-6 and 2nd round of serology, respectively. |                                                                                                 |  |  |  |  |  |
| LAB                                                                                                    | Pre indicates Pre-Lab for the first lab.                                                        |  |  |  |  |  |
|                                                                                                    | Post indicates Post Lab for the second lab.                                                     |  |  |  |  |  |
| LAB DATE                                                                                                    | Date of the lab test. Two lab tests can be entered.                                             |  |  |  |  |  |
| HBSAG<br>ANTI-HBS                                                                                                    | Results of the specific lab test. Click the drop-<br>down arrow to select one of the following: |  |  |  |  |  |
| ANTI-HBC TOTAL                                                                                                    | Positive—Result was positive                                                                    |  |  |  |  |  |
| ANTI-HBC-IGM                                                                                                    | Negative—Result was negative                                                                    |  |  |  |  |  |
|                                                                                                    | Not Done—Test was not ordered or performed.                                                     |  |  |  |  |  |
|                                                                                                    | <b>QNS</b> —Quantity not sufficient (test unsuccessfully attempted)                             |  |  |  |  |  |
| LAB NAME                                                                                                    | Name of the lab the test was done.                                                              |  |  |  |  |  |

- **5.** At a minimum, enter data into the red fields by typing/selecting field input.
- **6.** Click on one of the available buttons:
  - **CANCEL** to not save the addition and return to the "Contact List" window.
  - **SUBMIT** to save the addition and return to the "Contact List" window.

# **EDITING CONTACT INFO**

To **EDIT** the **CONTACT INFORMATION**, perform the following:

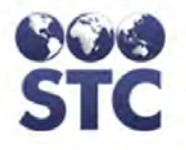

- 1. Perform a **SEARCH** and select the case/mother whose Contact Info you want to view by clicking it. The "Mother's Case Detail" window appears.
- 2. Click on the **CONTACT INFO** hyperlink. The "Contact List" window appears.
- **3.** From the "Contact' List" window, click the **CONTACT** you want to edit. The "Contacts Detail View" window appears.
- **4.** Click the **EDIT** button. The "Contact's Detail Edit" window appears:

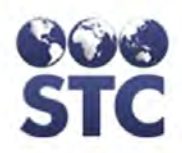

### Figure 9-9: Contact's Detail – Edit

| <b>Case Detail</b> |              |       |            |     |                 |              |    |               |       |       |                         |                  |        |        |
|--------------------|--------------|-------|------------|-----|-----------------|--------------|----|---------------|-------|-------|-------------------------|------------------|--------|--------|
| Case Number:       | 2            |       |            |     |                 |              | Ca | ase Mother's  | s Nan | ne:   |                         | TILLY TEST       |        |        |
| Project:           |              |       |            |     |                 |              | D  | istrict/Regio | n:    |       |                         |                  |        |        |
| County/Parish:     | _            |       |            |     |                 |              | Ca | ase worker:   |       |       |                         | ADMIN, ADMIN     |        |        |
| Transfer Ca        | ise          |       | -          |     |                 |              |    |               |       |       |                         |                  |        |        |
| Select District/Re | egion Io Ira | nster | 10:        |     |                 |              |    |               |       |       | - Select - 🔻            |                  |        |        |
| Contact's D        | etail        |       |            |     |                 |              |    |               |       |       |                         |                  |        |        |
| Status:            |              |       |            | A   | CTIVE FOLLOW-UP |              |    |               |       |       | •                       |                  |        |        |
| Relation to Moth   | ier:         |       |            | SE  | EXUAL CONTACT   |              | •  |               |       |       |                         |                  |        |        |
| First Name:        |              |       |            | BI  | LLY             |              |    |               |       |       | Date of Birth           | 06/03/1957       |        |        |
| Middle Name:       |              |       |            |     |                 |              |    |               |       |       | Age:                    | 54               |        |        |
| Last Name:         |              |       |            | BC  | )BB             |              |    |               |       |       | Gender:                 | MALE -           |        |        |
| Maiden Name:       |              |       |            |     |                 |              |    |               |       |       | Date Contac<br>Entered: | 01/01/2011       |        |        |
| SSN:               |              |       |            |     |                 |              |    |               |       |       | Medicaid #:             |                  |        |        |
| Race:              |              |       |            | - 9 | Select -        |              | •  |               |       |       | Ethnicity:              | - Select -       |        | •      |
| Place of Birth:    |              |       |            | - 5 | Select -        |              |    |               |       | •     | Case Moved<br>To:       | 1                |        |        |
| Home Phone:        |              |       |            |     |                 |              |    |               |       |       | Work Phone              | :                |        |        |
| Address:           |              |       |            |     |                 |              |    |               |       |       |                         |                  |        |        |
| City:              |              |       |            | - 5 | Select - 👻      |              |    |               |       |       | State:                  | AK               |        |        |
| ZIP Code:          |              |       |            |     |                 |              |    |               |       |       | County/Paris            | sh: - Select - 👻 |        |        |
| Contact's V        | accinatio    | n De  | etail      |     |                 |              |    |               |       |       |                         |                  |        |        |
| Hep B #1           | Hep B #2     | He    | ep B #3    | He  | ep B #4 He      | ep B #5      | Н  | ep B #6       | HE    | BIG   |                         |                  |        |        |
|                    |              |       |            |     |                 |              |    |               |       |       |                         |                  |        |        |
| Contact's La       | ab Detail    |       |            |     |                 |              |    |               |       |       |                         |                  |        |        |
| Lab Lab Date       | HBsAg        |       | anti-HBs   |     | anti-HBc Total  | anti-HBc IgN | Λ  | HBeAg         |       | Lab N | lame                    |                  |        |        |
| Pre                | - Select -   | •     | - Select - | •   | - Select - 🗸 👻  | - Select -   | •  | - Select -    | •     |       |                         |                  |        |        |
| Post               | - Select -   | •     | - Select - | •   | - Select - 🗸 👻  | - Select -   | •  | - Select -    | •     |       |                         |                  |        |        |
| Post               | - Select -   | •     | - Select - | •   | - Select - 🛛 👻  | - Select -   | •  | - Select -    | •     |       |                         |                  |        |        |
|                    |              |       |            |     |                 |              |    |               |       |       |                         |                  | Cancel | Submit |

**5.** If necessary, refer to

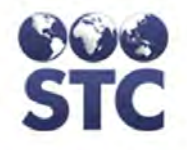

Table 9-2 for list of field descriptions.

- **6.** Make the desired changes and click one of the available buttons:
  - **SAVE** to save the changes and return to the "Contact's List" window.
  - **CANCEL** -to NOT save the changes and return to the "Contact's List" window.

### NOTES

### VIEWING AND ADDING NOTES

To view and add a note, perform the following:

- 1. Perform a **SEARCH** and select the case/mother whose Contact Info you want to view by clicking it. The "Mother's Case Detail" window appears.
- **2.** Click on the **NOTES** hyperlink. The "Case Notes View" window appears.

Figure 9-10: Cast Detail – Case Notes - VIEW

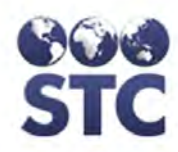

# Hep B Case Menu

| Home                                                                                                    | Case Deta                           | il                               |                                            |                                 |
|----------------------------------------------------------------------------------------------------|-------------------------------------|----------------------------------|--------------------------------------------|---------------------------------|
| Logout                                                                                                    | Case Number:                        | 7                                | Case Mother's Name:                        | ALEXA ALL                       |
| Search                                                                                                    | Project:                            | STC HEPB DEMO                    | District/Region:                           | ADAMS COUNTY<br>HEALTH DISTRICT |
| HBsAg Infants                                                                                                    | County/Parish:                      | ADAMS                            | Case Worker:                               | INVESTIGATOR, MITCH             |
| Hep B Case                                                                                                    | Case Note                           | 5                                |                                            |                                 |
| New Case<br>Mother Info<br>Infant Info<br>Contact Info<br>Notes                                                                                           |                                     |                                  |                                            | A<br>                           |
| Reports                                                                                                    |                                     |                                  |                                            |                                 |
| Case Action<br>EDC Action<br>Project Summary                                                                                                    |                                     |                                  |                                            | Clear Save                      |
| Race/Ethnicity Export                                                                                                    | Show 10 💌 ent                       | tries                            |                                            | Search:                         |
| Reminder Recall<br>Mail Merge<br>PDF County Letters<br>Patient Letters                                                                                    | <u>User</u> ♦<br>ALLWES,<br>DEBORAH | Date/Time 11/26/2012 04:07:03 PM | Note     Any case information can be saved | tin Case Notes an               |
| Sys Admin                                                                                                    | ALLWES,                             | 11/26/2012 04:05:55 PM           | This is the new Case Note functiona        | ality                           |
| Change Password<br>CDC Annual Report<br>County Reports<br>Annual Assessment<br>Case Changes Report<br>Facilities<br>Providers<br>Users<br>App. Properties | Showing 1 to 2 of 2                 | entries                          | First                                      | Previous 1 Next Last            |
| Favorite Lists<br>Place of Birth                                                                                                    |                                     |                                  |                                            |                                 |

Version 2.12.11-SNAP SHOT Copyright © 2011 - Scientific Technologies Corporation

**3.** To add a note, input the note and click "save". If you do not want to save the note then click "clear" and the note will be cleared.

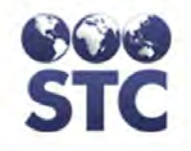

#### Figure 9-11: Case Detail – Case Notes – ADD/EDIT

| Home                                                                 | Case Deta      | il            |                     |                                 |
|----------------------------------------------------------------------|----------------|---------------|---------------------|---------------------------------|
| Logout                                                               | Case Number:   | 7             | Case Mother's Name: | ALEXA ALL                       |
| Search                                                               | Project:       | STC HEPB DEMO | District/Region:    | ADAMS COUNTY<br>HEALTH DISTRICT |
| HBsAg Infants                                                        | County/Parish: | ADAMS         | Case Worker:        | INVESTIGATOR, MITCH             |
| Hep B Case<br>New Case<br>Mother Info<br>Infant Info<br>Contact Info | Case Notes     | 5             |                     | ~                               |
| Notes                                                                |                |               |                     | Ŧ                               |
| Reports                                                              |                |               |                     |                                 |
| Case Action<br>EDC Action<br>Project Summary                         |                |               |                     | Clear Save                      |

- **4.** Type the new note and press one of the available buttons:
  - **Save** to save the changes and return to the "Case Notes View" window.
  - **clear** to NOT save the changes and return to the "Case Notes View" window.

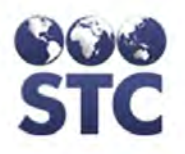

# **10** REPORTS MENU

Each report is listed as a hyperlink below the menu option titled **REPORTS**. Reports are always displayed in the browser window providing the option to print.

- 1. To access a specific report, **click on the hyperlink**. A "limitations and selections" window may appear for you to set up the specifics about the report.
- **2.** Refer to the specific report title within this section for a complete description.

## CASE ACTION

The Case Action report is used to tell Case Workers "**what is due**" or the infants and contacts that are in need of vaccinations.

**1.** Click on the **CASE ACTION** hyperlink. The "Case Action report" limitations/selections window appears.

| <b>Case Action Report</b> |     |   |    |             |
|---------------------------|-----|---|----|-------------|
| District/Region:          | ALL | • |    |             |
| County/Parish:            | ALL | • |    |             |
| Case Worker:              | ALL |   | •  |             |
| Prenatal Provider:        | ALL | • |    |             |
| Pediatric Provider:       | ALL | • |    |             |
| Delivery Provider:        | ALL |   | •  |             |
| Projected Due Between:    |     |   | to |             |
|                           |     |   |    | View Report |

Figure 10-1: Case Action Report Limitations/Selections

2. Defaults have been chosen; however, using the drop-down menu arrows, the limitations/selections can be changed. Refer to the table for a list of fields and descriptions.

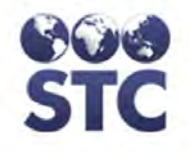

### Table 10-1: Case Action Report Limitations/Selections Fields

| FIELD                    | DESCRIPTION                                                                                                    |
|--------------------------|----------------------------------------------------------------------------------------------------|
| DISTRICT/REGION          | (State-Configurable option; thus, may not appear on your screen.)                                                                                     |
|                          | District or Region associated with the case.<br>This field defaults to ALL; however, click on the<br>drop-down arrow to view a list of valid choices. |
|                          | <b>Note</b> : The District drop-down will not appear if the state doesn't require districts (e.g., MD)                                                |
| COUNTY/PARISH            | County/Parish of the city of the case. This field defaults to ALL; however, click on the drop-<br>down arrow to view a list of valid choices.         |
| CASE WORKER              | Name of the case worker associated with the case. This field defaults to ALL; however, click on the drop-down arrow to view a list of valid choices.  |
| PRENATAL<br>PROVIDER     | Allows the search criteria to search a specific prenatal provider. Click on the drop-down menu arrow to view/select a specific provider.              |
| PEDIATRIC<br>PROVIDER    | Allows the search criteria to search a specific pediatric provider. Click on the drop-down menu arrow to view/select a specific provider.             |
| DELIVERY<br>PROVIDER     | Allows the search criteria to search a specific delivery provider. Click on the drop-down menu arrow to view/select a specific provider.              |
| PROJECTED DUE<br>BETWEEN | Category for the From/To dates entered indicating that an action is due. This is a required field.                                                    |
|                          | <b>Note</b> : Projected Due Between is required for investigator users but not for administrator users.                                               |

**3.** Click the **VIEW REPORT** button. Eventually, the report displays in the browser window providing the option to print. The report may appear similar to the one shown below.

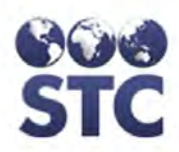

Figure 10-2: Case Action Report

| Case Action Repo                                                                                                    | brt                                                              |                 |                                                                                                    |                                        |
|----------------------------------------------------------------------------------------------------|------------------------------------------------------------------|-----------------|----------------------------------------------------------------------------------------------------|----------------------------------------|
| Report Criteria:                                                                                                    |                                                                  |                 |                                                                                                    |                                        |
| District/Region:                                                                                                    | ALL                                                              |                 |                                                                                                    |                                        |
| County/Parish:                                                                                                    | ALL                                                              |                 |                                                                                                    |                                        |
| Case Worker:                                                                                                    | ALL                                                              |                 |                                                                                                    |                                        |
| Prenatal Provider:                                                                                                    | ALL                                                              |                 |                                                                                                    |                                        |
| Pediatric Provider:                                                                                                    | ALL                                                              |                 |                                                                                                    |                                        |
| Delivery Provider:                                                                                                    | ALL                                                              |                 |                                                                                                    |                                        |
| Projected Due Between                                                                                                   | c 01/01/2011 - 01/                                               | /01/2012        |                                                                                                    |                                        |
|                                                                                                    |                                                                  |                 |                                                                                                    |                                        |
| <b>0</b>                                                                                                    |                                                                  |                 | O secondaria la c                                                                                    |                                        |
| Case Number:<br>Mother:                                                                                                 | 1<br>MEYER, WENDY                                                |                 | County/Parisn:                                                                                       |                                        |
| Address:                                                                                                    | 234, AK                                                          |                 |                                                                                                    |                                        |
| Address:<br>Home Phone:                                                                                                 | 234 , AK                                                         |                 | Work Phone:                                                                                          |                                        |
| Address:<br>Home Phone:<br>Infant Name                                                                                  | 234 , AK<br>DOB                                                  | Age             | Work Phone:<br>Action Required                                                                       | Action Due                             |
| Address:<br>Home Phone:<br>Infant Name<br>DAN MANN                                                                      | 234, AK<br>DOB<br>08/22/2009                                     | Age<br>2        | Work Phone:<br>Action Required<br>Needs Serology                                                     | Action Due<br>04/28/2011               |
| Address:<br>Home Phone:<br>Infant Name<br>DAN MANN                                                                      | 234, AK<br>DOB<br>08/22/2009                                     | Age<br>2        | Work Phone:<br>Action Required<br>Needs Serology                                                     | Action Due<br>04/28/2011               |
| Address:<br>Home Phone:<br>Infant Name<br>DAN MANN                                                                      | 234 , AK<br>DOB<br>08/22/2009                                    | Age<br>2        | Work Phone:<br>Action Required<br>Needs Serology                                                     | Action Due<br>04/28/2011               |
| Address:<br>Home Phone:<br>Infant Name<br>DAN MANN<br>Case Number:                                                      | 234 , AK<br>DOB<br>08/22/2009<br>2                               | Age<br>2        | Work Phone:<br>Action Required<br>Needs Serology<br>County/Parish:                                   | Action Due<br>04/28/2011               |
| Address:<br>Home Phone:<br>Infant Name<br>DAN MANN<br>Case Number:<br>Mother:                                           | 234 , AK<br>DOB<br>08/22/2009<br>2<br>TEST, TILLY                | Age<br>2        | Work Phone:<br>Action Required<br>Needs Serology<br>County/Parish:                                   | Action Due<br>04/28/2011               |
| Address:<br>Home Phone:<br>Infant Name<br>DAN MANN<br>Case Number:<br>Mother:<br>Address:                               | 234 , AK<br>DOB<br>08/22/2009<br>2<br>TEST, TILLY<br>, WA        | Age<br>2        | Work Phone:<br>Action Required<br>Needs Serology<br>County/Parish:                                   | Action Due<br>04/28/2011               |
| Address:<br>Home Phone:<br>Infant Name<br>DAN MANN<br>Case Number:<br>Mother:<br>Address:<br>Home Phone:                | 234 , AK<br>DOB<br>08/22/2009<br>2<br>TEST, TILLY<br>, WA        | Age<br>2        | Work Phone:<br>Action Required<br>Needs Serology<br>County/Parish:<br>Work Phone:                    | Action Due<br>04/28/2011               |
| Address:<br>Home Phone:<br>Infant Name<br>DAN MANN<br>Case Number:<br>Mother:<br>Address:<br>Home Phone:<br>Infant Name | 234 , AK<br>DOB<br>08/22/2009<br>2<br>TEST, TILLY<br>, WA<br>DOB | Age<br>2<br>Age | Work Phone:<br>Action Required<br>Needs Serology<br>County/Parish:<br>Work Phone:<br>Action Required | Action Due<br>04/28/2011<br>Action Due |

**4.** Click on the **PRINTER** icon if you desire to print, or choose a different menu option to exit and not print.

## **EDC ACTION**

The EDC Action report provides a listing of women who have had a pregnancy that has not either come to term or for which birth information has yet to be entered.

When generating this report, users with the Access Level of Investigator have the ability to run the following reports based on one, more, or all of their assigned counties.

This report has a 4-week window and will continue to list mothers with an EDC date up until 4 weeks after the EDC date. A "Projected Due Between" date range has been added to hone in on a specific date range.

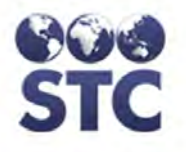

**1.** Click on the **EDC ACTION** hyperlink. The "EDC Action report" limitations/selections window appears.

#### Figure 10-3: EDC Action Report Limitations/Selections

| EDC Action Repo             | t           |
|-----------------------------|-------------|
| District/Region:            | All         |
| County/Parish:              | All         |
| Case Worker:                | All         |
| Delivery Facility/Hospital: | All         |
| Prenatal Care Practice:     | All         |
| Projected Due Between:      | to          |
|                             |             |
|                             | View Report |

2. Defaults have been chosen; however, using the drop-down menu arrows, the limitations/selections can be changed. Refer to the table for a list of fields and descriptions.

| FIELD                            | DESCRIPTION                                                                                                    |
|----------------------------------|----------------------------------------------------------------------------------------------------|
| DISTRICT/REGION                  | (State-Configurable option; thus, may not appear on your screen.)                                                                                    |
|                                  | District/Region of the case. This field defaults to ALL; however, click on the drop-down menu arrow to view/select a valid choice.                   |
| COUNTY/PARISH                    | County/Parish of the city of the case. This field defaults to ALL; however, click on the drop-<br>down arrow to view a list of valid choices.        |
| CASE WORKER                      | Name of the case worker associated with the case. This field defaults to ALL; however, click on the drop-down arrow to view a list of valid choices. |
| DELIVERY<br>FACILITY<br>HOSPITAL | Name of the hospital for the delivery of the infant.                                                                                                 |
| PRENATAL CARE<br>PRACTICE        | Name of the Prenatal Care practice.                                                                                                    |
| PROJECTED DUE<br>BETWEEN         | Allows a FROM and TO date to be entered.<br>The report output should include all cases with<br>an EDC due within the specified date range.           |

#### Table 10-2: EDC Action Report Limitations/Selections Fields

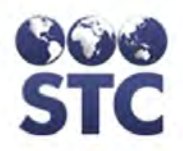

**3.** Click the **VIEW REPORT** button. Eventually, the report displays in the browser window providing the option to print. The report may appear similar to the one shown below.

Figure 10-4: EDC Action Report

| EDC Action Report     |                                      |        |                        |                         |            |
|-----------------------|--------------------------------------|--------|------------------------|-------------------------|------------|
| Report Criteria:      |                                      |        |                        |                         |            |
| District/Region:      |                                      | ALL    |                        |                         |            |
| County/Parish:        |                                      | ALL    |                        |                         |            |
| Case Worker:          |                                      | ALL    |                        |                         |            |
| Delivery Facility/Hos | pital:                               | ALL    |                        |                         |            |
| Prenatal Care Pract   | ice:                                 | ALL    |                        |                         |            |
| Projected Due Betw    | Due Between: 01/01/2011 - 01/01/2012 |        |                        |                         |            |
|                       |                                      |        |                        |                         |            |
| Mother's Name         | Case                                 | Number | Delivery Facility Name | Delivery Facil<br>Phone | ty EDC     |
| TEST, TILLY           | 2                                    |        |                        |                         | 12/12/2011 |
|                       |                                      |        |                        |                         |            |

**4.** Click on the Browser's **PRINTER** icon if you desire to print, or choose a different menu option to exit and not print.

### **PROJECT SUMMARY**

The Project Summary report is used for completing the NIP Annual Perinatal Assessment report. The report contains many selections that can be run independently or together based on the checkboxes selected.

- **Note:** When generating this report, users with the Access Level of Investigator have the ability to run the following reports based on one, more, or all of their assigned counties.
- 1. Click on the **PROJECT SUMMARY** hyperlink. The "Project Summary" limitations/selections window appears.

Figure 10-5: Project Summary Report Limitations/Selections

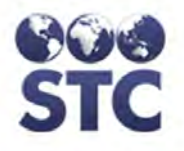

| Project Summ                     | ary Report                                                                                                    |                           |
|----------------------------------|----------------------------------------------------------------------------------------------------|---------------------------|
| District/Region:                 | All                                                                                                    | Report Sections           |
| County/Parish:                   | All                                                                                                    | Infant Case Status        |
| Case Worker:                     | All                                                                                                    | 🗌 Infant Racial Breakdown |
| Infant Criteria                  |                                                                                                    | Infant Statistics         |
| Delivery<br>Facility/Hospital:   | All 💌                                                                                                    | Reporting Sources         |
| Time Frame Opened,<br>on infant: | All                                                                                                    | Diagnosis Statistics      |
| Begin Month:                     | Begin Year: End Month: End Year:                                                                                                    | Birthing Facilities       |
| January 💙                        | 1987 💙 October 💙 2008 💙                                                                                                    | Hospital Policies         |
| Please Note:                     | The following reports are <i>not</i> affected by any selection<br>criteria above:<br>- Birthing Facilities<br>- Hospital Policies<br>The following reports are <i>not</i> affected by the the infant<br>selection criteria above:<br>- Contact Status Data<br>- Diagnosis Statistics | View Report               |

**2.** Defaults have been chosen; however, using the drop-down arrows the limitations/selections can be changed. Refer to the table for a list of fields and their descriptions.

| FIELD                            | DESCRIPTION                                                                                                    |
|----------------------------------|----------------------------------------------------------------------------------------------------|
| DISTRICT/REGION                  | (State-Configurable option; thus, may not appear on your screen.)                                                                                     |
|                                  | District or Region associated with the case.<br>This field defaults to ALL; however, click on the<br>drop-down arrow to view a list of valid choices. |
|                                  | <b>Note</b> : The District drop-down will not appear if the state doesn't require districts (e.g., MD)                                                |
| COUNTY/PARISH                    | County/Parish of the city of the case. This field defaults to ALL; however, click on the drop-<br>down arrow to view a list of valid choices.         |
| CASE WORKER                      | Name of the case worker associated with the case. This field defaults to ALL; however, click on the drop-down arrow to view a list of valid choices.  |
| INFANT CRITERIA                  |                                                                                                    |
| DELIVERY<br>FACILITY<br>HOSPITAL | Name of the hospital for the delivery of the infant.                                                                                                  |
| BEGIN MONTH                      | Month to begin for the report. The default is                                                                                                    |

Table 10-3: Project Summary Report Limitations/Selections Fields

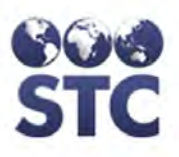

| FIELD      | DESCRIPTION                                                    |  |  |
|------------|----------------------------------------------------------------|--|--|
|            | January.                                                       |  |  |
| BEGIN YEAR | Year to begin for the report. The default is 1987.             |  |  |
| END MONTH  | Month to end for the report. The default is the current month. |  |  |
| END YEAR   | Year to end for the report. The default is the current year.   |  |  |

- **3.** Determine the **REPORT SECTIONS** to include. The sections can be used independently or together. They are:
  - Infant Case Status
  - Infant Racial Breakdown
  - Infant Statistics
  - Reporting Sources
  - Contact Status Data
  - Diagnosis Statistics
  - \* Birthing Facilities
  - \* Hospital Policies

\* These reports are not affected by the selections/limitations chosen.

4. Click on the **PRINTER** icon if you desire to print, or choose a different menu option to exit and not print.

Each section is shown independently, and will appear on the report in order. Samples of each section are shown below.

# **INFANT CASE STATUS**

Provides the raw number of how many infants and what their disposition is. It is sensitive to the limitations/selections chosen.

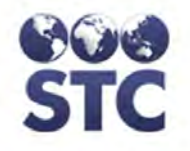

| Project Sumn                 | nary Report  |                                                                |  |  |  |
|------------------------------|--------------|----------------------------------------------------------------|--|--|--|
| Report Criteria:             |              |                                                                |  |  |  |
| County/Parish:               | ALL          | District/Region: ALL                                           |  |  |  |
| Case Worker:                 | ALL          | Delivery<br>Facility/Hospital:                                 |  |  |  |
| Infant Time Frame<br>Opened: | ALL          |                                                                |  |  |  |
| Report Start Date:           | JANUARY 1987 | Report End Date: MARCH 2012                                    |  |  |  |
|                              |              |                                                                |  |  |  |
| Infant Case State            | us           |                                                                |  |  |  |
| Total Infants Born:          | 9            |                                                                |  |  |  |
| Infant Status Outcor         | mes:         |                                                                |  |  |  |
| 5                            | 55.56%       | ACTIVE FOLLOW-UP                                               |  |  |  |
| 0                            | 0.00%        | INACTIVE DUE TO ADOPTION                                       |  |  |  |
| 3                            | 33.33%       | INACTIVE DUE TO COMPLETION                                     |  |  |  |
| 0                            | 0.00%        | INACTIVE DUE TO CONTACT REFUSAL                                |  |  |  |
| 0                            | 0.00%        | INACTIVE DUE TO DEATH                                          |  |  |  |
| 0                            | 0.00%        | INACTIVE DUE TO FALSE POSITIVE MOTHER                          |  |  |  |
| 0                            | 0.00%        | INACTIVE DUE TO LOST TO FOLLOW UP                              |  |  |  |
| 1                            | 11.11%       | INACTIVE DUE TO LOST TO FOLLOW UP - CANNOT LOCATE              |  |  |  |
| 0                            | 0.00%        | INACTIVE DUE TO LOST TO FOLLOW UP - FALSE POSITIVE             |  |  |  |
| 0                            | 0.00%        | INACTIVE DUE TO LOST TO FOLLOW UP -<br>MISCARRIAGE/TERMINATION |  |  |  |
| 0                            | 0.00%        | INACTIVE DUE TO LOST TO FOLLOW UP - MOVED                      |  |  |  |
| 0                            | 0.00%        | INACTIVE DUE TO MISCARRIAGE/TERMINATION                        |  |  |  |
| 0                            | 0.00%        | INACTIVE DUE TO MOTHER REFUSAL                                 |  |  |  |
| 0                            | 0.00%        | INACTIVE DUE TO MOVE OUT OF COUNTRY                            |  |  |  |
| 0                            | 0.00%        | INACTIVE DUE TO MOVE TO OTHER PROJECT                          |  |  |  |
| 0                            | 0.00%        | INACTIVE DUE TO NONCOMPLIANCE                                  |  |  |  |
| 0                            | 0.00%        | INACTIVE DUE TO OTHER                                          |  |  |  |
| 0                            | 0.00%        | INACTIVE DUE TO PROTOCOL(MOVE)                                 |  |  |  |
| 0                            | 0.00%        | INACTIVE DUE TO PROVIDER REFUSAL                               |  |  |  |
| 9                            | 100.00%      | Total                                                          |  |  |  |

#### Figure 10-6: Project Summary Report – Infant Case Status

# INFANT RACIAL BREAKDOWN

Provides statistics on the number of infants born based on the selections made in the limitations/selections made.

| Project Sumn                 | narv Report   |                                          |                             |                          |
|------------------------------|---------------|------------------------------------------|-----------------------------|--------------------------|
| Report Criteria:             |               |                                          |                             |                          |
| County/Parish:               | ALL           | Di                                       | strict/Region:              | ALL                      |
| Case Worker:                 | ALL           | De<br>Fa                                 | elivery<br>cility/Hospital: | ALL                      |
| Infant Time Frame<br>Opened: | ALL           |                                          |                             |                          |
| Report Start Date:           | JANUARY 1987  | Re                                       | eport End Date:             | MARCH 2012               |
| Infant Racial Bre            | akdown        |                                          |                             |                          |
| Total Infants                | andown        |                                          |                             |                          |
| Born:                        | 9             |                                          |                             |                          |
|                              |               |                                          |                             |                          |
| 0                            | 0.0           | American/Alaskan                         | Native - Hispanic           |                          |
| 0                            | 0.0           | American/Alaskan                         | Native - Non-Hispa          | inic                     |
| 0                            | 0.0           | American/Alaskan                         | Native - Unknown            | or No Ethnicity Reported |
| 0                            | 0.0           | American/Alaskar                         | n Native Total              |                          |
| 0                            | 0.0           | Asian - Hispanic                         |                             |                          |
| 0                            | 0.0           | Asian - Non-Hispan                       | ic                          |                          |
| 1                            | 11.11%        | Asian - Unknown or No Ethnicity Reported |                             |                          |
| 1                            | 11.11%        | Asian Total                              |                             |                          |
| 0                            | 0.0           | Black or African American - Hispanic     |                             |                          |
| 0                            | 0.0           | Black or African American - Non-Hispanic |                             |                          |
| 0                            | 0.0           | Black or African An                      | nerican - Unknown           | or No Ethnicity Reported |
| 0                            | 0.0           | Black or African A                       | American Total              |                          |
| 0                            | 0.0           | Hawaiian/Pacific Isl                     | ander - Hispanic            |                          |
| 0                            | 0.0           | Hawaiian/Pacific Isl                     | ander - Non-Hispa           | nic                      |
| 0                            | 0.0           | Hawaiian/Pacific Isl                     | ander - Unknown (           | or No Ethnicity Reported |
| 0                            | 0.0           | Hawaiian/Pacific I                       | slander Total               |                          |
| 0                            | 0.0           | White - Hispanic                         |                             |                          |
| 0                            | 0.0           | White - Non-Hispar                       | nic                         |                          |
| 6                            | 11 11%<br>0 0 | White - Unknown o                        | r No Ethnicity Rep          | offed                    |
| 0                            | 0.0           | Other Total                              |                             |                          |
| 0                            | 0.0           | Unknown - Hispanio                       | 2                           |                          |
| 0                            | 0.0           | Unknown - Non-His                        | panic                       |                          |
| 7                            | 77.78%        | Unknown - Unknow                         | n or No Ethnicity F         | Reported                 |
| 7                            | 77.78%        | Unknown Total                            |                             |                          |
| 9                            | 100.0%        | Total                                    |                             |                          |

#### Figure 10-7: Project Summary Report – Infant Racial Breakdown

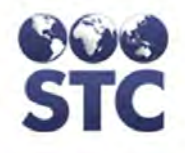

### **INFANT STATISTICS**

The first set of treatment statistics deal with HBIG and Hepatitis B vaccination status within the first 7 days of life. The number of infants receiving 4, 5, and 6 doses of vaccine is just as stated; however, it should be noted that any invalid doses are also counted; i.e., two doses given one day apart.

The lab test results include: the first figure for number tested uses the total number of infants as the denominator and includes any infant tested to either anti-HBs or HBsAg or both. The number testing anti-HBs or HBsAg positive uses the total number of infants tested as the denominator, not the total number of infants followed.

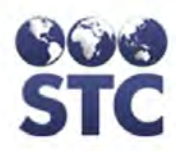

| • Home                | <b>Project Sum</b>        | mary Report                |   |                   |                    |                    |      |
|-----------------------|---------------------------|----------------------------|---|-------------------|--------------------|--------------------|------|
| Logout                | Report Criteria:          |                            |   |                   |                    |                    |      |
| Search                | County/Parish:            | ALL                        |   | District/Region:  |                    | ALL                |      |
| Case Search           | Case Worker:              | ALL                        |   | Eacility/Hospital |                    | ALL                |      |
| HBsAg Infants         | Infant Time Frame         | A11                        |   | , complete        |                    |                    |      |
| Hep B Case            | Opened:                   | ALL                        |   |                   |                    |                    |      |
| New Case              | Report Start Date:        | JANUARY 1987               |   | Report End Dat    | te:                | NOVEMBER           | 2012 |
| Infant Info           | -                         |                            |   |                   |                    |                    |      |
| Contact Info          | Infant Statistics         | 8                          |   |                   |                    |                    |      |
| Notes                 | Treatment Statistics      |                            |   |                   |                    |                    |      |
| Reports               | Total Identified:         |                            | 4 |                   |                    |                    |      |
| Case Action           | Hep B 1 / HBIG            |                            | 0 | 0.0               | (Within            | 12 hours)          |      |
| EDC Action            | Hep B 1 only              |                            | 1 | 25.00%            | Within             | 12 hours)          |      |
| Race/Ethnicity Export | HBIG only                 |                            | 0 | 0.0               | (Within            | 12 hours)          |      |
| Perminder Pecall      | Neither                   |                            | 3 | 75.00%            | (Within            | 12 hours)          |      |
| Mail Merne            | Hen B 1 / HBIG            |                            | 0 | 0.0               | ().<br>Alithin     | 24 hours)          |      |
| PDF County Letters    | Hep B 1 only              |                            | 1 | 25.00%            | Within             | 24 hours)          |      |
| Patient Letters       | HBIG only                 |                            | 1 | 25.00%            | Within             | 24 hours)          |      |
| Sys Admin             | Neither                   |                            | 2 | 50.00%            | (Within            | 24 hours)          |      |
| Change Password       |                           |                            |   |                   |                    | (0)                |      |
| CDC Annual Report     | Hep B 1 / HBIG            |                            | 1 | 25.00%            | (Within            | 48 nours)          |      |
| Annual Assessment     | HBIG only                 |                            | 1 | 25.00%            | (Within            | 48 hours)          |      |
| Case Changes Report   | Neither                   |                            | 2 | 50.00%            | Within             | 48 hours)          |      |
| Facilities            |                           |                            |   |                   | -                  |                    |      |
| Providers             | Hep B 1 / HBIG            |                            | 0 | 0.0               | (Within            | 7 days)            |      |
| App. Properties       | Hep B 1 only<br>HBIC only |                            | 1 | 25.00%            | (Within<br>(Within | (days)             |      |
| Eavorite Lists        | Neither                   |                            | 1 | 25.00%            | (Within            | 7 days)<br>7 days) |      |
| Place of Birth        |                           |                            | - |                   | (******            | ,.,                |      |
|                       | HBIG, Hep B 1 & 2         |                            | 0 | 0.0               | (Within 2          | 2 months)          |      |
|                       | Hep B 1 & 2 only          |                            | 1 | 25.00%            | (Within 2          | 2 months)          |      |
|                       |                           |                            |   |                   |                    |                    |      |
|                       | HBIG, Hep B 1, 2 & 3      | 3                          | 0 | 0.0               | (Within 8          | 3 months)          |      |
|                       | Hep B 1, 2 & 3 only       |                            | 1 | 25.00%            | (Within 8          | 3 months)          |      |
|                       |                           |                            |   |                   |                    |                    |      |
|                       | HBIG, Hep B 1, 2 & 3      | 3                          | 0 | 0.0               | (Within 1          | 12 months)         |      |
|                       | Hep B 1, 2 & 3 only       |                            | 1 | 25.00%            | (Within 1          | 12 months)         |      |
|                       |                           |                            | - |                   |                    |                    |      |
|                       | HBIG, Hep B 1, 2 &        | 3                          | 0 | 0.0               | total              |                    |      |
|                       | Hep B 1, 2 & 3 only       |                            | 1 | 25.00%            | total              |                    |      |
|                       | Description ( descent)    |                            |   |                   |                    |                    |      |
|                       | Receiving 4 doses of      | THep B                     | 0 | 0.0               |                    |                    |      |
|                       | Receiving 5 doses of      | Hep B                      | 0 | 0.0               |                    |                    |      |
|                       | Receiving 6 doses of      | перь                       | U | 0.0               |                    |                    |      |
|                       | Constants d by 42 Ma      |                            | 2 | 75.00%            |                    |                    |      |
|                       | Serotested by 12 Mo       | onths                      | 3 | 75.00%            |                    |                    |      |
|                       | Serviested by 15 Mid      | inuns                      | 3 | 75.00%            |                    |                    |      |
|                       | Total Constanted          |                            | 2 | 75 0.09/          |                    |                    |      |
|                       | Desitive anti LPa         |                            | 3 | / 5.00%           |                    |                    |      |
|                       | Positive HReAd            |                            | 2 | 66 67%            |                    |                    |      |
|                       | Positive HDSAg            |                            | 2 | 00.07 /6          |                    |                    |      |
|                       | Testing anti-HBs Ner      | a after 6 doses of vaccine | 0 | 0.0               |                    |                    |      |
|                       | reading and ribs Ne       | g and o doada of vaccine   | v | 0.0               |                    |                    |      |
|                       | Insurance Status:         |                            |   |                   |                    |                    |      |
|                       | Private (Include ser      | arate CHIP programs here)  | 3 | 75.00%            |                    |                    |      |
|                       | Public (Medicaid)         | arate or in programs nere) | 1 | 25.00%            |                    |                    |      |
|                       | Uninsured (no heal        | th insurance)              | ō | 0.0               |                    |                    |      |
|                       | Unknown                   |                            | õ | 0.0               |                    |                    |      |
|                       |                           |                            | - | 0.0               |                    |                    |      |

#### Figure 10-8: Project Summary Report – Infant Statistics Report

Version 2.12.11-SNAP SHOT Copyright © 2011 - Scientific Technologies Corporation

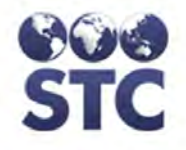

### **REPORTING SOURCES**

This section gives a breakdown of the primary reporting sources for infants born to HBsAg-positive mothers. This section is subject to the limitations/selections chosen.

### Figure 10-9: Project Summary Report – Infant Reporting Sources

| ALL          |                                                                                                    | District/Region:                                                                                                    | ALL                                                                                                    |                                                                                                    |
|--------------|----------------------------------------------------------------------------------------------------|----------------------------------------------------------------------------------------------------|----------------------------------------------------------------------------------------------------|----------------------------------------------------------------------------------------------------|
| ALL          |                                                                                                    | Delivery<br>Facility/Hospital:                                                                                                    | ALL                                                                                                    |                                                                                                    |
| ALL          |                                                                                                    |                                                                                                    |                                                                                                    |                                                                                                    |
| JANUARY 1987 |                                                                                                    | Report End Date:                                                                                                    | MARCH                                                                                                    | 2012                                                                                                    |
| Sources      |                                                                                                    |                                                                                                    |                                                                                                    |                                                                                                    |
| 0.0          | Enidemiologist                                                                                                    |                                                                                                    |                                                                                                    |                                                                                                    |
| 77 78%       | Local Health Ju                                                                                                    | risdiction                                                                                                    |                                                                                                    |                                                                                                    |
| 11 11%       | Mother                                                                                                    | 150101011                                                                                                    |                                                                                                    |                                                                                                    |
| 0.0          | Private Clinic                                                                                                    |                                                                                                    |                                                                                                    |                                                                                                    |
| 0.0          | Private Hospital                                                                                                    |                                                                                                    |                                                                                                    |                                                                                                    |
| 0.0          | Private Lab                                                                                                    |                                                                                                    |                                                                                                    |                                                                                                    |
| 0.0          | Private Pediatri                                                                                                    | cian                                                                                                    |                                                                                                    |                                                                                                    |
| 0.0          | Public Clinic                                                                                                    |                                                                                                    |                                                                                                    |                                                                                                    |
| 11.11%       | Public Hospital                                                                                                    |                                                                                                    |                                                                                                    |                                                                                                    |
| 0.0          | Public Lab                                                                                                    |                                                                                                    |                                                                                                    |                                                                                                    |
| 0.0          | Public Pediatric                                                                                                    | ian                                                                                                    |                                                                                                    |                                                                                                    |
| 0.0          | Retro Search                                                                                                    |                                                                                                    |                                                                                                    |                                                                                                    |
| 0.0          | Other                                                                                                    |                                                                                                    |                                                                                                    |                                                                                                    |
| 0.0          | Unknown                                                                                                    |                                                                                                    |                                                                                                    |                                                                                                    |
| 100.0%       | Total                                                                                                    |                                                                                                    |                                                                                                    |                                                                                                    |
|              | ALL<br>ALL<br>JANUARY 1987<br>Sources<br>0.0<br>77.78%<br>11.11%<br>0.0<br>0.0<br>0.0<br>0.0<br>11.11%<br>0.0<br>0.0<br>0.0<br>11.11%<br>0.0<br>0.0<br>0.0<br>11.11%<br>0.0<br>0.0<br>11.11%<br>0.0<br>0.0<br>11.00<br>0.0<br>11.11%<br>0.0<br>0.0<br>11.11%<br>0.0<br>0.0<br>0.0<br>0.0<br>0.0<br>0.0<br>0.0<br>0. | ALL<br>ALL<br>JANUARY 1987<br>Sources<br>0.0 Epidemiologist<br>77.78% Local Health Jun<br>11.11% Mother<br>0.0 Private Clinic<br>0.0 Private Hospital<br>0.0 Private Pediatric<br>0.0 Private Pediatric<br>0.0 Public Clinic<br>11.11% Public Hospital<br>0.0 Public Lab<br>0.0 Public Lab<br>0.0 Public Pediatric<br>0.0 Retro Search<br>0.0 Other<br>0.0 Unknown<br>100.0% Total | ALL       Delivery<br>Facility/Hospital:         ALL       Facility/Hospital:         JANUARY 1987       Report End Date:         Sources       0.0       Epidemiologist         77.78%       Local Health Jurisdiction         11.11%       Mother         0.0       Private Clinic         0.0       Private Hospital         0.0       Private Pediatrician         0.0       Private Pediatrician         0.0       Public Hospital         0.0       Public Hospital         0.0       Public Regiatrician         0.0       Public Regiatrician         0.0       Public Pediatrician         0.0       Retro Search         0.0       Unknown         100.0%       Total | ALL       Delivery<br>Facility/Hospital:       ALL         ALL       JANUARY 1987       Report End Date:       MARCH :         JANUARY 1987       Report End Date:       MARCH :         Sources       0.0       Epidemiologist       77.78%         Local Health Jurisdiction       11.11%       Mother       Mother         0.0       Private Clinic       0.0       Private Hospital         0.0       Private Pediatrician       0.0       Private Pediatrician         0.0       Public Clinic       11.11%       Public Hospital         0.0       Public Clinic       11.11%       Public Hospital         0.0       Public Registrician       0.0       Public Lab         0.0       Public Pediatrician       0.0       Other         0.0       Other       0.0       Unknown         100.0%       Total       Total       Total |

### **CONTACT STATUS DATA**

This section gives statistics on household and sexual contacts. It also includes contact infants born to the mother. This report is subject to the variables chosen on the limitations/selections portion of the window.

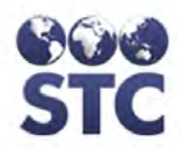

| <b>Project Sumn</b>          | nary Report         |                                                                |
|------------------------------|---------------------|----------------------------------------------------------------|
| Report Criteria:             |                     |                                                                |
| County/Parish:               | ALL                 | District/Region: ALL                                           |
| Case Worker:                 | ALL                 | Delivery<br>Facility/Hospital:                                 |
| Infant Time Frame<br>Opened: | ALL                 |                                                                |
| Report Start Date:           | JANUARY 1987        | Report End Date: MARCH 2012                                    |
| Contact Status [             | Data                |                                                                |
| **Note_contacts with         | hout a birthdate ar | e not included in these totals                                 |
| Total Infant-Contac          | ts and              |                                                                |
| Contacts Enrolled:           | 2                   |                                                                |
| Status Outcomes:             |                     |                                                                |
| 2                            | 100.00%             | ACTIVE FOLLOW-UP                                               |
| 0                            | 0.00%               | INACTIVE DUE TO ADOPTION                                       |
| 0                            | 0.00%               | INACTIVE DUE TO COMPLETION                                     |
| 0                            | 0.00%               | INACTIVE DUE TO CONTACT REFUSAL                                |
| 0                            | 0.00%               | INACTIVE DUE TO DEATH                                          |
| 0                            | 0.00%               | INACTIVE DUE TO FALSE POSITIVE MOTHER                          |
| 0                            | 0.00%               | INACTIVE DUE TO LOST TO FOLLOW UP                              |
| 0                            | 0.00%               | INACTIVE DUE TO LOST TO FOLLOW UP - CANNOT LOCATE              |
| 0                            | 0.00%               | INACTIVE DUE TO LOST TO FOLLOW UP - FALSE POSITIVE             |
| 0                            | 0.00%               | INACTIVE DUE TO LOST TO FOLLOW UP -<br>MISCARRIAGE/TERMINATION |
| 0                            | 0.00%               | INACTIVE DUE TO LOST TO FOLLOW UP - MOVED                      |
| 0                            | 0.00%               | INACTIVE DUE TO MISCARRIAGE/TERMINATION                        |
| 0                            | 0.00%               | INACTIVE DUE TO MOTHER REFUSAL                                 |
| 0                            | 0.00%               | INACTIVE DUE TO MOVE OUT OF COUNTRY                            |
| 0                            | 0.00%               | INACTIVE DUE TO MOVE TO OTHER PROJECT                          |
| 0                            | 0.00%               | INACTIVE DUE TO NONCOMPLIANCE                                  |
| 0                            | 0.00%               | INACTIVE DUE TO OTHER                                          |
| 0                            | 0.00%               | INACTIVE DUE TO PROTOCOL(MOVE)                                 |
| 0                            | 0.00%               | INACTIVE DUE TO PROVIDER REFUSAL                               |
| 8                            | 8:88%               | Total Contacts Tested<br>HBsAg Positive                        |
| 0                            | 0.00%               | Vaccinated 1 Dose                                              |
| 0                            | 0.00%               | Vaccinated 2 Doses                                             |
| Ő                            | 0.00%               | Vaccinated 3 Doses                                             |
|                              |                     |                                                                |

### Figure 10-10: Project Summary Report - Contact Status Data

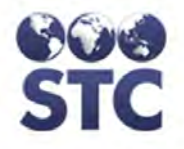

## **DIAGNOSIS STATISTICS**

This section of the report gives a breakdown on how the case mothers are classified.

### Figure 10-11: Project Summary Report – Diagnosis Statistics

| Project Summ                 | ary Report                                            |                                         |                                |            |  |  |
|------------------------------|-------------------------------------------------------|-----------------------------------------|--------------------------------|------------|--|--|
| Report Criteria:             |                                                       |                                         |                                |            |  |  |
| County/Parish:               | ALL                                                   |                                         | District/Region:               | ALL        |  |  |
| Case Worker:                 | ALL                                                   |                                         | Delivery<br>Facility/Hospital: | ALL        |  |  |
| Infant Time Frame<br>Opened: | ALL                                                   |                                         | •                              |            |  |  |
| Report Start Date:           | JANUARY 1987                                          |                                         | Report End Date:               | MARCH 2012 |  |  |
| Total Number of Ca           | Diagnosis Statistics<br>Total Number of Case Files: 2 |                                         |                                |            |  |  |
| 0                            | 0.0                                                   | Women Classii                           | ied as Acute                   |            |  |  |
| 1                            | 50.00%                                                | Women Classif                           | led as Chronic Contin          | ned        |  |  |
| U                            | 0.0                                                   | Women Classified as Chronic Unconfirmed |                                |            |  |  |
| 0                            | 0.0                                                   | Women Classified as False Positive      |                                |            |  |  |
| 1                            | 50.00%                                                | Women Classified as High Risk           |                                |            |  |  |
| 0                            | 0.0                                                   | Women Classif                           | ied as No Lab Test             |            |  |  |

# **BIRTHING FACILITIES**

This section of the report gives a breakdown on the birthing facilities in the project. The hospitals must be kept current in System Administration for this report to be accurate.

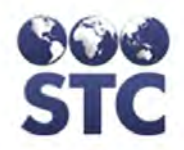

| Project Summary Report                    |                                                              |                                |            |  |  |  |  |
|-------------------------------------------|--------------------------------------------------------------|--------------------------------|------------|--|--|--|--|
| Report Criteria:                          |                                                              |                                |            |  |  |  |  |
| County/Parish:                            | ALL                                                          | District/Region:               | ALL        |  |  |  |  |
| Case Worker:                              | ALL                                                          | Delivery<br>Facility/Hospital: | ALL        |  |  |  |  |
| Infant Time Frame<br>Opened:              | ALL                                                          |                                |            |  |  |  |  |
| Report Start Date:                        | JANUARY 1987                                                 | Report End Date:               | MARCH 2012 |  |  |  |  |
| Birthing Facilitie<br>Current Number of I | Birthing Facilities<br>Current Number of Birthing Hospitals: |                                |            |  |  |  |  |
| Publ                                      | lic                                                          | 1                              |            |  |  |  |  |
| Private                                   |                                                              | 0                              |            |  |  |  |  |
| Not Specified                             |                                                              | 0                              |            |  |  |  |  |
| Total 1                                   |                                                              |                                |            |  |  |  |  |

Figure 10-12: Project Summary Report – Birthing Facilities

# HOSPITAL POLICIES

This section of the report gives a breakdown on the hospital policies in the project. The hospitals must be kept current in System Administration for this report to be accurate.

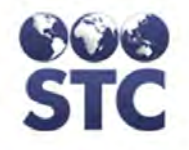

#### Figure 10-13: Project Summary Report – Hospital Policies

| Project Sum                  | nary Report                        |                                |                                |
|------------------------------|------------------------------------|--------------------------------|--------------------------------|
| Report Criteria:             |                                    |                                |                                |
| County/Parish:               | ALL                                | District/Region:               | ALL                            |
| Case Worker:                 | ALL                                | Delivery<br>Facility/Hospital: | ALL                            |
| Infant Time Frame<br>Opened: | ALL                                |                                |                                |
| Report Start Date:           | JANUARY 1987                       | Report End Date:               | MARCH 2012                     |
| Hospital Policie             | s                                  |                                |                                |
| Review of maternal           | I records for HBsAg test results a | nd testing for HBsAg when a    | appropriate                    |
| Put                          | blic                               | 1                              |                                |
| Priv                         | /ate                               | 0                              |                                |
| Not                          | Specified                          | 0                              |                                |
| Tot                          | al                                 | 1                              |                                |
| Administration of p          | ost-exposure prophylaxis to infan  | ts born to HBsAg-positive st   | tatus women within 12 hours of |
| Put                          | blic                               | 1                              |                                |
| Priv                         | vate                               | 0                              |                                |
| Not                          | Specified                          | 0                              |                                |
| Tot                          | al                                 | 1                              |                                |
| Administration of p          | ost-exposure prophylaxis to infan  | its HBsAg-unknown status w     | omen within 12 hours of birth  |
| Put                          | blic                               | 0                              |                                |
| Priv                         | /ate                               | 0                              |                                |
| Not                          | Specified                          | 0                              |                                |
| Tot                          | al                                 | 0                              |                                |
| Administration of a          | dose of hepatitis B vaccine to all | newborns prior to hospital     | discharge                      |
| Put                          | blic                               | 0                              |                                |
| Priv                         | /ate                               | 0                              |                                |
| Not                          | Specified                          | 0                              |                                |
| Tot                          | al                                 | 0                              |                                |
|                              |                                    |                                |                                |

### **RACE/ETHNICITY EXPORT**

This report is used to export the following fields: case number, case name, county, birth country, foreign born (Y/N), mother's race group, race, ethnicity, infant's name, race group, race, ethnicity, birth country, and foreign born (Y/N).

1. Click on the **RACE/ETHNICITY EXPORT** hyperlink. The "Race/Ethnicity Export" limitations/selections window appears.

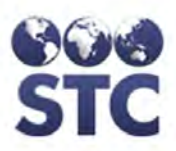

### Figure 10-14: Race/Ethnicity Export Report Parameters

| Home                                                                                                    | Race/Ethnicity E         | xport |    |               |
|----------------------------------------------------------------------------------------------------|--------------------------|-------|----|---------------|
| Logout                                                                                                    | District/Region:         | ALL   |    |               |
| Search                                                                                                    | County/Parish:           | ALL   |    |               |
| Case Search                                                                                                    | Case Worker:             | ALL   |    |               |
| HBsAg Infants                                                                                                    | Infant Birth Date Range: |       | to |               |
| Hep B Case<br>New Case<br>Mother Info<br>Infant Info<br>Contact Info<br>Piotes                                                                                         |                          |       |    | Export Report |
| Reports<br>Case Action<br>EDC Action<br>Project Summary<br>Race/Ethnicity Export                                                                                       |                          |       |    |               |
| Reminder Recall     Mail Merge     PDF County Letters     Patient Letters                                                                                              |                          |       |    |               |
| Sys Admin<br>Change Password<br>CDC Annual Report<br>County Reports<br>Annual Assessment<br>Case Changes Report<br>Facilities<br>Providers<br>Users<br>App. Properties |                          |       |    |               |
| Favorite Lists                                                                                                    |                          |       |    |               |

Version 2.12.11-SNAP SHOT Copyright © 2011 - Scientific Technologies Corporation

### **2.** The fields and their descriptions are listed in the table:

#### Table 10-4: Race/Ethnicity Export Report Field Descriptions

| FIELD           | DESCRIPTION                                                                                                    |
|-----------------|----------------------------------------------------------------------------------------------------|
| DISTRICT/REGION | (State-Configurable option; thus, may not appear on your screen.)                                                                               |
|                 | District or Region associated with the case.<br>Click on the drop-down arrow for a list of valid<br>choices, or choose ALL for a complete list. |
| COUNTY/PARISH   | County/Parish of the case. Click on the drop-<br>down arrow for a list of valid choices, or choose<br>ALL for a complete list.                  |
| CASE WORKER     | Name of the Case Worker associated with the case. Click on the drop-down arrow to view a                                                        |

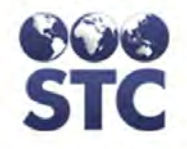

|                            | list of valid choices.                                                                                                    |
|----------------------------|----------------------------------------------------------------------------------------------------|
| INFANT BIRTH<br>DATE RANGE | The date range of infant births "from" and "to".<br>Please note the "from" and "to" dates cannot be<br>a date in the future. |

- **3.** Enter the export report criteria and click the **EXPORT REPORT** button. The "File Download" dialog box appears.
- 4. Click **OPEN** or **SAVE** to either open the file or save it to your local drive. For illustration purposes, we are clicking OPEN. An "Estimation of Time" of the download appears briefly and then the report opens in Microsoft Excel.

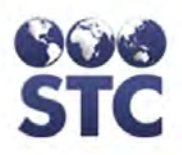

#### Figure 10-15: Sample: Race/Ethnicity Export Report

| 6    | 18         | 19-                            | (2-);          |                | -               |          | -         | -         | 7.7            | 10 - Mar     | RaceEt                       | hnicityExport            | - Microsoft | Excel    |                                       |                    |           | _           | -         | -                                                                                                    | 0                  | e X     |
|------|------------|--------------------------------|----------------|----------------|-----------------|----------|-----------|-----------|----------------|--------------|------------------------------|--------------------------|-------------|----------|---------------------------------------|--------------------|-----------|-------------|-----------|----------------------------------------------------------------------------------------------------|--------------------|---------|
|      | TH         | fome                           | Insert         | Page           | Layout          | For      | mulas     | Data Re   | view V         | /iew         |                              |                          |             |          |                                       |                    |           |             |           |                                                                                                    | Q                  | 0 - 0 > |
| Past | te<br>Clip | Cut<br>Copy<br>Format<br>board | Painter        | Calibri<br>B I | <u>ш</u> +<br>г | * 11     | • A * *   | = =       | ■ 參··<br>電 詳 f | Wrap<br>Merg | i Text<br>e & Center ~<br>Is | General<br>\$ + %<br>Num | •           | Conditio | nal Format<br>ng + as Table<br>Styles | Cell<br>• Styles • | Insert De | lete Format | ∑ AutoSt  | um * Arian<br>Sort 8<br>Filter *<br>Editing                                                                                                    | Find &<br>Select + |         |
|      | 110        | A1                             |                | . (            | f <sub>x</sub>  | Moth     | er's Case |           |                |              |                              |                          |             |          |                                       |                    |           |             |           |                                                                                                    |                    |         |
|      | A          |                                | В              | C              |                 | E        | )         | E         | F              | G            | н                            | 1                        | J           | ĸ        | L                                     | М                  | N         | 0           | р         | Q                                                                                                    | R                  | S       |
| 1    | Nothe      | er's Ca                        | ase Nun        | EDC            | Di              | ate Case | e Opened  | First Nam | Middle         | In Last Nam  | Insurance                    | DOB                      | Race Gro    | Race     | Language                              | Ethnicity          | Place of  | E Foreign E | 8 Refugee | Case Mo                                                                                                    | v Address          | City    |
| 2    |            | 3                              | 3              | 10/1/20        | 12              |          | 8/22/2012 | MITCH     |                | MOTHER       | Private (Ir                  | 1/1/1980                 |             |          |                                       |                    |           |             |           |                                                                                                    |                    |         |
| 3    |            | 2                              | 2              |                |                 |          | 8/20/2012 | DEBORAH   |                | ALL          | Private (In                  | 1/1/19/0                 | ASIAN       | FILIPINO | ENGLISH                               |                    | UNITED    | TATES       | NO        |                                                                                                    | 123 HAPP           | LANE    |
| 4    |            | 2                              | 2              |                |                 | 1        | 1/26/2012 |           |                | ALL          | Private (If                  | 1/1/19/0                 | ASIAN       | RUPMESE  | ENGLISH                               | NOTHIS             | UNITED S  | TATES       | NO        |                                                                                                    | 125 HAPP           | LAINE   |
| 6    |            | 6                              | 6              |                |                 | 1        | 1/26/2012 | SHARON    |                | BLAKE        | Private (In                  | 10/15/1988               | WHITE       | DOMMESE  | . civocion                            | NOTINO             | VOINTLD . | AILS        | NO        |                                                                                                    |                    |         |
| 7    |            | 4                              | 4              |                |                 |          | 8/27/2012 | DEBORAH   |                | SMITH        | Private (In                  | 1/1/1970                 | ASIAN       | FILIPINO |                                       |                    |           |             |           |                                                                                                    |                    | _       |
| 8    |            | 8                              | 8              |                |                 | 1        | 1/27/2012 | LEIGHANN  | ۷              | LLOYD        | Private (In                  | 4/14/1980                | WHITE       |          |                                       |                    |           |             |           |                                                                                                    |                    |         |
| 9    |            |                                |                |                |                 |          |           |           |                |              |                              |                          |             |          |                                       |                    |           |             |           |                                                                                                    |                    |         |
| 10   |            |                                |                |                |                 |          |           |           |                |              |                              |                          |             |          |                                       |                    |           |             |           |                                                                                                    |                    |         |
| 11   |            |                                |                |                |                 |          |           |           |                |              |                              |                          |             |          |                                       |                    |           |             |           |                                                                                                    |                    |         |
| 12   |            |                                |                |                |                 |          |           |           |                |              |                              |                          |             |          |                                       |                    |           |             |           |                                                                                                    |                    |         |
| 13   |            |                                |                |                |                 |          |           |           |                |              |                              |                          |             |          |                                       |                    |           |             |           |                                                                                                    |                    |         |
| 15   |            |                                |                |                |                 |          |           |           |                |              |                              |                          |             |          |                                       |                    |           |             |           |                                                                                                    |                    |         |
| 16   |            |                                |                |                |                 |          |           |           |                |              |                              |                          |             |          |                                       |                    |           |             |           |                                                                                                    |                    |         |
| 17   |            |                                |                |                |                 |          |           |           |                |              |                              |                          |             |          |                                       |                    |           |             |           |                                                                                                    |                    |         |
| 18   |            |                                |                |                |                 |          |           |           |                |              |                              |                          |             |          |                                       |                    |           |             |           |                                                                                                    |                    |         |
| 19   |            |                                |                |                |                 |          |           |           |                |              |                              |                          |             |          |                                       |                    |           |             |           |                                                                                                    |                    | _       |
| 20   |            |                                |                |                |                 |          |           |           |                |              |                              |                          |             |          |                                       |                    |           |             |           |                                                                                                    |                    |         |
| 21   |            |                                |                |                |                 |          |           |           |                |              |                              |                          |             |          |                                       |                    |           |             |           |                                                                                                    |                    |         |
| 22   |            |                                |                |                |                 |          |           |           |                |              |                              |                          |             |          |                                       |                    |           |             |           |                                                                                                    |                    | -       |
| 24   |            |                                |                |                |                 |          |           |           |                |              |                              |                          |             |          |                                       |                    |           |             |           |                                                                                                    |                    |         |
| 75   | N . NI     | Dage                           | all out of the | Tunnet         | 100             | /        |           |           |                |              |                              |                          |             |          |                                       |                    |           |             | -         |                                                                                                    |                    |         |
| Read | v I        | rudceb                         | - unificity    | Export         |                 | -        |           |           |                |              |                              |                          |             |          |                                       |                    |           | _           |           | 100% (                                                                                                    | a d                |         |
|      |            | _                              | _              | _              | _               | _        |           |           |                |              |                              |                          |             |          |                                       |                    |           |             |           | and the second second s |                    |         |

**5.** Close MS Excel when finished with the report, by clicking the **X**.

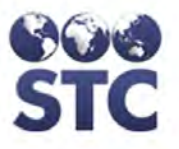

# **11** REMINDER RECALL

The Reminder Recall menu has two options: 1) mail merge to generate a **SOURCE** data file for download that can be used in a Word Mail Merge. 2) Portable Document Format (PDF) of the County Letters.

In the case of the two infant recalls, if the infant's information includes a reminder recall address, that address is used in preference to the mother's information.

### MAIL MERGE

The mail merge can generate four different types of letters. Additionally, the data files can be used to create mailing labels (Avery 5160 -- 3 across, 10 down per page).

**Note:** When generating this report, users with the Access Level of Investigator have the ability to run the following reports based on one, more, or all of their assigned counties.

The following steps will occur for mail merge types of Reminder Recall Output.

- **1.** Generate and download the source **DATA**.
- **2.** Locate/open the **FORM LETTER**.
- **3.** Generate the **MERGE** and **PRINT** the merged document(s).

The available reports and their descriptions are listed in the table below.

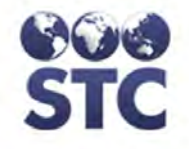

### Table 11-1: Reminder Recall Reports & Descriptions

| REPORT TITLE                         | DESCRIPTION                                                                                                    |
|--------------------------------------|----------------------------------------------------------------------------------------------------|
| INFANTS NEEDING HEPB<br>VACCINATION  | This data is for the mother of an infant reminding her that her baby needs to receive the HepB series and has not yet received any HepB vaccinations. (See *note below.)                                                                                                    |
| INFANTS NEEDING SEROLOGY             | This data is for the mother of an infant reminder her that her baby has received all 3 doses of the HepB series and now needs to be tested.                                                                                                    |
|                                      | Note: The baby is not eligible for<br>serology until it is 15 months old<br>and it has been at least one month<br>since the last shot in the series.<br>(See *note below.)                                                                                                    |
| CONTACTS NEEDING HEPB<br>VACCINATION | This data is for the contact<br>reminding him/her to get the HepB<br>series. This will be for all contacts<br>associated with an HBsAg-positive<br>mother who have not received a<br>HepB vaccination or are past due<br>in their series. This applies to<br>doses #1-3. (See *note below.)                          |
| MOTHERS NEEDING FOLLOW-<br>UP        | This data is for the "Infection<br>Control" person alerting him/her of<br>mothers who have tested HBsAg-<br>positive and to follow up. This<br>applies to mothers whose baby has<br>not been born yet and whose due<br>date is within the weeks specified<br>on the "projected" due parameter.<br>(See *note below.) |
| AVERY LABELS (5160)                  | *Note: Any of the above reports<br>can also be merged to a "label"<br>form letter.                                                                                                    |

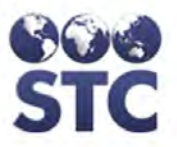

# STEP 1: GENERATING & DOWNLOADING THE SOURCE DATA

1. Click on the **REMINDER RECALL** hyperlink. The "Mail Merge Reminder Recall" selections window appears.

**Note:** If you are using Microsoft 2000 or later, click on the "Click for Instructions" hyperlink.

#### Figure 11-1: Mail Merge Reminder Recall Selections

| Mail Merge Remind                                         | er Recall                                                                                                    |
|-----------------------------------------------------------|----------------------------------------------------------------------------------------------------|
| Report:                                                   | INFANTS NEEDING HEPB VACCINATION                                                                                                    |
| District/Region:                                          | Ali 🔻                                                                                                    |
| County/Parish:                                            | Ali 🔻                                                                                                    |
| Case Worker:                                              | All 🗸                                                                                                    |
| Action Required Dates:                                    | to                                                                                                    |
|                                                           | Create Data File                                                                                                    |
| Please Note:                                              | The data file generated is formatted for use with Microsoft Word's Mail Merge. (The form letters are called ContactVaccinationReminder.doc, ControlPersonel.doc, InfantSerologyReminder.doc, InfantVaccinationReminder.doc, and MailingLabels.doc.)                                                                                                    |
|                                                           | <ol> <li>Locate the appropriate Word form letter and note where it is located on the<br/>hard drive; you will want to save the Created Data File to the same location.</li> </ol>                                                                                                    |
|                                                           | 2. Select appropriate criteria for letters to be generated and click 'Create Data<br>File' button.                                                                                                    |
|                                                           | 3. When 'File Download' dialog box appears, click 'Save' button.                                                                                                    |
|                                                           | <ol> <li>Select location to save file (same place as the .doc files found above) and click<br/>'Save' button.</li> </ol>                                                                                                    |
|                                                           | 5. When 'Download Complete' box appears, click 'Close' button.                                                                                                    |
|                                                           | 6. Open the appropriate form letter in Microsoft Word. If the .txt file was saved in<br>the same directory as the form letter, then just click 'Yes' to the prompts until<br>the template opens. Then go to step 7. If the .txt file was saved to a different<br>location, then follow these directions to open it:                                                |
|                                                           | <ul> <li>Click 'No' and the template will open.</li> <li>Need to have the Mail Merge toolbar display, go to View&gt; Toolbars&gt; Mail Merge. Make sure this is checked.</li> <li>Click the "Open Data Source" button (2nd from the left on the Mail Merge toolbar) and locate the .txt file that was saved - open it.</li> <li>Now go to step 8 below.</li> </ul> |
|                                                           | <ol> <li>Form letter will appear. Need to have the Mail Merge toolbar display, go to<br/>View&gt; Toolbars&gt; Mail Merge. Make sure this is checked.</li> <li>Now click the "Merge to New Document" button (4th from the right on the Mail</li> </ol>                                                                                                    |
| Microsoft 2007 and later<br><u>Click for instructions</u> |                                                                                                    |

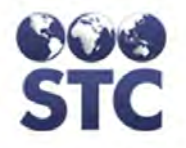

**2.** The fields and their descriptions are listed in the table. Although, default selections have been chosen; they can be changed by using the drop-down menu arrows.

| FIELD           | DESCRIPTION                                                                                                    |  |  |  |  |  |
|-----------------|----------------------------------------------------------------------------------------------------|--|--|--|--|--|
| REPORT          | You must select a report. The following reports are available:                                                                                       |  |  |  |  |  |
|                 | Infants Needing HepB Vaccination                                                                                                    |  |  |  |  |  |
|                 | Infants Needing HepB Serology                                                                                                    |  |  |  |  |  |
|                 | Contacts Needing HepB Vaccination                                                                                                    |  |  |  |  |  |
|                 | Mothers Needing Follow-up                                                                                                    |  |  |  |  |  |
| DISTRICT/REGION | (State-Configurable option; thus, may not appear on your screen.)                                                                                    |  |  |  |  |  |
|                 | District/Region of the case. This field defaults to ALL, but you can click on the drop-down menu arrow to view/select a valid choice.                |  |  |  |  |  |
| COUNTY/PARISH   | County/Parish of the city of the case. This field defaults to ALL; however, click on the drop-<br>down arrow to view a list of valid choices.        |  |  |  |  |  |
| CASE WORKER     | Name of the case worker associated with the case. This field defaults to ALL; however, click on the drop-down arrow to view a list of valid choices. |  |  |  |  |  |
| ACTION REQUIRED | Date range an action is due in; i.e.,                                                                                                    |  |  |  |  |  |
| DATES           | Infants needing HepB Vaccinations                                                                                                    |  |  |  |  |  |
|                 | Infants needing HepB Serology                                                                                                    |  |  |  |  |  |
|                 | Contacts Needing HepB Vaccinations                                                                                                    |  |  |  |  |  |
|                 | Mothers Needing Follow-up                                                                                                    |  |  |  |  |  |
|                 | Enter the beginning and ending dates for the range.                                                                                                  |  |  |  |  |  |

### Table 11-2: Reminder Recall Limitations/Selections Fields

- **3.** Confirm the correct Reminder Recall **REPORT** is chosen.
- **4.** Click the drop-down arrows to set the limitations/selections criteria.

**5.** Click the **CREATE DATA FILE** button. In a few moments, a "File Download" dialog box appears.

#### Figure 11-2: File Download Dialog

| Do you want to open or save InfantDoseReminderData.txt from speedy? Open Save 💌 Cancel 🗴 |                                                                     |      |      |   |        | _ |
|------------------------------------------------------------------------------------------|---------------------------------------------------------------------|------|------|---|--------|---|
|                                                                                          | Do you want to open or save InfantDoseReminderData.txt from speedy? | Open | Save | • | Cancel | × |

6. Click the **SAVE** drop-down arrow and select the "SAVE AS" option. A "Save As" dialog box appears.

Figure 11-3: Save As Dialog

| Save As                                           |                                                                                    |                                              |   |      | ? 🛛        |
|---------------------------------------------------|------------------------------------------------------------------------------------|----------------------------------------------|---|------|------------|
| Save in:                                          | 🞯 Desktop                                                                          |                                              | ~ | 0000 | <b>D</b> + |
| My Recent<br>Documents<br>Desktop<br>My Documents | My Document<br>My Computer<br>My Network R<br>Junused Deskt<br>winZip<br>Casa_file | is<br>Places<br>cop Shortcuts<br>eminderData |   |      |            |
|                                                   | File <u>n</u> ame:                                                                 | InfantDoseReminderData                       |   | ×    | Save       |
| My Network                                        | Save as type:                                                                      | Text Document                                |   | *    | Cancel     |

- **7.** Select the location to store the file. You will need to know the location in order to perform the merge.
- **8.** Jot the location down and click the **SAVE** button. A "Download Complete" dialog box appears.

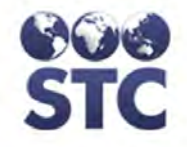

Figure 11-4: Download Complete Dialog

| Download com            | plete 📃 🗖 🔀                        |
|-------------------------|------------------------------------|
| Down                    | nload Complete                     |
| Saved:<br>InfantDoseRei | minderData.txt from 216.135.174.24 |
| Downloaded:             | 1.68 KB in 1 sec                   |
| Download to:            | C:\Docu\InfantDoseReminderData.txt |
| Transfer rate:          | 1.68 KB/Sec                        |
| Close this dial         | og box when download completes     |
|                         | Open Open Folder Close             |

**9.** Click the **CLOSE** button.

### STEP 2: MERGING THE DATA TO THE SOURCE

1. Start up the **WORD** application and open the appropriate **FORM LETTER** (or **LABELS**) for the source data file. The "Microsoft Word" dialog box referring to the source file appears.

Figure 11-5: MS Word Find Source Dialog

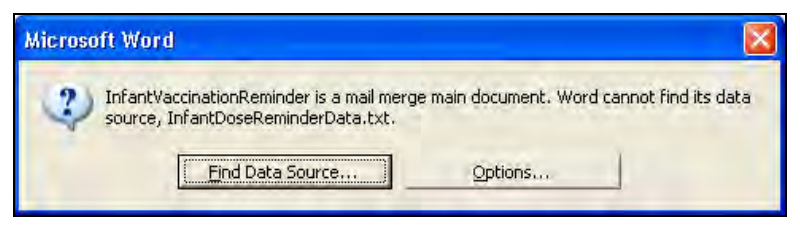

- 2. Click on the **FIND DATA SOURCE** button. The "Open Data Source" window appears.
  - **Note:** Refer to the previous table for the Report Title, Source File Name, and Form Letter Name.
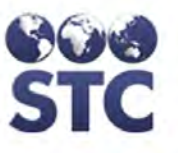

Figure 11-6: Open Data Source Dialog

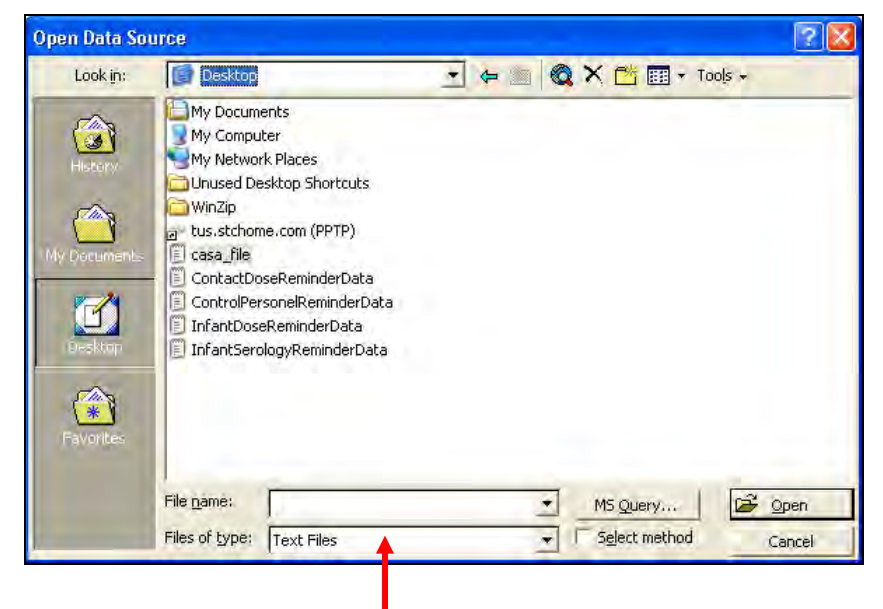

- **3.** In the "**Files of Type:**" box at the bottom of the window, click the drop-down arrow to view a list of valid choices and click on **TEXT FILES**.
- **4.** Double click the desired file name (or highlight the file name and click on the **OPEN** button). The corresponding form letter displays in a WORD window.

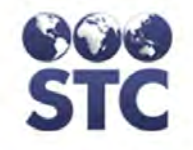

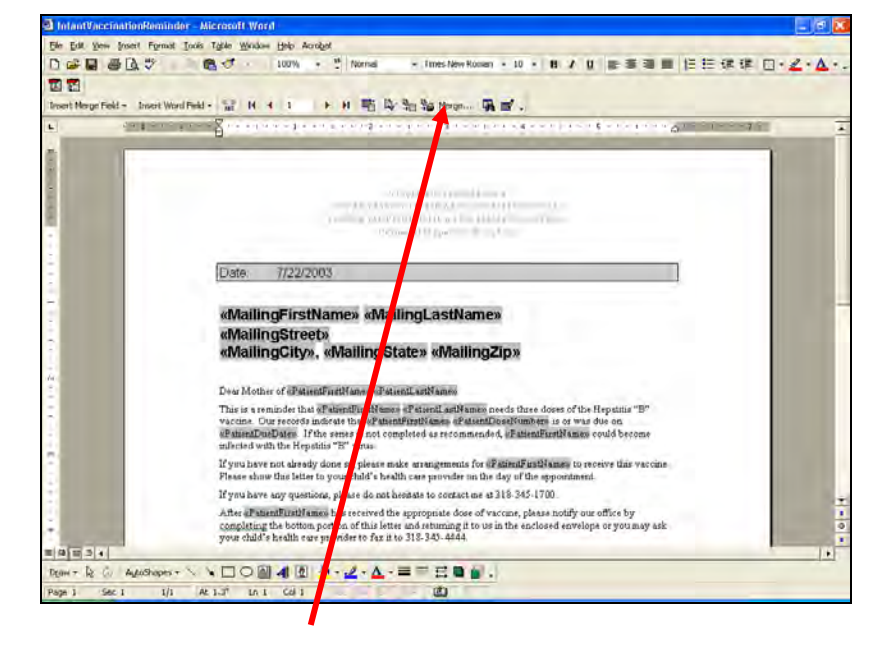

Figure 11-7: Form Letter displayed in MS Word

**5.** Click on the **MERGE** button. The "Merge" dialog box appears.

Figure 11-8: Merge Dialog

| Merge                                                                                                    | ? 🛛                  |
|----------------------------------------------------------------------------------------------------|----------------------|
| Merge to:                                                                                                    | <u>M</u> erge        |
| New document                                                                                                    | <u>C</u> ancel       |
| Records to be merged     G All C From: Io:                                                                                     | Check <u>E</u> rrors |
| - When merging records                                                                                                    | Query Options        |
| <ul> <li>Don't print blank lines when data fields are empty.</li> <li>Print blank lines when data fields are empty.</li> </ul> |                      |
| No query options have been set.                                                                                                |                      |

6. Click on the **MERGE** button. Word displays the "merged" word document. A sample of the "Infant Vaccination Reminder" is shown.

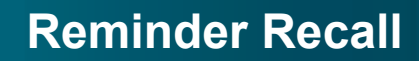

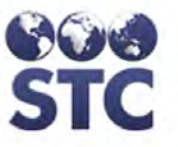

| 🖻 Form Letters1 - Mic    | crosoft Word                                                                                                    | _ 7 ×        |
|--------------------------|----------------------------------------------------------------------------------------------------|--------------|
| _Eile Edit ⊻iew Insert I | ≂grmat Iools Table <u>W</u> indow <u>H</u> elp Acrobat                                                                                                    |              |
| 🗅 🖆 🖬 🎒 🖪 🖏              | 9 🖇 📾 🍓 🝼 🗣 🛛 🔹 100% 🔹 🥐 Message Head 🔹 Arial 💿 🔹 🖬 🖌 🗓 🗧 😇 🚍 🧮 🗄 🖅 🖉                                                                                                    | <u>e - A</u> |
| 2 2                      |                                                                                                    |              |
| L · · 1                  | · · · · · · · · · · · · · · · · · · ·                                                                                                    | -            |
|                          | STATE OF LOUISIAN A<br>DEPARTMENT OF HEALTH AND HOSPITALS<br>OFFICE OF PUBLIC HEALTH IMMUNIZATION<br>Perinatal Hepatitis B Section                                                                                                    |              |
|                          | Date: 7/22/2003                                                                                                    |              |
|                          | JANICE PETERSON<br>3456 R VIEW PINES<br>ABBY PLANTATION, LA 70002                                                                                                    |              |
|                          | Dear Mother of JACKI PETERSON                                                                                                    |              |
|                          | This is a reminder that JACKI PETERSON needs three doses of the Hepatitis "B" vaccine. Our records<br>indicate that JACKI Dose H is or was due on 0601/2003. If the series is not completed as recommended,<br>JACKI could become infected with the Hepatitis "B" virus. |              |
|                          | If you have not already done so, please make arrangements for JACKI to receive this vaccine. Please show<br>this letter to your child's health care provider on the day of the appointment.                                                                              |              |
|                          | If you have any questions, please do not hesitate to contact me at 318-345-1700.                                                                                                    |              |
|                          | After JACKI has received the appropriate dose of vaccine, please notify our office by completing the<br>bottom portion of this letter and returning it to us in the enclosed envelope or you may ask your child's<br>health care provident to far it to 13:43-4.444.     |              |
|                          | Thank you,                                                                                                    |              |
|                          | Cathy K. Scott, MPH                                                                                                    |              |
|                          | Hepatitis B Program Manager                                                                                                    | G            |
| = Q = 3 4                |                                                                                                    | •            |
| Draw + 🗟 🍪 AutoSi        | napes + 🔪 🔪 🔿 🔛 🔌 - 💆 - 🤷 - 🗮 = 🥽 🛱 🗑 🚽                                                                                                    |              |
| Page 1 Sec 1             | 1/2 At Ln Col REC TRK EXT OVR                                                                                                    |              |

Figure 11-9: Sample Merged Document – Infant Vaccination Reminder

7. Click on the **PRINTER** icon if you desire to print, or choose a different menu option to exit and not print.

Each section is shown independently, and will appear on the report in the order shown.

## **PDF COUNTY LETTERS**

This is a letter for the County Department of Health and is addressed to the primary contact defined in the application. If there is no primary contact defined, the letter will be addressed to the county in general.

**Note:** When generating this report, users with the Access Level of Investigator have the ability to run the following reports based on one, more, or all of their assigned counties.

The text for the letter will be the same for all "recall" types.

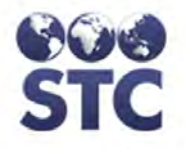

1. From the "Reminder Recall Menu," click the "**PDF COUNTY LETTERS**" option. The "PDF Reminder Recall" selection window appears.

#### Figure 11-10: PDF Reminder Recall Selection

| PDF Reminder Recall    |          |    |  |   |                       |
|------------------------|----------|----|--|---|-----------------------|
|                        | Infants  |    |  |   |                       |
| Recall For:            | Contacts |    |  |   |                       |
|                        | Mothers  |    |  |   |                       |
| District/Region:       | All      |    |  | * |                       |
| County/Parish:         | All      | *  |  |   |                       |
| Case Worker:           | All      | ~  |  |   |                       |
| Action Required Dates: |          | to |  |   |                       |
|                        |          |    |  |   | Create Printable File |

**2.** The fields and their descriptions are listed in the table.

### Table 11-3: PDF Reminder Recall Field Descriptions

| FIELD      | DESCRIPTION                                                                                                    |
|------------|----------------------------------------------------------------------------------------------------|
| RECALL FOR | Type of recall being retrieved.                                                                                                    |
|            | • Infants – lists mothers residing in each county with infants needing service. Mother's full name, address, and case number are included; followed by a list of each infant needing service including, full name, date of birth, vaccines administered (vaccine type), Test Administered and Result, and listing of the service currently due.                                                 |
|            | • Contacts – lists the mothers residing in<br>each county with contacts needing<br>service. Mother's full name, address, and<br>case number are included; followed by a<br>list of each contact needing service<br>including, Full name, Date of Birth,<br>Relationship to Mother, Status, Vaccines<br>Administered (Vaccine Type), Prescreen<br>Labs, Post Labs, and Service currently<br>due. |
|            | <ul> <li>Mothers – lists the mothers residing in<br/>each county with an EDC in the specified<br/>reminder recall range. Includes, Full</li> </ul>                                                                                                    |

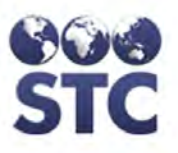

| FIELD           | DESCRIPTION                                                                                                    |  |  |
|-----------------|----------------------------------------------------------------------------------------------------|--|--|
|                 | Name, Address, Date of Birth, Prescreen Date, EDC, and Status.                                                                                       |  |  |
| DISTRICT/REGION | (State-Configurable option; thus, may not appear on your screen.)                                                                                    |  |  |
|                 | District/Region of the case. This field defaults to ALL; however, you can click on the drop-<br>down menu arrow to view/select a valid choice.       |  |  |
| COUNTY/PARISH   | County/Parish of the city of the case. This field defaults to ALL; however, click on the drop-<br>down arrow to view a list of valid choices.        |  |  |
| CASE WORKER     | Name of the case worker associated with the case. This field defaults to ALL; however, click on the drop-down arrow to view a list of valid choices. |  |  |
| ACTION REQUIRED | Date range an action is due in; i.e.,                                                                                                    |  |  |
| DATES           | Infants needing HepB Vaccinations                                                                                                    |  |  |
|                 | Infants needing HepB Serology                                                                                                    |  |  |
|                 | Contacts Needing HepB Vaccinations                                                                                                    |  |  |
|                 | Mothers Needing Follow-up                                                                                                    |  |  |
|                 | Enter the beginning and ending dates for the range.                                                                                                  |  |  |

- **3.** At a minimum, fill in the "red" required fields.
- **4.** Click the **CREATE PRINTABLE FILE** button. The "County Letter" appears in a new Browser window.

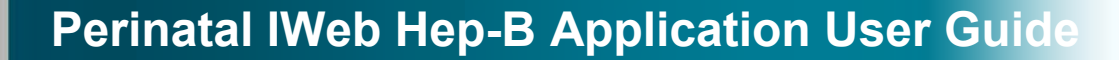

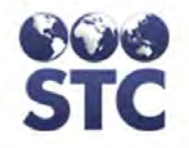

#### Figure 11-11: PDF County Letter – Page 1

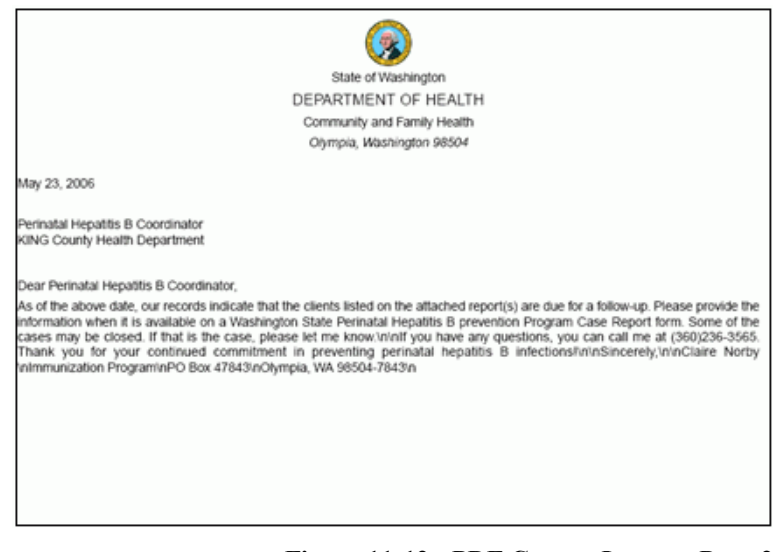

Figure 11-12: PDF County Letter – Page 2

| Washington State Hepatitis B Immunization Program |                      |                   |           |               |                   |
|---------------------------------------------------|----------------------|-------------------|-----------|---------------|-------------------|
| Contacts Due for a Service                        |                      |                   |           |               |                   |
| KING County Health Department                     |                      |                   |           |               |                   |
| Mother: ADAMS, TASHA                              |                      |                   |           |               |                   |
| Confect: DOE, JOHN                                | DOB: 01/01/1975      | Relationship b    | Mother: 5 | exual Contact |                   |
| Execceen                                          | Vaccine Administered |                   | Post Test |               |                   |
| Service Results Date Administered                 | Service              | Date Administered | Service   | Results       | Date Administered |
|                                                   |                      |                   |           |               |                   |
|                                                   |                      |                   |           |               |                   |
| Service Due: Needs Serology 05/09/2006            |                      |                   |           |               |                   |
|                                                   |                      |                   |           |               |                   |
|                                                   |                      |                   |           |               |                   |
|                                                   |                      |                   |           |               |                   |
|                                                   |                      |                   |           |               |                   |
|                                                   |                      |                   |           |               |                   |
|                                                   |                      |                   |           |               |                   |

5. Optionally, print the letters and then **CLOSE** the browser by clicking on the **X** in the upper right corner.

## **PATIENT LETTERS**

This option is used to create Reminder Recall - Patient Letters in .PDF format for the user to print a reminder letter for every case that is due for an action. Also provides the ability to create "Mailing Labels."

1. From the "Reminder Recall Menu," click the "**PATIENT LETTERS**" option. The "Patient Letters" screen appears.

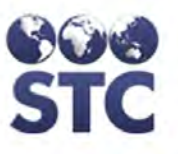

| Patient Letters           |         |                       |                        |
|---------------------------|---------|-----------------------|------------------------|
| Recall For:               | Infants |                       |                        |
| District/Region:          | ALL     |                       | ¥                      |
| County/Parish:            | ALL     | ~                     |                        |
| Case Worker:              | ALL     | <b>~</b>              |                        |
| Prenatal Provider:        | ALL     | ~                     |                        |
| Pediatric Provider:       | ALL     | ~                     |                        |
| Delivery Provider:        | ALL     | ×                     |                        |
| Projected Due<br>Between: |         | to                    |                        |
| Reminder Message:         |         |                       |                        |
|                           | L       | Create Mailing Labels | Create Patient Letters |
|                           |         |                       |                        |

Figure 11-13: Reminder Recall – Patient Letters

**2.** The fields and their descriptions are listed in the table.

| FIELD           | DESCRIPTION                                                                                                    |
|-----------------|----------------------------------------------------------------------------------------------------|
| RECALL FOR      | This field provides a checkbox to either select<br>Infants or Contacts. Click the checkbox for the<br>search criteria to select.                      |
| DISTRICT/REGION | (State-Configurable option; thus, may not appear on your screen.)                                                                                     |
|                 | District or Region associated with the case.<br>This field defaults to ALL; however, click on the<br>drop-down arrow to view a list of valid choices. |
|                 | <b>Note</b> : The District drop-down will not appear if the state doesn't require districts (e.g., MD)                                                |
| COUNTY/PARISH   | County/Parish of the city of the case. This field defaults to ALL; however, click on the drop-                                                        |

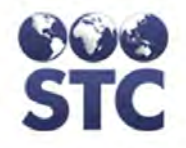

| FIELD                    | DESCRIPTION                                                                                                    |
|--------------------------|----------------------------------------------------------------------------------------------------|
|                          | down arrow to view a list of valid choices.                                                                                                    |
| CASE WORKER              | Name of the case worker associated with the case. This field defaults to ALL; however, click on the drop-down arrow to view a list of valid choices.                                                                                    |
| PRENATAL<br>PROVIDER     | Allows the search criteria to search a specific prenatal provider. Click on the drop-down menu arrow to view/select a specific provider.                                                                                                |
| PEDIATRIC<br>PROVIDER    | Allows the search criteria to search a specific pediatric provider. Click on the drop-down menu arrow to view/select a specific provider.                                                                                               |
| DELIVERY<br>PROVIDER     | Allows the search criteria to search a specific delivery provider. Click on the drop-down menu arrow to view/select a specific provider.                                                                                                |
| PROJECTED DUE<br>BETWEEN | Category for the From/To dates entered indicating that an action is due.                                                                                                    |
|                          | <b>Note</b> : Projected Due Between is required for investigator users but not for administrator users.                                                                                                    |
| REMINDER<br>MESSAGE      | This is a free-text area for you to enter any text<br>you want. The text is available only for the<br>session; once you logout, the text message is<br>not saved; thus, will not be available after<br>logging out and logging back in. |

- **3.** Type/enter the "search criteria" and click one of the available buttons:
  - **CREATE MAILING LABELS** to search and display the results in PDF format using an Avery 5160 label (sample shown below).
  - **PATIENT LETTERS** to search and display the results in PDF format (one letter per page) with space at the top for letterhead as well as footer information (sample shown below).

### Figure 11-14: Reminder Recall – Patient Letters – Mailing Labels

| DEFTONES, CHINO                        | MOVED, TEST | MOVED, TEST |
|----------------------------------------|-------------|-------------|
| 33 MUSIC ST<br>BLACK DIAMOND, AK 98010 | , WA        | , WA        |

#### Figure 11-15: Reminder Recall – Patient Letters – Patient Letters

| Date: January 25, 2011                                                                                                    |                  |  |
|----------------------------------------------------------------------------------------------------|------------------|--|
| CHINO DEFTONES                                                                                                    |                  |  |
| WA                                                                                                    |                  |  |
|                                                                                                    |                  |  |
| ID :                                                                                                    | 67               |  |
| Patient :                                                                                                    | HBSAG INFANT     |  |
| Birth Date :                                                                                                    | 01/01/2008       |  |
| Due :                                                                                                    | Needs Vaccine #1 |  |
| Service Due :                                                                                                    | 01/01/2008       |  |
|                                                                                                    |                  |  |
| This is a test with the Reminder Recall Option. It is for Patient letters<br>which also provides the option to create mailing labels. All you need<br>to do is select the search criteria and click one of the available buttons. |                  |  |
| This is paragraph two of the Patient Letters.                                                                                                    |                  |  |

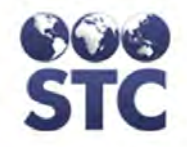

[This page intentionally left blank.]

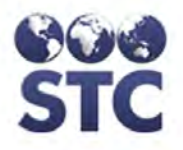

# **12** APPENDICES

## **APPENDIX A: IDENTIFYING DUPLICATES**

When it is necessary to identify duplicates in the Hepatitis B database, the following SQL script retrieves pairs of Mother's where the First Names are similar AND the Last Names are similar AND their birth dates match

• Run the following script.

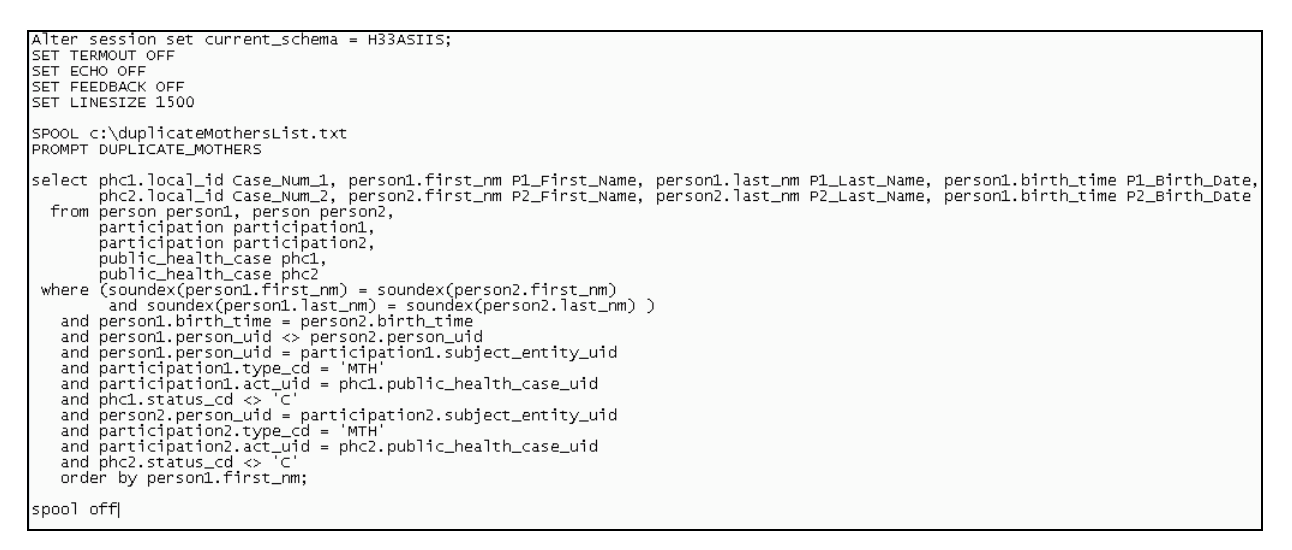

## **APPENDIX B: IMPORTING PROVIDERS & FACILITIES**

When it is necessary to import a new list of Providers and/or Facilities, you will first notify your STC Representative.

Your representative will request the file(s) from you and then massage the data and return the file to you to import.

**Note:** These instructions begin AFTER the installation of the HepB.War file.

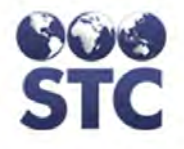

- **1.** After receiving notification from your STC Representative, open a "Command Prompt" window.
- **2.** Navigate to the folder named:

tomcat\_home\webapps\hepbLA\client\LA\imports\

- **3.** Execute the appropriate **.BAT** file depending on the import.
  - To import **Facilities** into the application, execute:

simpleFacilityImporter.bat

• To import **Providers** into the application, execute:

simpleProviderImporter.bat

- **4.** A prompt will appear, "Is the version of Tomcat before 5.0 (Y, N, or end)?
  - Answer this question with Y, N, or End depending on your version.
- **5.** If the wrong answer is provided, a message regarding the "Java.Lang.NoClassDefFoundError…" appears.
  - If this happens, try running the batch file again with the opposite answer you initially provided.
- 6. When the correct answer is provided, the "Importing [Providers or Text].txt" message appears.
- **7.** When the import is successful, a message similar to the one shown below appears.

```
[Importer] Records processed: 175, Records kept: 175, Records updated: 0, Records
skipped: 0
[Importer] Saving 175 records from `client/LA/imports/Facilities.txt' to NEDSS
[Importer] Saved 175 facilities
[Importer] Total records saved: 175
[Importer] Completed
```

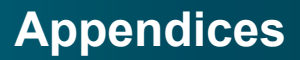

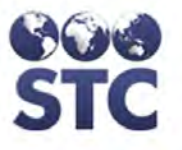

- **8.** To verify the import was successful, perform the following:
  - Login to the application
  - Click the Sys Admin Menu
  - Providers or Facilities option depending on the file you imported.

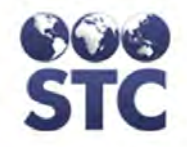

[This page intentionally left blank.]